# **MOVANO / VIVARO**

Handleiding Infotainment

 $\rightarrow$ 

# Inhoud

| Inleiding 4                      |
|----------------------------------|
| Radio 50                         |
| Cd-speler 60                     |
| AUX-ingang 65                    |
| USB-poort67                      |
| Streaming audio via Bluetooth 71 |
| Externe apparaten 78             |
| Navigatie 81                     |
| Stemherkenning 114               |
| Telefoon 118                     |
| Trefwoordenlijst 136             |

| Algemene aanwijzingen 4         |
|---------------------------------|
| Overzicht bedieningselementen 7 |
| Antidiefstalfunctie             |
| Gebruik                         |
| Overzicht bediening             |
| aanraakschermen 41              |
| Geluidsinstellingen 41          |
| Volume-instellingen 43          |
| Systeeminstellingen 44          |

# Algemene aanwijzingen

Het infotainmentsysteem levert stateof-the-art informatie en vermaak in de auto.

De radio is uitgerust met kanaalvoorkeuren die kunnen worden toegewezen voor het FM-, AM- en ook DABfrequentiebereik (afhankelijk van versie).

De audiospeler kan audio-cd's, mp3cd's en ook wma-cd's (afhankelijk van de versie) afspelen.

Externe gegevensopslagapparaten, bijv. iPod, mp3-speler of USB-stick of een draagbare speler kunnen op het Infotainmentsysteem worden aangesloten. Externe geluidsbronnen kunnen ook via Bluetooth worden aangesloten.

De digitale soundprocessor biedt diverse vooraf ingestelde klankinstellingen, waarmee u het geluid kunt optimaliseren.

De dynamische routeplanning van het navigatiesysteem brengt u op betrouwbare wijze naar uw bestemming en kan u helpen files en andere andere knelpunten te vermijden. Als optie kan het Infotainmentsysteem worden gebruikt met de bedieningselementen op de stuurkolom, of via het stemherkenningssysteem.

Het Infotainmentsysteem kan ook worden uitgerust met een handsfreetelefoonsysteem.

Door het goeddoordachte design van de bedieningselementen en de duidelijke displays kunt u het systeem gemakkelijk en intuïtief bedienen.

#### Let op

Deze handleiding beschrijft alle voor de diverse Infotainmentsystemen beschikbare opties en functies. Bepaalde beschrijvingen, zoals die voor display- en menufuncties, gelden vanwege de modelvariant, landspecifieke uitvoeringen, speciale uitrusting en toebehoren wellicht niet voor uw auto. Belangrijke informatie over de bediening en de verkeersveiligheid

#### **∆**Waarschuwing

Rijd altijd veilig wanneer u het infotainment-systeem gebruikt.

Stop bij twijfel de auto voordat u het infotainment-systeem bedient.

#### Radio-ontvangst

Tijdens de radio-ontvangst kan gesis, geruis, signaalvervorming of signaaluitval optreden door:

- wijzigingen in de afstand tot de zender
- ontvangst van meerdere signalen tegelijk door reflecties
- obstakels

Bij een slechte radio-ontvangst daalt het volume automatisch voor een minimaal storend effect.

#### Gebruik van deze handleiding

- Deze handleiding beschrijft functies waarover uw auto al dan niet beschikt aangezien deze optioneel zijn of vanwege wijzigingen na het ter perse gaan van deze handleiding. Raadpleeg de aankoopdocumentatie om na te gaan of alle functies op de auto aanwezig zijn.
- Mogelijk zijn bepaalde bedieningselementen en omschrijvingen, waaronder symbolen, displays en menufuncties, niet op uw auto van toepassing wanneer er sprake is van een modelvariant, afwijkende landenspecificaties of speciale uitrusting of accessoires.
- De inhoudsopgave aan het begin van de handleiding en in de afzonderlijke paragrafen geeft aan waar u de informatie die u zoekt kunt vinden.
- Met behulp van het trefwoordenregister kunt u specifieke informatie zoeken.

- De displays van het voertuig ondersteunen mogelijkerwijs uw taal niet.
- Displayteksten en opschriften in het interieur zijn **vet** gedrukt.
- De bediening die in deze handleiding wordt gegeven, verwijst naar de bedieningselementen van het infotainmentsysteem. Voor gelijke bedieningselementen op de stuurkolom kunt u het overzicht van de bedieningselementen raadplegen \$ 7.

#### Waarschuwing en voorzichtig

#### **∆**Waarschuwing

Teksten met de vermelding ▲ Waarschuwing wijzen op een mogelijk gevaar voor ongelukken of verwondingen. Het niet naleven van deze richtlijnen kan tot verwondingen leiden.

6

#### Voorzichtig

Teksten met de vermelding **Voorzichtig** wijzen erop dat de auto mogelijk beschadigd kan raken. Het niet naleven van deze richtlijnen kan tot beschadiging van de auto leiden.

#### Symbolen

Verwijzingen naar andere pagina's worden aangeduid met ▷. ▷ betekent "zie pagina".

7

# Overzicht bedieningselementen

#### **R15 BT USB**

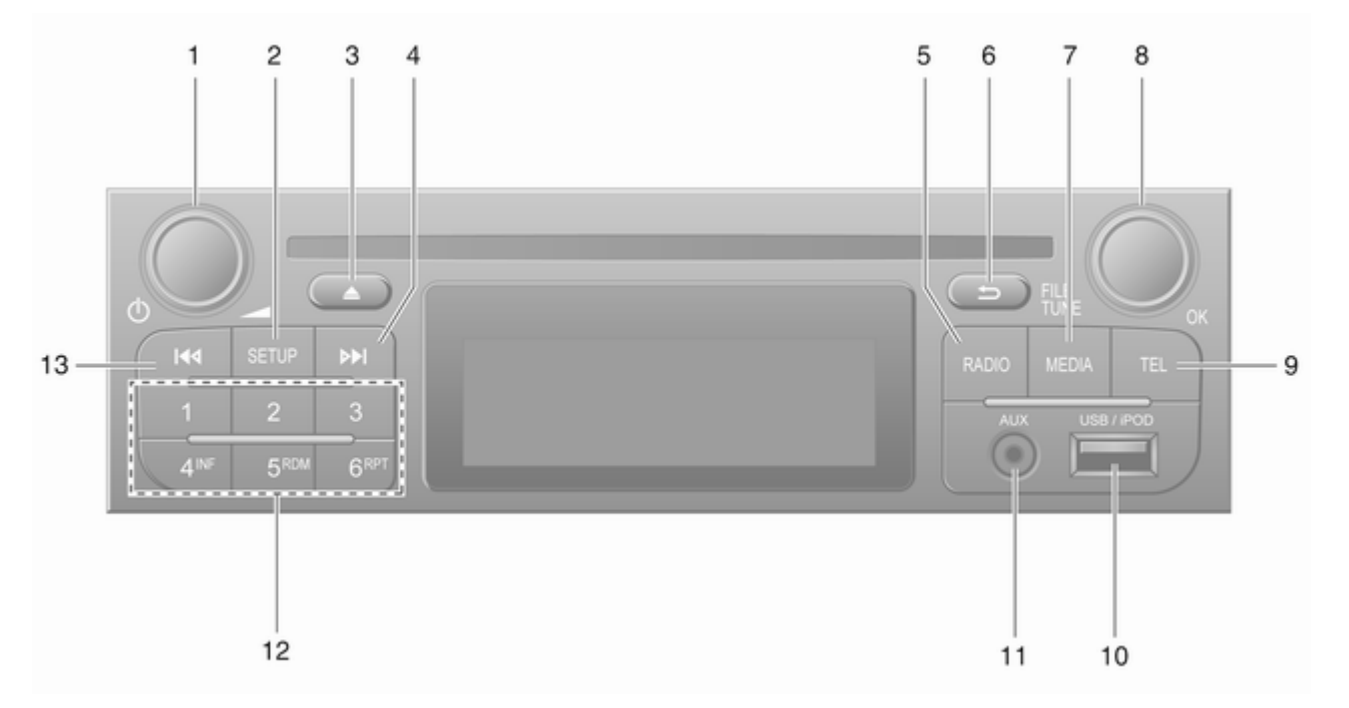

| 1 | එ = Indrukken: In-/<br>uitschakelen                                     |
|---|-------------------------------------------------------------------------|
|   | Indrukken: Geluidsonder-<br>drukking/geluidsonder-<br>drukking opheffen |
| 2 | Draaien: Volume<br>aanpassen                                            |
|   | Radiotekstinformatie weergeven55                                        |
| _ | Lang indrukken:<br>Automatische<br>zenderopslag                         |
| 3 | Geluidsonderdrukking/<br>geluidsonderdrukking<br>opheffen               |
| 4 | ▶ - Radio, kort indrukken:<br>Naar volgende<br>radiofrequentie zoeken   |
|   | Lang indrukken:<br>Automatisch zender<br>zoeken                         |
| 5 | <b>RADIO</b> - Audiobron, frequentiebereik wijzigen 50                  |

| 6  | -⇒ - Terug naar vorige                    |
|----|-------------------------------------------|
|    | annuleren                                 |
| 7  | MEDIA - Audiobron<br>wijzigen             |
| 8  | Draaiknop <b>OK</b> 32                    |
|    | Indrukken: Een handeling<br>bevestigen 32 |
|    | Draaien: Menuopties van display openen    |
|    | Draaien: Radiofrequentie<br>wijzigen      |
| 9  | TEL - Telefoonmenu 118                    |
| 10 | ∉ USB-poort 67                            |
| 11 | AUX-ingang 65                             |
| 12 | Zendertoetsen 16 52                       |
|    | Kort indrukken: Zender selecteren 52      |
|    | Lang indrukken: Zender opslaan 52         |
|    |                                           |

| 13 | I≪I - Radio, kort indrukken:<br>Naar vorige |
|----|---------------------------------------------|
|    | radiofrequentie zoeken 52                   |
|    | Automatisch zender                          |
|    | zoeken 52                                   |

#### R16 BT USB

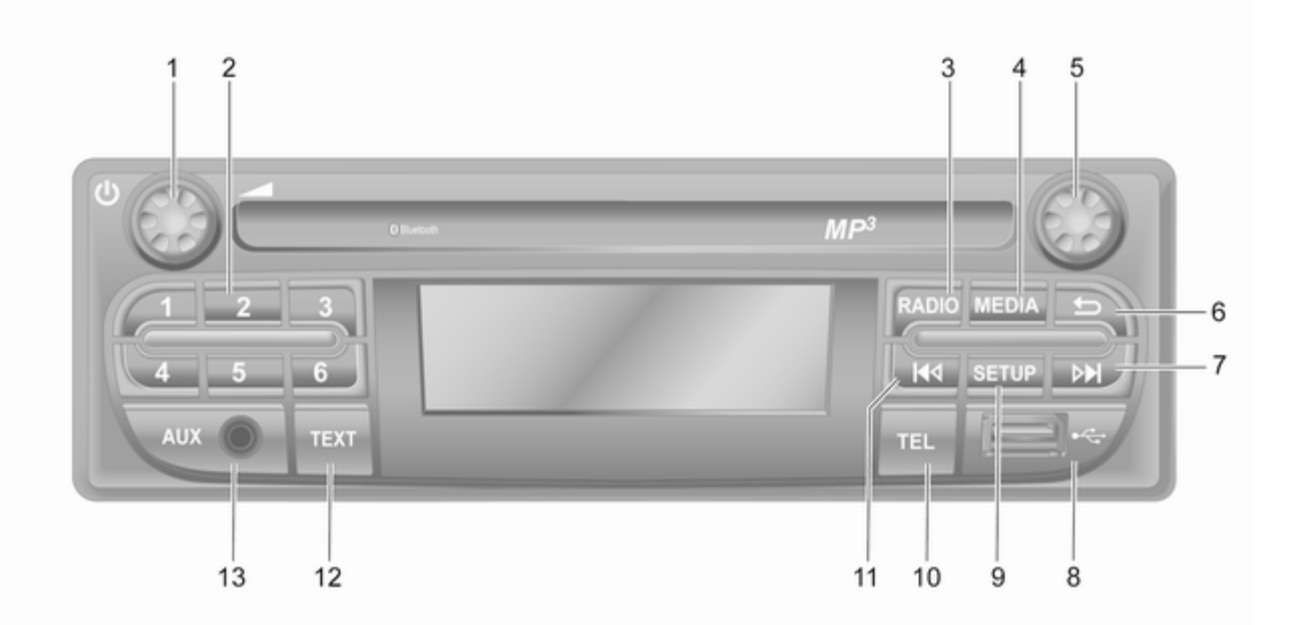

| 1 | එ = Indrukken: In-/<br>uitschakelen32                     | 7      | ► - Radio, k<br>Naar volgen           |
|---|-----------------------------------------------------------|--------|---------------------------------------|
| 2 | Draaien: Volume<br>aanpassen                              |        | Lang indrukk<br>Automatisch<br>zoeken |
|   | Kort indrukken: Zender<br>selecteren52                    |        | Audio/mp3/w                           |
|   | Lang indrukken: Zender<br>opslaan 52                      |        | track over                            |
| 3 | <b>RADIO</b> - Audiobron,<br>frequentiebereik wiizigen 50 |        | Lang indrukk<br>vooruit               |
| 4 | MEDIA - Audiobron<br>wijzigen                             | 8<br>9 | VSB-poort                             |
| 5 | Draaiknop 32                                              | 10     | Instellingenn<br>TEL - Telefo         |
|   | Kort indrukken: Een<br>handeling bevestigen               | 11     | I - Radio, k<br>Naar vorige           |
|   | Draaien: Menuopties van                                   |        | radiofrequen                          |
| 6 |                                                           |        | Lang indrukk<br>Automatisch<br>zoeken |
|   | annuleren 32                                              | 12     | TEXT - Radi                           |

| 7  | ► - Radio, kort indrukken:<br>Naar volgende<br>radiofrequentie zoeken 52 |
|----|--------------------------------------------------------------------------|
|    | Lang indrukken:<br>Automatisch zender<br>zoeken                          |
|    | Audio/mp3/wma cd, kort<br>indrukken: Sla voorwaarts<br>track over        |
|    | Lang indrukken: Snel<br>vooruit61                                        |
| 8  | ∛ USB-poort 67                                                           |
| 9  | SETUP - Kort indrukken:<br>Instellingenmenu                              |
| 10 | TEL - Telefoonmenu 118                                                   |
| 11 | In adio, kort indrukken:<br>Naar vorige                                  |
|    | radiofrequentie zoeken 52                                                |
|    | Lang indrukken:<br>Automatisch zender                                    |
|    | zoeken 52                                                                |
| 12 | <b>TEXT</b> - Radiotekstin-<br>formatie weergeven                        |
| 13 | AUX-ingang 65                                                            |

#### CD16 BT USB

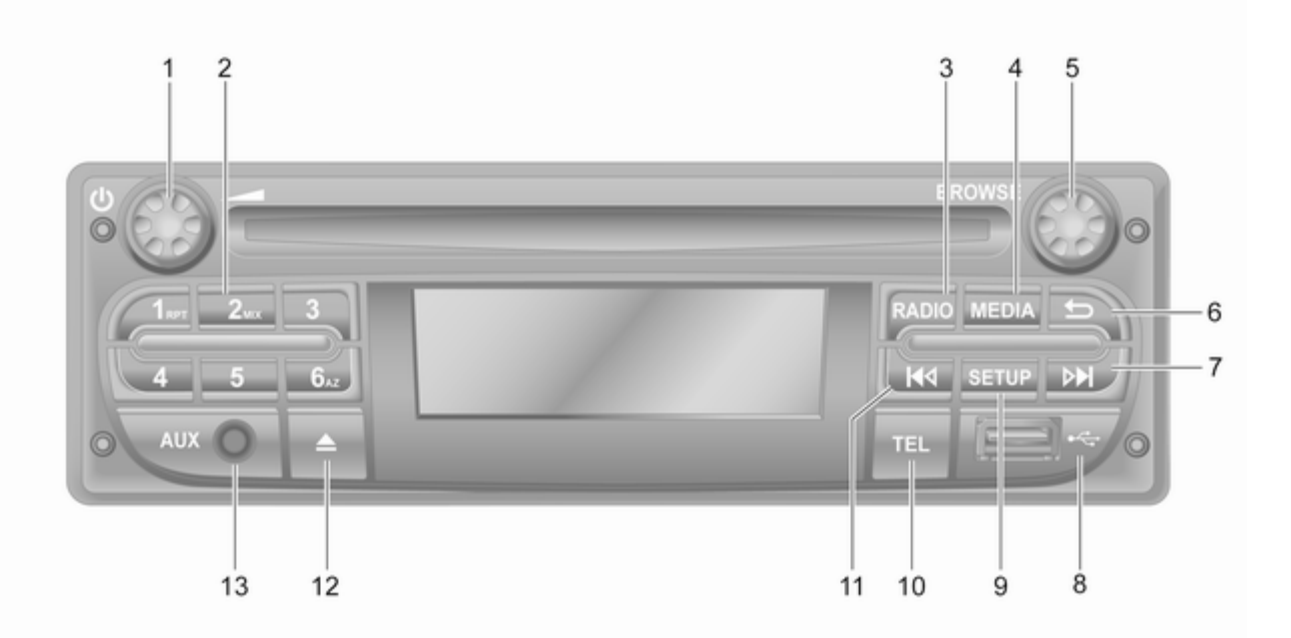

| 1 | එ = Indrukken: In-/<br>uitschakelen32                     |
|---|-----------------------------------------------------------|
|   | Draaien: Volume<br>aanpassen                              |
| 2 | Zendertoetsen 16 52                                       |
|   | Kort indrukken: Zender selecteren 52                      |
|   | Lang indrukken: Zender opslaan 52                         |
|   | RPT: een track herhalen 61                                |
|   | MIX: in willekeurige volgorde afspelen61                  |
| 3 | <b>RADIO</b> - Audiobron, frequentiebereik wijzigen 50    |
| 4 | MEDIA - Audiobron<br>wijzigen61                           |
| 5 | Draaiknop 32                                              |
|   | Kort indrukken: Een<br>handeling bevestigen               |
|   | Draaien: Menuopties van<br>display openen                 |
| 6 | → - Terug naar vorige<br>menu, een handeling<br>annuleren |

| 7        | ▶I - Radio, kort indrukken:<br>Naar volgende<br>radiofrequentie zoeken 52 |
|----------|---------------------------------------------------------------------------|
|          | Lang indrukken:<br>Automatisch zender<br>zoeken                           |
|          | Audio/mp3/wma cd, kort<br>indrukken: Sla voorwaarts<br>track over         |
| 8        | Lang indrukken: Snel<br>vooruit 61<br>¥ USB-poort 67                      |
| 9        | SETUP - Kort indrukken:<br>Instellingenmenu                               |
| 10<br>11 | TEL - Telefoonmenu                                                        |
|          | Lang indrukken:<br>Automatisch zender<br>zoeken                           |
|          |                                                                           |

|    | Audio/mp3/wma cd, kort<br>indrukken: Sla<br>achterwaarts track over 61 |
|----|------------------------------------------------------------------------|
|    | Lang indrukken: Snel<br>terugspoelen61                                 |
| 12 | △ - CD uitwerpen 61                                                    |
| 13 | AUX-ingang 65                                                          |

#### CD18 BT USB

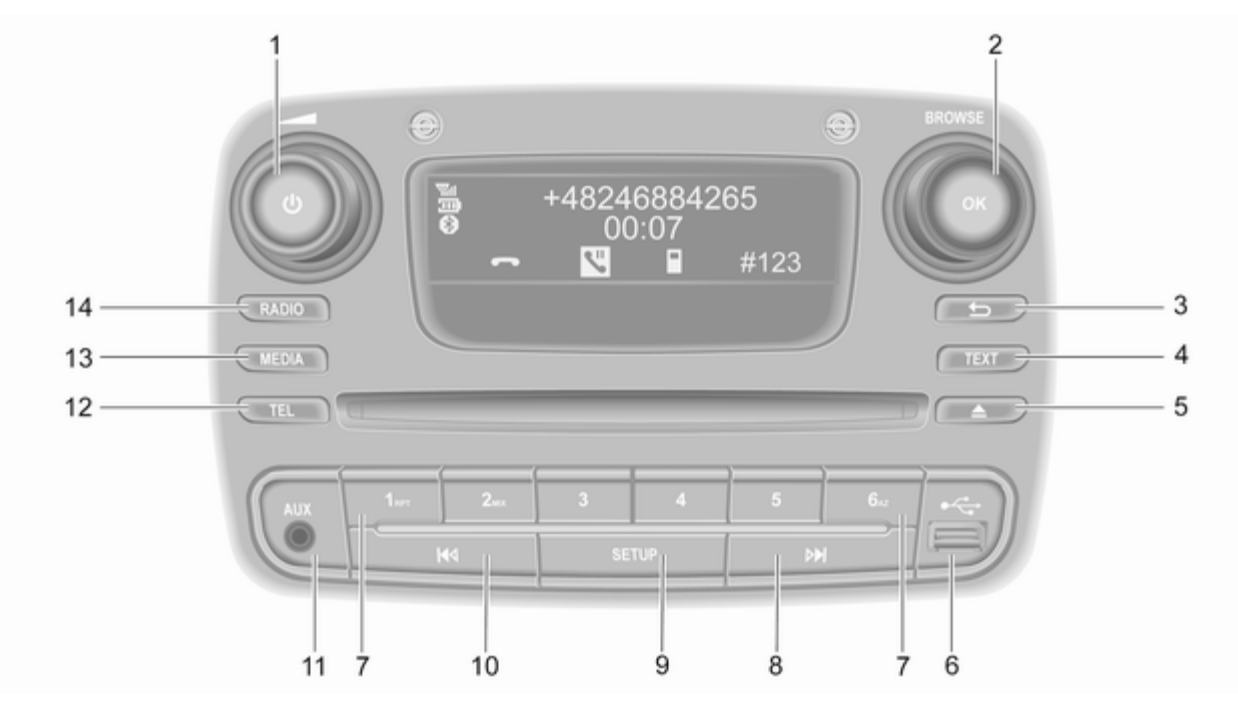

| 1 | එ = Indrukken: In-/<br>uitschakelen32                     |
|---|-----------------------------------------------------------|
|   | Draaien: Volume<br>aanpassen 32                           |
| 2 | Draaiknop OK 32                                           |
|   | Kort indrukken: Een<br>handeling bevestigen               |
|   | Draaien: Menuopties van display openen                    |
| 3 | ے - Terug naar vorige<br>menu, een handeling<br>annuleren |
| 4 | TEXT - Radiotekstin-<br>formatie weergeven                |
| 5 | ≙ - CD uitwerpen 61                                       |
| 6 | ∜ USB-poort 67                                            |
| 7 | Zendertoetsen 16 52                                       |
|   | Kort indrukken: Zender selecteren52                       |
|   | Lang indrukken: Zender<br>opslaan52                       |
|   | RPT: een track herhalen 61                                |
|   | MIX: in willekeurige<br>volgorde afspelen61               |

| 8  | ► - Radio, kort indrukken:<br>Naar volgende<br>radiofrequentie zoeken 52 |
|----|--------------------------------------------------------------------------|
|    | Lang indrukken:<br>Automatisch zender<br>zoeken                          |
|    | Audio/mp3/wma cd, kort<br>indrukken: Sla voorwaarts<br>track over        |
|    | Lang indrukken: Snel<br>vooruit61                                        |
| 9  | SETUP - Kort indrukken:<br>Instellingenmenu                              |
| 10 | I≪ - Radio, kort indrukken:<br>Naar vorige<br>radiofrequentie zoeken 52  |
|    | Lang indrukken:<br>Automatisch zender<br>zoeken                          |
|    | Audio/mp3/wma cd, kort<br>indrukken: Sla<br>achterwaarts track over 61   |
| 11 | Lang indrukken: Snel<br>terugspoelen                                     |
|    |                                                                          |

| 12 TEL - Telefoonmenu 1 | 18 | 8 | , |
|-------------------------|----|---|---|
|-------------------------|----|---|---|

- 13 MEDIA Audiobron wijzigen ...... 61
- 14 RADIO Audiobron, frequentiebereik wijzigen ...... 50

#### NAVI 50 IntelliLink (Type A)

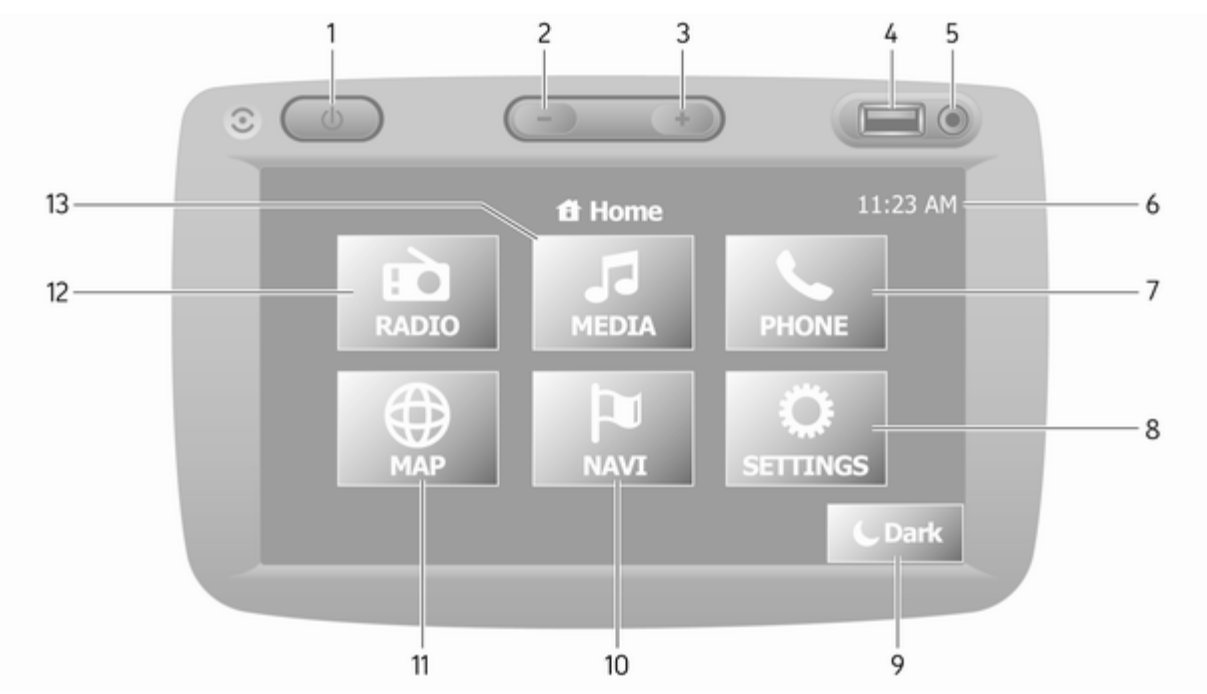

| 1  | එ: In-/uitschakelen 32                                                         |
|----|--------------------------------------------------------------------------------|
| 2  | -: Volume verlagen 32                                                          |
| 3  | +: Volume verhogen                                                             |
| 4  | ∉ USB-poort 67                                                                 |
| 5  | AUX-ingang 65                                                                  |
| 6  | Klok 32                                                                        |
| 7  | <b>∿TELEFOON</b> :<br>Telefoonmenu 118                                         |
| 8  | <b>INSTELLINGEN</b> : Audio-<br>instellingen, bijv. "Geluids-<br>instellingen" |
|    | "Volume-instellingen" 43                                                       |
|    | Connectiviteitsinstellingen 32                                                 |
|    | Display-instellingen 32                                                        |
| 9  | Systeeminstellingen                                                            |
|    | scherm (alleen de klok en<br>informatie over het                               |
|    | audiosysteem worden<br>weergegeven) 32                                         |
| 10 | l≊ <b>NAVI</b> : Menu Navigatie 81                                             |
| 11 | KAART: Kaart bekijken 81                                                       |
| 12 | <b>RADIO</b> : Audiobron overschakelen op radio 50                             |

| 13 | <b>♫MEDIA</b> : Audiobron<br>wijzigen - USB, iPod67 |
|----|-----------------------------------------------------|
|    | BT (Bluetooth)71                                    |
|    | AUX 65                                              |
|    |                                                     |
|    |                                                     |
|    |                                                     |
|    |                                                     |
|    |                                                     |
|    |                                                     |
|    |                                                     |
|    |                                                     |
|    |                                                     |
|    |                                                     |
|    |                                                     |
|    |                                                     |
|    |                                                     |
|    |                                                     |
|    |                                                     |
|    |                                                     |
|    |                                                     |

#### NAVI 50 IntelliLink (type B)

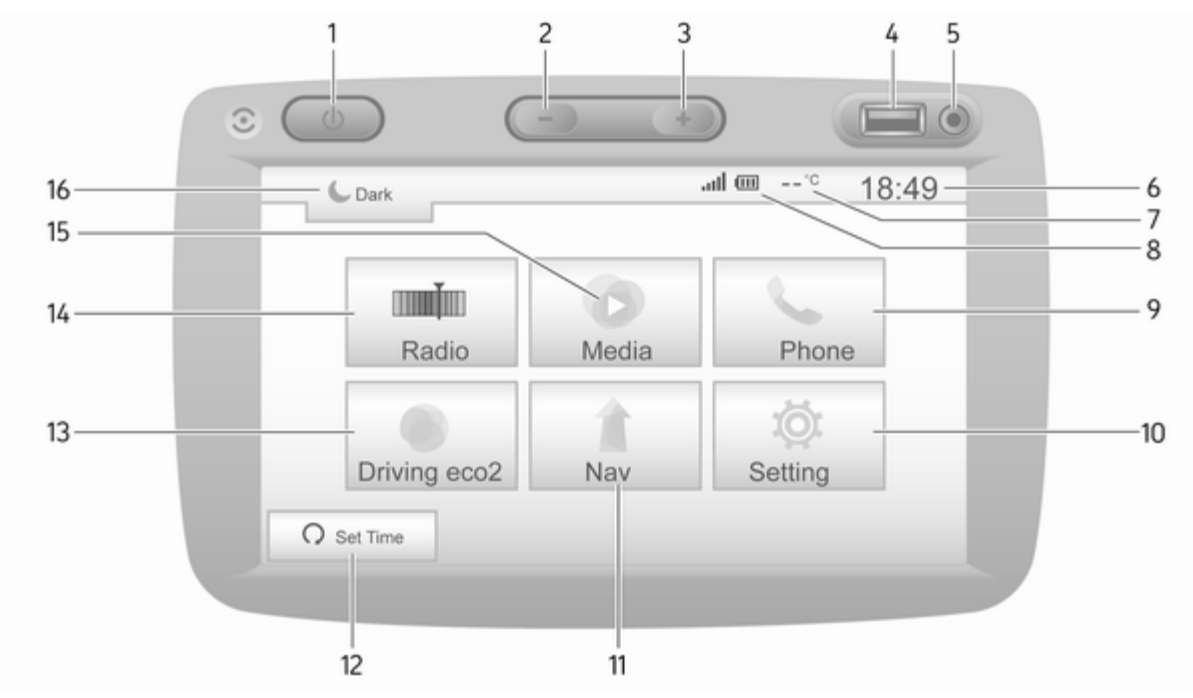

| 1  | එ: In-/uitschakelen 32                                  |
|----|---------------------------------------------------------|
| 2  | -: Volume verlagen 32                                   |
| 3  | +: Volume verhogen 32                                   |
| 4  | ∛ USB-poort 67                                          |
| 5  | AUX-ingang 65                                           |
| 6  | Klok 32                                                 |
| 7  | Buitentemperatuur<br>(afhankelijk van de versie) 32     |
| 8  | .ull: Telefoonontvangst<br>(wanneer aangesloten) 118    |
| ٩  | Evensduur batterij<br>telefoon (wanneer<br>aangesloten) |
| 3  |                                                         |
| 10 | winstellingen bijv "Geluids-                            |
|    | instellingen"                                           |
|    | "Volume-instellingen" 43                                |
|    | Connectiviteitsinstellingen 32                          |
|    | Display-instellingen 32                                 |
|    | Systeeminstellingen 44                                  |
| 11 | <b>1</b> Nav: Navigatiemenu                             |

| 12 | ດ <b>Tijd instellen</b> :<br>Geprogrammeerde<br>motorstart (uitgeschakeld)                                                               |
|----|----------------------------------------------------------------------------------------------------|
| 13 | eco2 rijden: toont een algemene score in realtime 32                                                                                     |
| 14 | ■■ Radio: Audiobron<br>overschakelen op radio 50                                                                                         |
| 15 | Media: Audiobron wijzigen - USB, iPod67                                                                                                  |
|    | BT (Bluetooth)71                                                                                                    |
|    | AUX 65                                                                                                    |
| 16 | <ul> <li>✓: Verduister het scherm</li> <li>(alleen de klok en<br/>informatie over het<br/>audiosysteem worden<br/>weergegeven)</li></ul> |
|    |                                                                                                    |
|    |                                                                                                    |
|    |                                                                                                    |
|    |                                                                                                    |
|    |                                                                                                    |
|    |                                                                                                    |

#### NAVI 80 IntelliLink (Type A)

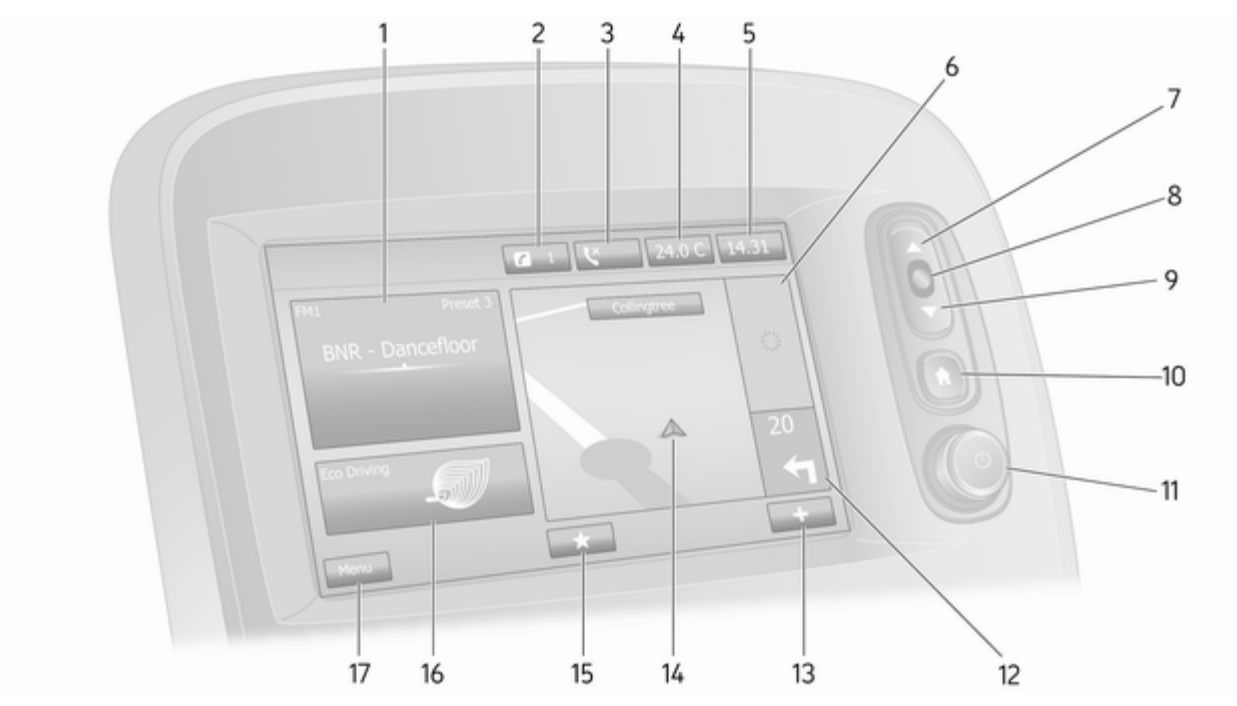

| 1  | Audio-informatie, bijv.<br>Radio 50            |
|----|------------------------------------------------|
|    | Randapparatuur 65                              |
|    |                                                |
|    | Bluetooth-muziek71                             |
| 2  | <i>i</i> : Systeemmeldingen<br>(mits aanwezig) |
| 3  | se: Telefoonstatus 118                         |
|    | Gesprekkenlijst 127                            |
| 4  | Buitentemperatuur 32                           |
| 5  | Klok 32                                        |
| 6  | Verkeersberichten (indien van toepassing) 105  |
| 7  | ▲: Lijsten weergeven:                          |
|    | omhoog bladeren 32                             |
|    | Kaart: Schaal aanpassen 105                    |
| 8  | Menukeuze, acties<br>bevestigen 32             |
| 9  | ▼: Lijsten weergeven:<br>omlaag bladeren       |
|    | Kaart: Schaal aanpassen 105                    |
| 10 | 础: Startpagina 32                              |

| 11       | එ = Indrukken: In-/<br>uitschakelen 32 |
|----------|----------------------------------------|
| 12       | Draaien: Volume<br>aanpassen           |
| 13       | +: Pop-upmenu 32                       |
| 14       | Navigatiedisplay 81                    |
| 15       | Kaart 105<br>★: Favorieten, bijv. voor |
|          | Navigatie 1 81                         |
|          | Media 🎜 (bijv. Radio) 50               |
|          | Telefoon <b>\$</b> 118                 |
| 16<br>17 | Services 🗀                             |

#### NAVI 80 IntelliLink (type B)

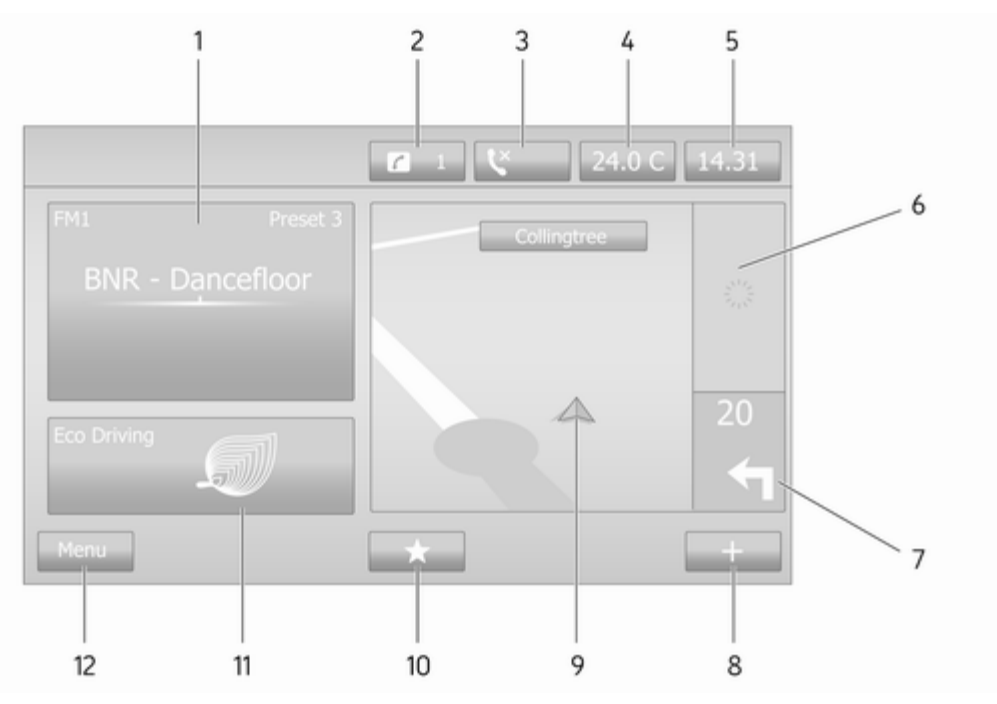

| 1  | Audio-informatie, bijv.<br>Radio 5                                       | 0 |
|----|--------------------------------------------------------------------------|---|
|    | Randapparatuur 6                                                         | 5 |
|    | v USB-apparaten6                                                         | 7 |
|    | Bluetooth-muziek7                                                        | 1 |
| 2  | <i>i</i> : Systeemmeldingen<br>(mits aanwezig)                           | 2 |
| 3  | C: Telefoonstatus 11                                                     | 8 |
|    | Gesprekkenlijst 12                                                       | 7 |
| 4  | Buitentemperatuur 32                                                     | 2 |
| 5  | Klok 3                                                                   | 2 |
| 6  | Verkeersberichten (indien van toepassing) 10                             | 5 |
| 7  | Navigatie: Richting en<br>afstand tot volgende rich-<br>tingsverandering | 1 |
| 8  | +: Pop-upmenu 32                                                         | 2 |
| 9  | Navigatiedisplay 8                                                       | 1 |
|    | Kaart 10                                                                 | 5 |
| 10 | ★: Favorieten, bijv. voor<br>Navigatie ↑8                                | 1 |
|    | Media 🎜 (bijv. Radio) 5                                                  | 0 |

|    | Telefoon <b>\</b> 118     |
|----|---------------------------|
| 11 | Services 🗀                |
| 12 | Menu: Hoofdmenu openen 32 |
|    |                           |
|    |                           |
|    |                           |
|    |                           |
|    |                           |
|    |                           |
|    |                           |
|    |                           |
|    |                           |
|    |                           |
|    |                           |
|    |                           |
|    |                           |
|    |                           |

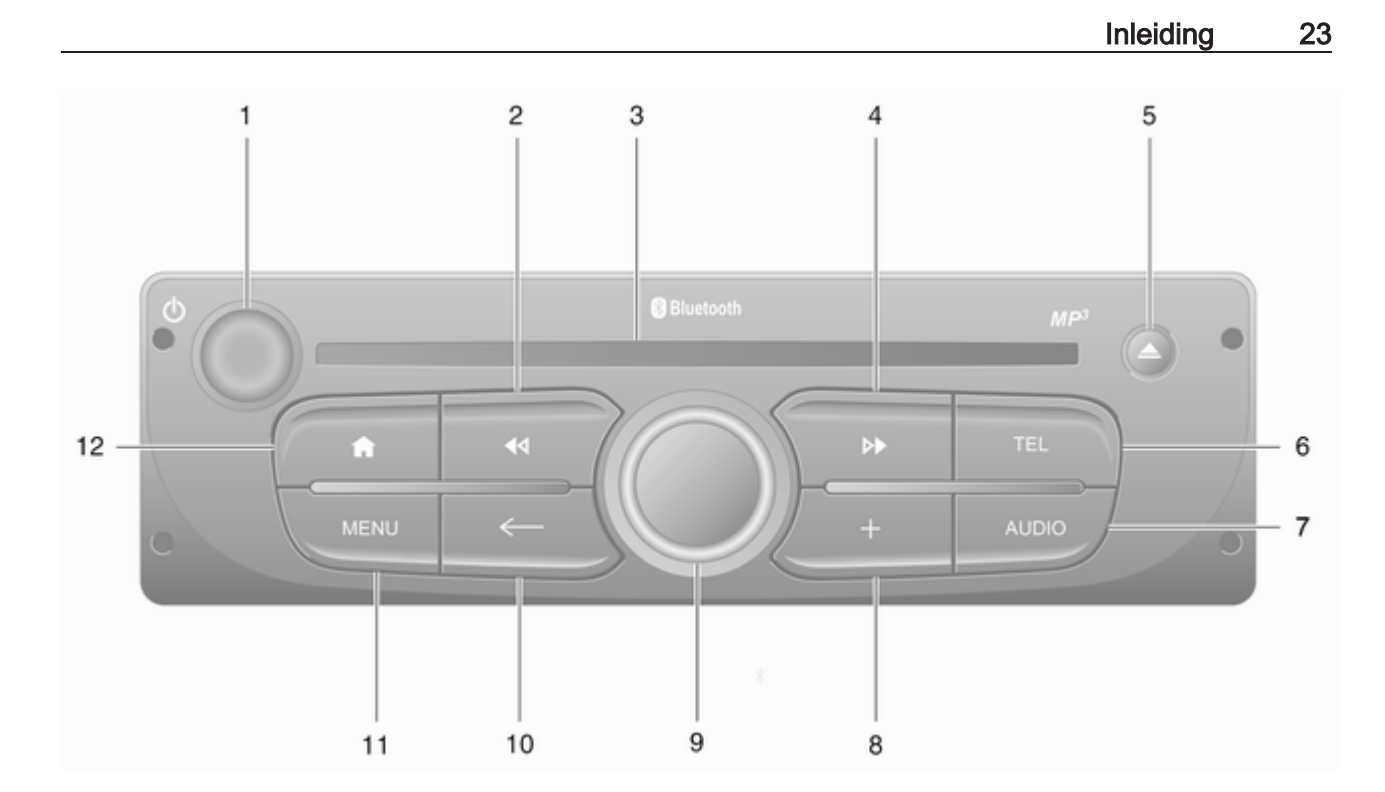

| 1      | එ = Indrukken: In-/<br>uitschakelen 32                                   |
|--------|--------------------------------------------------------------------------|
|        | Draaien: Volume<br>aanpassen                                             |
| 2      | I≪I - Radio, kort indrukken:<br>Naar vorige<br>radiofrequentie zoeken 52 |
|        | Lang indrukken:<br>Automatisch zender<br>zoeken                          |
|        | Audio/mp3/wma cd, kort<br>indrukken: Sla<br>achterwaarts track over 61   |
| 3<br>4 | Lang indrukken: Snel<br>terugspoelen                                     |
|        | Lang indrukken:<br>Automatisch zender<br>zoeken                          |

| Audio/mp3 cd, kort<br>indrukken: Sla voorwaarts<br>track over 61 |  |
|------------------------------------------------------------------|--|
| Lang indrukken: Snel<br>vooruit61                                |  |
| ▲ - CD uitwerpen 61                                              |  |
| TEL - Telefoonmenu 118                                           |  |
| AUDIO - Audiobron<br>wijzigen                                    |  |
| Indrukken: Een handeling<br>bevestigen32                         |  |
| Draaien: Menuopties van display openen                           |  |
| Draaien: De opgeslagen<br>lijst met radiozenders<br>oproepen 50  |  |
| Draaien: Volgende / vorige<br>zender selecteren 52               |  |
| Draaien: CD/mp3-<br>nummer wijzigen 61                           |  |
|                                                                  |  |

| 10 | 🗲 - Terug naar vorige     |
|----|---------------------------|
|    | menu, een handeling       |
|    | annuleren 32              |
| 11 | MENU: Hoofdmenu           |
|    | openen 32                 |
| 12 | 爺: Ga naar startpagina 32 |

#### NAVI 80 IntelliLink (type C)

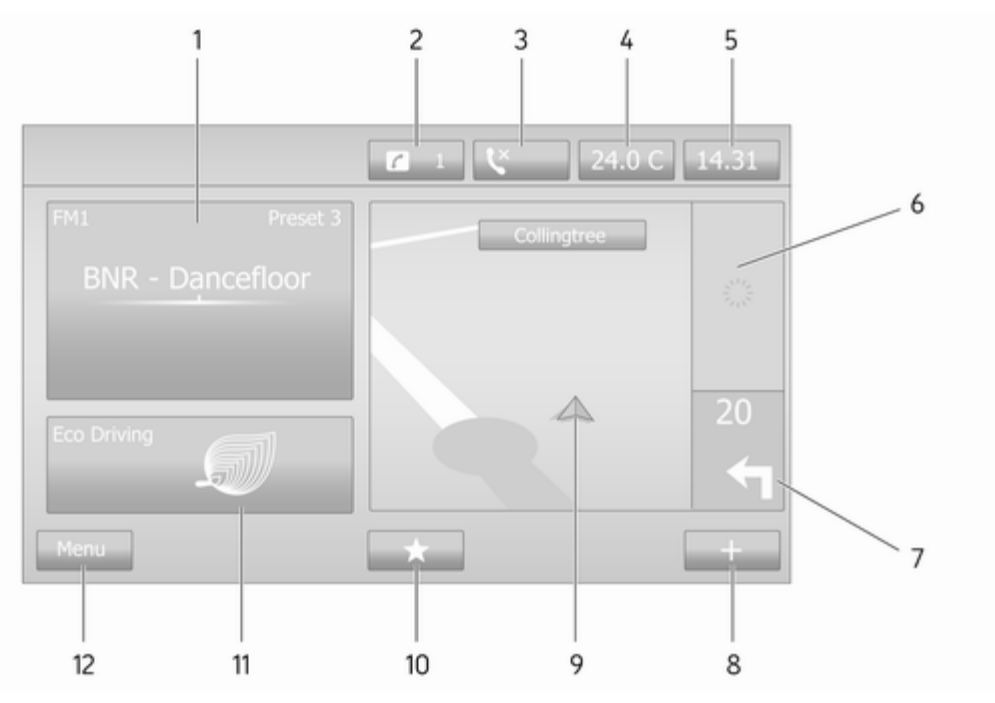

| 1  | Audio-informatie, bijv.<br>Radio 50                                         |
|----|-----------------------------------------------------------------------------|
|    | Randapparatuur 65                                                           |
|    |                                                                             |
|    | Bluetooth-muziek71                                                          |
| 2  | <i>i</i> : Systeemmeldingen (mits aanwezig) 32                              |
| 3  | Se: Telefoonstatus 118                                                      |
|    | Gesprekkenlijst 127                                                         |
| 4  | Buitentemperatuur 32                                                        |
| 5  | Klok 32                                                                     |
| 6  | Verkeersberichten (indien van toepassing) 105                               |
| 7  | Navigatie: Richting en<br>afstand tot volgende rich-<br>tingsverandering 81 |
| 8  | +: Pop-upmenu                                                               |
| 9  | Navigatiedisplay 81                                                         |
|    | Kaart 105                                                                   |
| 10 | ★: Favorieten, bijv. voor<br>Navigatie ↑81                                  |
|    | Media 🎜 (bijv. Radio) 50                                                    |

| 11<br>12 | Telefoon \$ |
|----------|-------------|
|          |             |
|          |             |
|          |             |

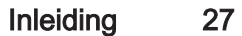

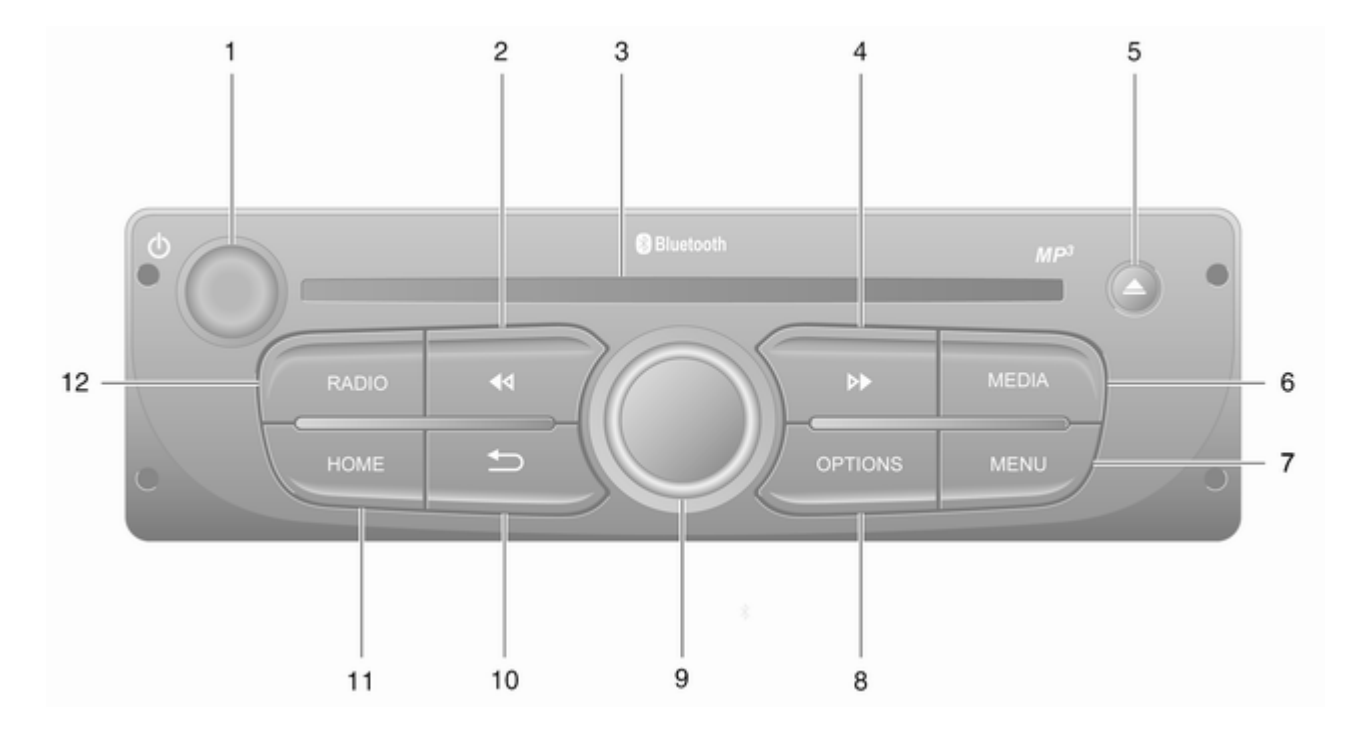

| 1      | එ = Indrukken: In-/<br>uitschakelen32                                    |
|--------|--------------------------------------------------------------------------|
|        | Draaien: Volume<br>aanpassen                                             |
| 2      | I◀◀ - Radio, kort indrukken:<br>Naar vorige<br>radiofrequentie zoeken 52 |
|        | Lang indrukken:<br>Automatisch zender<br>zoeken                          |
|        | Audio/mp3/wma cd, kort<br>indrukken: Sla<br>achterwaarts track over 61   |
| 3<br>4 | Lang indrukken: Snel<br>terugspoelen                                     |
|        | radiofrequentie zoeken 52<br>Lang indrukken:<br>Automatisch zender       |
|        | ZUEKEII                                                                  |

| Audio/mp3 cd, kort<br>indrukken: Sla voorwaarts<br>track over61 |
|-----------------------------------------------------------------|
| Lang indrukken: Snel<br>vooruit61                               |
|                                                                 |
| MEDIA - Audiobron<br>wijzigen61                                 |
| MENU: Hoofdmenu<br>openen 32                                    |
| OPTIONS: Pop-upmenu 32                                          |
| Draaiknop in het midden 32                                      |
| Indrukken: Een handeling<br>bevestigen32                        |
| Draaien: Menuopties van<br>display openen                       |
| Draaien: De opgeslagen<br>lijst met radiozenders<br>oproepen50  |
| Draaien: Volgende / vorige<br>zender selecteren52               |
| Draaien: CD/mp3-<br>nummer wijzigen61                           |

| 10 | 🛥 - Terug naar vorige                               |    |
|----|-----------------------------------------------------|----|
|    | menu, een handeling<br>annuleren                    | 32 |
| 11 | HOME: Hoofdmenu openen                              | 32 |
| 12 | <b>RADIO</b> - Audiobron, frequentiebereik wijzigen | 50 |

# Bedieningselementen op stuurkolom - Type A

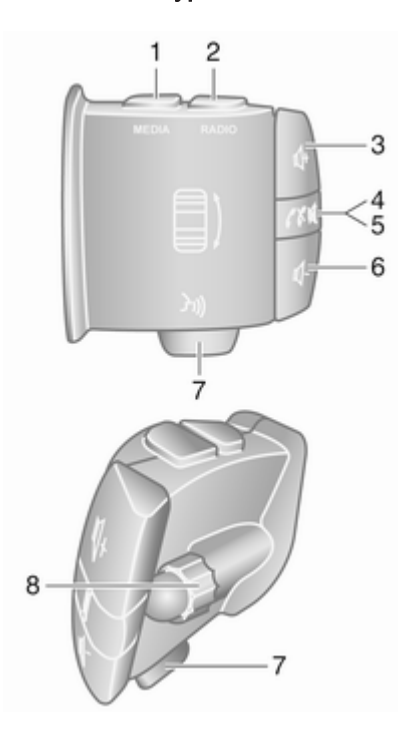

| 1 | MEDIA - Audiobron<br>wijzigen                                                                                                    |
|---|----------------------------------------------------------------------------------------------------|
| 2 | RADIO - Radiofrequentie-<br>bereik wijzigen                                                                                                    |
| 3 |                                                                                                    |
| 4 | ĭ - Stilte/Stilte opheffen 32                                                                                                    |
| 5 | <ul> <li> Telefoongesprek</li> <li>aannemen/beëindigen 127</li> </ul>                                                                          |
| 6 |                                                                                                    |
| 7 | 34 - Stemherkenning 116                                                                                                    |
| 8 | Draaien: Omhoog/omlaag<br>bewegen in<br>displaymenu's, volgende/<br>vorige radiovoorkeuren<br>selecteren /<br>radiofrequentie /<br>audionummer |
|   | Indrukken: Handelingen<br>bevestigen50                                                                                                    |
|   |                                                                                                    |

. 4

# Bedieningselementen op stuurkolom - Type B

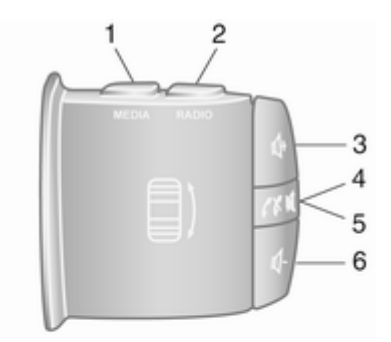

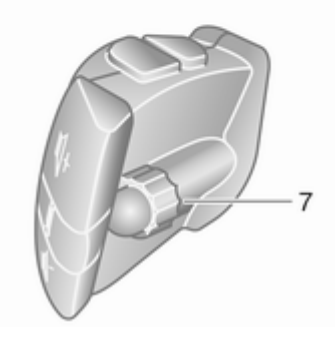

| 1 | MEDIA - Audiobron<br>wijzigen                                                                                                   |
|---|----------------------------------------------------------------------------------------------------|
| 2 | RADIO - Radiofrequentie-<br>bereik wijzigen                                                                                     |
| 3 |                                                                                                    |
| 4 | K - Stilte/Stilte opheffen 32                                                                                                   |
| 5 | <ul> <li>✓ ✓ - Telefoongesprek</li> <li>aannemen/beëindigen 127</li> </ul>                                                      |
| 6 |                                                                                                    |
| 7 | Draaien: Omhoog/omlaag<br>bewegen in<br>displaymenu's, volgende/<br>vorige radiovoorkeuren<br>selecteren /<br>radiofrequentie / |
|   | audionummer52                                                                                                    |
|   | Indrukken: Handelingen<br>bevestigen50                                                                                          |

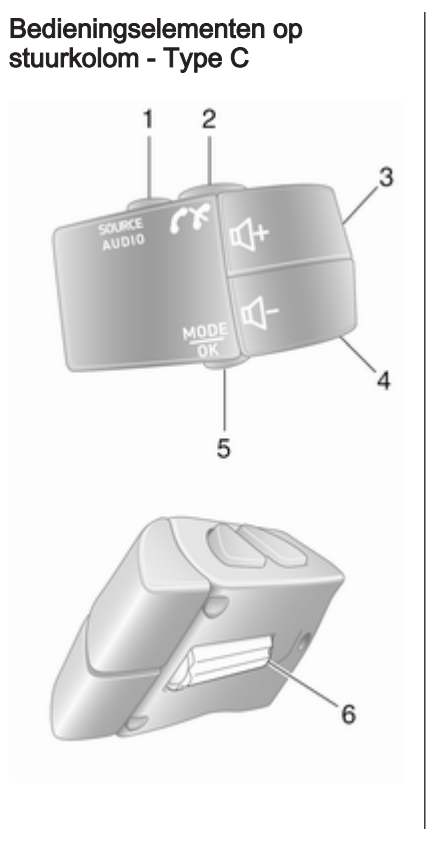

| 1 | SOURCE/AUDIO -<br>Audiobron wijzigen 32                                                              |
|---|----------------------------------------------------------------------------------------------------|
| 2 | ✓★                                                                                                   |
|   | Telefoongesprek<br>aannemen/beëindigen 127                                                           |
|   | ≪ - Stilte/Stilte opheffen 32                                                                        |
| 3 |                                                                                                    |
| 4 |                                                                                                    |
| 5 | MODE/OK - Handelingen<br>bevestigen, audiomodus<br>wijzigen                                          |
|   | Telefoongesprek<br>aannemen/beëindigen 127                                                           |
| 6 | Draaien: Displaymenu-<br>opties oproepen,<br>volgende/vorige<br>radiovoorkeur /<br>radiofrequentie / |
|   | audionummer50                                                                                        |

#### Let op

Mits aanwezig, zit mogelijk de stemherkenningsknop 34 op het stuurwiel of bij de knoppen op de stuurkolom.

# Antidiefstalfunctie

Afhankelijk van het Infotainmentsysteem is een elektronisch beveiligingssysteem inbegrepen om diefstal te ontmoedigen. Het infotainmentsysteem werkt alleen in uw auto en is daarom voor een dief waardeloos.

De beveiligingscode (apart geleverd) moet worden ingevoerd bij het eerste gebruik van het systeem en na lange onderbrekingen van de voeding.

#### Let op

De beveiligingscode is niet vereist voor R16 BT USB, CD18 BT USB.

#### Beveiligingscode invoeren

Wanneer het Infotainmentsysteem voor heet eerst wordt ingeschakeld, verschijnt een bericht op het displayscherm om een beveiligingscode in te voeren, bijv. **Radiocode**, gevolgd door **0000**. Afhankelijk van het Infotainmentsysteem is het mogelijk dat het bericht alleen na een korte vertraging verschijnt.

Om het eerste cijfer van de beveiligingscode in te voeren, drukt u herhaalde malen op de cijfertoets **1** op de eenheid totdat het gewenste nummer wordt weergegeven. Voer op dezelfde manier het tweede, derde en vierde cijfer in met de toetsen **2**, **3** en **4**.

Wanneer de volledige code wordt weergegeven, houdt u de toets **6** ingedrukt tot er een akoestisch signaal klinkt. Het systeem is ontgrendeld wanneer de correcte code is ingevoerd.

#### NAVI 50 IntelliLink,

NAVI 80 IntelliLink: Voer de beveiligingscode in met behulp van de genummerde toetsen 0 tot 9 op het aanraakscherm. Het systeem is ontgrendeld wanneer de correcte code is ingevoerd.

#### Verkeerde code ingevoerd

Afhankelijk van het Infotainmentsysteem wordt, nadat de beveiligingscode verkeerd is ingevoerd, een bericht voor verkeerde code, bijv. **Codefout**, gevolgd door een aftelwaarde, bijv. **Wacht 100**, weergegeven.

Wacht totdat het aftellen is afgelopen en voer dan de juiste code in. Elke keer dat de code verkeerd wordt ingevoerd, kan de afteltijd worden verdubbeld, afhankelijk van het Infotainmentsysteem.

#### Geografisch gebied veranderen

Wanneer de beveiligingscode is ingevoerd, kunt u, afhankelijk van het Infotainmentsysteem, gevraagd worden een geografisch gebied te kiezen, bijvoorbeeld:

- Europa
- Azië
- Arabië
- Amerika

Schakel het Infotainmentsysteem uit en druk tegelijk op de toets **1** en **5** en  $\bigcirc$ . Druk vervolgens op  $\blacktriangleleft$  of  $\blacktriangleright$  totdat het gewenste gebied op het displayscherm wordt gemarkeerd en stel het in met toets **6**.

## Gebruik

# Bedieningselementen van infotainment

Het Infotainmentsysteem wordt bediend met toetsen, draaiknoppen en/of displaymenu's.

Invoer kan plaatsvinden via:

- de centrale bedieningseenheid in het instrumentenpaneel ⇔ 7 of
- de bedieningselementen op de stuurkolom ◊ 7
- het stemherkenningssysteem (indien beschikbaar) ♀ 114
- het touchscreen (NAVI 50 IntelliLink, NAVI 80 IntelliLink) ♀ 41

#### Let op

In de volgende hoofdstukken worden alleen de meest rechtstreekse manieren voor de menubediening beschreven. In sommige gevallen kunnen er andere opties zijn.

# Infotainmentsysteem in- of uitschakelen

Schakel het Infotainmentsysteem met  $\bigcirc$  in.

De eerder gebruikte audiobron is actief.

Druk op  $\bigcirc$  (of houd deze ingedrukt, afhankelijk van het Infotainmentsysteem) om het Infotainmentsysteem weer uit te schakelen.

#### Let op

Wanneer het Infotainmentsysteem uitgeschakeld is (afhankelijk van de versie), wordt/-en mogelijk de klok en/of de buitentemperatuur weergegeven.

#### NAVI 50 IntelliLink:

Het Infotainmentsysteem schakelt automatisch in/uit wanneer het contact in/uit wordt geschakeld. Of druk zo nodig op <sup>(b)</sup>.

Houd  $\oplus$  5 seconden ingedrukt om het systeem opnieuw te starten.

#### NAVI 80 IntelliLink:

Het Infotainmentsysteem schakelt automatisch in wanneer het contact wordt ingeschakeld (afhankelijk van de versie). Of druk zo nodig op  $\bigcirc$ .

De volgende opties kunnen verschijnen (afhankelijk van versie):

• Instellingen wijzigen (om het delen van gegevens goed te keuren of te weigeren)

Op het systeem verschijnt een scherm ter bevestiging van de goedkeuring van het delen van gegevens na aantikken van **Instellingen wijzigen**.

#### Let op

Als het delen van gegevens is uitgeschakeld, werken bepaalde functies wellicht niet naar behoren.

- **Taal** (om de systeemtaal te wijzigen)
- **Gereed** (om door te gaan naar de startpagina)
- Help (voor nadere informatie)

Het Infotainmentsysteem schakelt automatisch uit wanneer u het contact uitschakelt en de bestuurdersdeur opent. Of druk zo nodig op  $\oplus$ .

#### Automatisch uitschakelen

Bij uitgeschakeld contact wordt het Infotainmentsysteem automatisch korte tijd na de invoer van de laatste gebruiker uitgeschakeld, als het Infotainmentsysteem met  $\oplus$  ingeschakeld wordt. Afhankelijk van het Infotainmentsysteem wordt het na 5 tot 20 minuten automatisch uitgeschakeld.

Als u <sup>⊕</sup> opnieuw indrukt, blijft het Infotainmentsysteem nog eens 5 tot 20 minuten actief, afhankelijk van het Infotainmentsysteem.

#### Volume instellen

Draai aan de volumedraaiknop  $\bigcirc$  of druk op + of -.

Druk eventueel (met de knoppen op de stuurkolom) op ⊄ of ⊄.

#### NAVI 50 IntelliLink:

Afhankelijk van de versie is het mogelijk om verschillende volumeniveaus apart in te stellen (inclusief audiospelers, verkeersberichten, navigatieinstructies, telefoongesprekken en beltoon).

Tik op de startpagina **ቑInstelling(en)** daarna **Audio** aan, gevolgd door **Geluid**.

Raadpleeg (NAVI 50 IntelliLink) "Volume-instellingen" ¢ 43.

#### NAVI 80 IntelliLink:

Om vanuit de startpagina de verschillende volumeniveaus (zoals voor navigatieaanwijzingen, verkeersberichten en telefoongesprekken) afzonderlijk in te stellen, tikt u **MENU** aan, gevolgd door **Systeem** en **Geluid**.

Raadpleeg (NAVI 80 IntelliLink) "Systeeminstellingen" ⇔ 44.

#### Opgeslagen volume

Bij uitschakeling van het Infotainmentsysteem wordt het huidige volume opgeslagen.

#### Snelheidsafhankelijk volume

Wanneer snelheidsafhankelijk volume (▷ 44) wordt geactiveerd, wordt het volume automatisch aangepast om weg- en windlawaai te compenseren.

#### Mute

Om het geluid van de huidige bron (afhankelijk van het Infotainmentsysteem) te onderdrukken drukt u kort op  $\bigcirc$  of draait u de knop helemaal linksom.

Druk eventueel (met de knoppen op de stuurkolom) op i of i of druk tegelijkertijd op i of en ot.

#### Geluidsonderdrukking uitschakelen

Om de geluidsonderdrukking op te heffen (afhankelijk van het Infotainmentsysteem) drukt u weer kort op  $\oplus$  of draait u de knop rechtsom.

Eventueel (met de knoppen op de stuurkolom): druk weer op de toets ≰ of druk weer tegelijkertijd op ⊄ en ⊄-.

#### Let op

Wanneer verkeersinformatie wordt uitgezonden, wordt de geluidsonderdrukking van het systeem automatisch uitgeschakeld.

Raadpleeg voor meer informatie "Radio Data System" ♀ 55.

#### Bediening van displayscherm

#### R15 BT USB, R16 BT USB, CD16 BT USB, CD18 BT USB -Bediening van displayscherm

- In het display omhoog/omlaag bewegen: Draai **OK**.
- Handelingen bevestigen: Druk op **OK**.
- Handelingen annuleren (en terug naar vorige menu): Druk op ->.

#### NAVI 50 IntelliLink - Bediening van displayscherm

Gebruik het touchscreen voor de volgende menu's die in de afzonderlijke hoofdstukken worden beschreven:

• 🖻 / 🖬 🖬 RADIO

Raadpleeg het hoofdstuk "Radio" ♀ 50.

• \_]/@MEDIA

Raadpleeg het hoofdstuk "USBpoort" ⇔ 67.

CTELEFOON

Raadpleeg het hoofdstuk "Telefoon" ♀ 118.

● ⊛KAART / ™Kaart

Raadpleeg het hoofdstuk "Navigatie" ⇔ 81.

● PNAVI / 1Nav

Raadpleeg het hoofdstuk "Navigatie" ⇔ 81.

• ØINSTELLING(EN)

Raadpleeg (NAVI 50 IntelliLink) "Geluidsinstellingen" ♀ 41, "Volume-instellingen" ♀ 43 en "Systeeminstellingen" ♀ 44.

#### Let op

Afhankelijk van de versie van de software kunnen de beschikbare menu's op het display afwijken van de hierboven getoonde.

Wanneer de startpagina A wordt weergegeven, kunt u deze menu's op het display verbergen door **C** aan te tikken (alleen de klok en informatie over het audiosysteem worden dan wellicht getoond). Tik een willekeurige plaats op het scherm aan om deze menu's opnieuw te tonen.

#### NAVI 80 IntelliLink - Bediening van displayscherm

Gebruik het touchscreen voor de volgende menu's die in de afzonderlijke hoofdstukken worden beschreven.

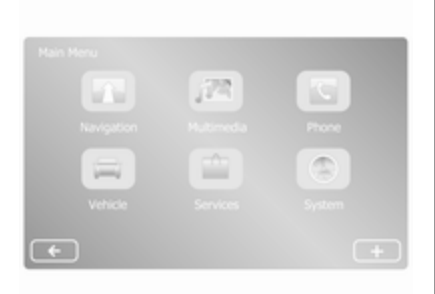

Tik op de startpagina **MENU** aan om naar het hoofdmenu te gaan. De volgende menu's en bedieningsfuncties verschijnen:

- J Multimedia:

  - Media:

CD (alleen beschikbaar bij type B en C): raadpleeg "Cdspeler" ¢ 61.

**USB**: Raadpleeg "USBpoort" ♀ 67. **SD**: Bediening is identiek aan die van de cd-speler ♀ 61.

**AUX**: Raadpleeg "AUX-ingang" ⇔ 65.

Bluetooth: Raadpleeg "Streaming audio via Bluetooth" ♀ 71.

- Afbeeldingen: Raadpleeg "Afbeeldingen weergeven" in het hoofdstuk "Externe apparaten" ⇔ 78.
- Video: Raadpleeg "Films afspelen" in het hoofdstuk "Externe apparaten" \$ 78.
- Instellingen: Raadpleeg "Multimedia-instellingen" in het hoofdstuk (NAVI 80 IntelliLink) "Systeeminstellingen" ▷ 44.
- **\Celefoon**

Raadpleeg "Telefoon" ▷ 118.

• 🚘 Auto

Tik deze optie aan om naar de menu's Eco rijden, Boordcomputer en Instellingen te gaan. Raadpleeg (NAVI 80 IntelliLink) "Bedieningsstanden" hieronder.

Services

Tik erop om de menu's Navigatieservices en Instellingen te openen.

Raadpleeg (NAVI 80 IntelliLink) "Bedieningsstanden" hieronder.

• 
<sup>®</sup>Systeem

Raadpleeg (NAVI 80 IntelliLink) "Systeeminstellingen" ⇔ 44.

#### Let op

Afhankelijk van de versie van de software kunnen de menu's op het display afwijken van die op de getoonde afbeeldingen.

- □/←: Naar vorige pagina
- >/→: Naar volgende pagina
- 1: Lijsten weergeven; kaart omhoog
- ↓: Lijsten weergeven; kaart omlaag
- +: Pop-upmenu openen
- Terug naar vorige menu

U kunt het displayscherm ook bedienen met de knoppen op het paneel van het Infotainmentsysteem.

#### Let op

Afhankelijk van de versie werken sommige knoppen op het paneel van het Infotainmentsysteem niet voor de functies op het displayscherm.

#### Let op

Afhankelijk van het voertuigmodel wordt de bediening van het aanraakscherm mogelijk beperkt tijdens het rijden.

#### Bedieningsstanden

#### Radio

Audiobron in radio veranderen: Druk, afhankelijk van het Infotainmentsysteem, op RADIO, RADIO/CD of AUDIO/SOURCE.

#### NAVI 50 IntelliLink:

#### NAVI 80 IntelliLink:

Om vanuit de startpagina naar het radiomenu te gaan, tikt u **MENU** aan, gevolgd door **Multimedia** en **Radio**.

Gedetailleerde beschrijving van de radiofuncties ⇔ 50.

#### Audiospelers

Om de audiobron over te schakelen naar CD, USB, AUX, Bluetooth of iPod (indien van toepassing): Tik, afhankelijk van het Infotainmentsysteem, MEDIA, RADIO/CD of AUDIO/SOURCE aan.

NAVI 50 IntelliLink: U kunt op ieder gewenst moment naar het menu voor aangesloten randapparatuur gaan (USB, iPod, BT (Bluetooth) of AUX) door op 希 aan te tikken, gevolgd door J/ Media. Tik in de linker bovenhoek ▼ aan en selecteer de externe bron.

NAVI 80 IntelliLink: Om vanuit de startpagina naar het menu voor randapparatuur te gaan (bijv. Audio-CD, USB, SD-kaart, AUX-ingang, Bluetooth), tikt u MENU aan, gevolgd door Multimedia en Media. Selecteer de externe bron in de getoonde lijst.

#### R15 BT USB, R16 BT USB

Gedetailleerde beschrijving van:

- AUX-ingangsfuncties ⇔ 65
- USB-poortfuncties ¢ 67
- Werking van streaming audio via Bluetooth ♀ 71

#### CD16 BT USB, CD18 BT USB

Gedetailleerde beschrijving van:

- Cd-spelerfuncties \$\$ 61
- AUX-ingangsfuncties \$\$ 65
- USB-poortfuncties \$\$ 67
- Werking van streaming audio via Bluetooth ♀ 71

#### NAVI 50 IntelliLink

Gedetailleerde beschrijving van:

- AUX-ingangsfuncties ⇔ 65
- USB-poort (inclusief iPod-functies) ▷ 67
- Werking van streaming audio via Bluetooth ♀ 71

#### NAVI 80 IntelliLink

Gedetailleerde beschrijving van:

- CD-functies (alleen type B en C)
   ☆ 61
- AUX-ingangsfuncties ⇔ 65
- USB-poortfuncties ⇔ 67
- Werking van streaming audio via Bluetooth ♀ 71

# Navigatie, Kaart (NAVI 50 IntelliLink, NAVI 80 IntelliLink)

Gedetailleerde beschrijving van het navigatiesysteem ▷ 81, Bekijk kaart ▷ 105.

### Telefoon

Gebruik de displayopties in de onderstaande menu's om mobiele telefoons te verbinden, telefoongesprekken te voeren, contactlijsten aan te maken en diverse instellingen te wijzigen.

Gedetailleerde beschrijving van de functies van het handsfree-telefoonsysteemfuncties  $\diamondsuit$  118.

#### R15 BT USB, R16 BT USB, CD16 BT USB, CD18 BT USB - Telefoon

Het **Telefoon**-menu openen: Druk op  $\square$  of **TEL**.

Telefooninstellingenmenu openen: Druk op **TEL** en selecteer **Telefooninstellingen**.

### NAVI 50 IntelliLink - Telefoon

Telefoonmenu op ieder gewenst moment openen: Tik ₳ aan, gevolgd door **\Telefoon**.

# NAVI 80 IntelliLink - Telefoon

Om vanuit de startpagina naar het menu Telefoon te gaan, tikt u **MENU** aan, gevolgd door **Telefoon**.

### Voertuiginformatie

Om vanuit de startpagina naar het menu Auto te gaan, tikt u **MENU** aan, gevolgd door **Auto**.

Afhankelijk van het specifieke voertuigmodel verschijnen de volgende menu's:

- Eco rijden
- Boordcomputer
- Instellingen

### Eco rijden

De volgende functies zijn beschikbaar:

• Ritgegevens

Dit overzicht bevat de volgende gegevens van de laatste rit:

Gemiddeld brandstofverbruik, gemiddelde snelheid, totaal

brandstofverbruik, totale afstand, etc.

Binnen de ritgegevens levert **Eco-score** voor zuinig rijden een algehele score van 100 op. Hogere getallen geven zuiniger rijden aan. Er worden ook scores gegeven voor gemiddelde milieu-/rijprestaties (accelereren), schakelefficiëntie (versnellingsbak) en remregeling (anticiperend).

Ritgegevens opslaan: Tik 'Opslaan' aan en selecteer vervolgens het soort rit uit de onderstaande lijst:

Woon-werk, vrijdag/vakantie, weekend, rit/tour, persoonlijk.

Ritgegevens resetten: Tik 'Reset' aan. Bevestig of annuleer met 'Ja' of 'Nee'.

Tik + aan voor het openen van een pop-upmenu voor het vergelijken van ritgegevens of weergeven/verbergen van gegevens na een rit.

# 38 Inleiding

### Mijn favoriete ritten

Hier worden wijzigingen in uw rijstijl weergegeven (wanneer de ritgegevens zijn opgeslagen).

Op het tabblad 'Overzicht' voor elk type rit (bijv. Woon-werk) verschijnt het volgende: Totale ritafstand, afgelegde afstand, datum van informatie-update en gemiddelde score voor zuinig rijden (max. 100).

Het tabblad 'Detailgegevens'/'Details' toont de geregistreerde ritgegevens.

### Eco-coaching

Hier worden adviezen voor brandstofbesparing weergegeven.

Blader door de pagina's en raak vertrouwd met de adviezen.

#### Boordcomputer

Hier worden de volgende gegevens sinds de vorige reset getoond:

- startdatum van de berekening
- totale afstand
- gemiddelde snelheid

- gemiddeld brandstofverbruik
- totaal brandstofverbruik

Tik **Reset** aan en bevestig vervolgens met **Ja** om de gegevens van de boordcomputer en tripcomputer van het instrumentenpaneel te resetten.

Ga voor meer informatie naar "Tripcomputer" in de gebruikershandleiding.

#### Instellingen

U kunt de volgende instellingen wijzigen:

- Parkeerhulp
  - Volume:

Tik + of - naast de volumebalk aan om het volume van het ultrasone parkeerhulpsysteem aan te passen. Ga voor meer informatie naar "Parkeerhulp" in de gebruikershandleiding.

 Instellingen achteruitrijcamera (afhankelijk van versie beschikbaar): Selecteer deze functie om de achteruitkijkcamera in of uit te schakelen, aanwijzingen te wijzigen (statisch/dynamisch) en beeldinstellingen aan te passen (zoals helderheid, kleur en contrast).

Tik **Gereed** aan om de wijzigingen op te slaan. Ga voor meer informatie naar "Achteruitkijkcamera" in de gebruikershandleiding.

- + (pop-upmenu):
  - Tik + in het menu Parkeerhulp of de submenu's aan, gevolgd door Standaardwaarden herstellen om de oorspronkelijke fabrieksinstellingen van alle of de huidige parkeerhulpfuncties te herstellen.
- Beeldinstellingen (afhankelijk van versie beschikbaar)

Aanpassen van bijv. helderheid, kleur en contrast.

 De volgende opties kunnen eveneens worden aangepast (afhankelijk van het voertuigmodel):

- Automatisch inklappen van de buitenspiegels naar de parkeerstand bij vergrendeling van de auto (schakelaar aan/uit).
- Deurvergrendeling onderweg (in-/uitschakelen).
- Achterruitwisser activeren bij selectie van de achteruitversnelling (schakelaar aan/uit).
- Dagrijverlichting (schakelaar aan/uit).
- Alleen bestuurdersdeur ontgrendelen bij openen van deur (schakelaar aan/uit).
- Gemakkelijke toegang (schakelaar aan/uit).
- Rijstijlmeter (brandstofverbruikmeter) (in-/uitschakelen).
- Eco-score (schakelaar aan/ uit).
- Gegevens na rit weergeven (in-/uitschakelen).

Tik **Gereed** aan om te bevestigen dat de instellingen zijn gewijzigd.

# Services (NAVI 80 IntelliLink)

Om vanuit de startpagina naar het menu Services te gaan, tikt u **MENU** aan, gevolgd door **Services**.

De volgende menu's zullen dan verschijnen:

- Navigatieservices
- Instellingen

### Navigatieservices

Naast de navigatieservices (zoals verkeersinformatie en flitscamera's) kunnen extra functies worden toegevoegd als u zich abonneert op LIVE-services.

Raadpleeg (NAVI 80 IntelliLink) "LIVE-services" in het hoofdstuk "Navigatie" \$ 84.

## Instellingen

De volgende menu's zullen dan verschijnen:

Applicatiebeheerder

Selecteer deze optie om de Bluetooth-randapparatuur te beheren.

# Navigatieservices

Selecteer deze optie om naar de aanvullende navigatiefuncties te

gaan, zoals verkeersinformatie, flitscamera's, lokale zoekfunctie, My TomTom LIVE en het weer.

Raadpleeg (NAVI 80 IntelliLink) "LIVE-services" in het hoofdstuk "Navigatie" ⇔ 84.

### Let op

Breng voor het gebruik van LIVEservices een compatibele SD-kaart aan.

Toepassingen bijwerken

Selecteer deze optie om de huidige toepassingen bij te werken.

 Instellingen voor delen van gegevens

Selecteer deze optie om het delen van gegevens in en uit te schakelen.

# Let op

Als het delen van gegevens is uitgeschakeld, werken bepaalde functies wellicht niet naar behoren.

# 40 Inleiding

# Favorieten (NAVI 80 IntelliLink)

Tik op de startpagina  $\star$  aan om favorieten van de onderstaande functies te bekijken, toe te voegen of te verwijderen:

- **\ Telefoon** ♀ 118.
- Services ▷ 84.

### Favorieten voor navigatie

Selecteer een vrije plaats op het display of tik + aan (om een popupmenu te openen) en selecteer vervolgens **Favoriet toevoegen**.

Maak een keuze uit de lijst om een opgeslagen bestemming toe te voegen aan de favorieten.

Ga voor meer informatie naar (NAVI 80 IntelliLink) "Invoer van de bestemming" in het hoofdstuk "Navigatie" ♀ 98.

### Favorieten voor multimedia

Selecteer een vrije plaats op het display of tik **+** aan (om een popupmenu te openen) en vervolgens **Favoriet toevoegen**. Maak een keuze uit de lijst om een FM-voorkeurszender toe te voegen aan de favorieten.

#### Favorieten voor telefoon

Selecteer een vrije plaats op het display of tik **+** aan (om een popupmenu te openen) en vervolgens **Favoriet toevoegen**.

Maak een keuze uit de lijst om een contactpersoon voor de telefoon toe te voegen aan de favorieten.

Ga voor meer informatie naar (NAVI 80 IntelliLink) "Contacten" in het hoofdstuk "Telefoon" ▷ 127.

#### Favorieten voor services

Selecteer een vrije plaats op het display of tik **+** aan (om een popupmenu te openen) en vervolgens **Favoriet toevoegen**.

Maak een keuze uit de lijst om een serviceoptie toe te voegen aan de favorieten.

### Favorieten verwijderen

Tik + aan en selecteer Alle favorieten verwijderen of Een favoriet verwijderen.

Selecteer daarna een favoriet uit de lijst. Er verschijnt een bevestiging. Tik **Verwijderen** aan en bevestig de vraag die verschijnt.

### Extra functies (NAVI 50 IntelliLink)

Versiespecifiek zijn er instellingen voor de achteruitrijcamera beschikbaar.

#### Instellingen achteruitrijcamera

Wanneer het beeld van de achteruitrijcamera op het display verschijnt, tikt u **ØInstelling(en)** om het instellingenmenu te openen.

U kunt de volgende instellingen bijwerken:

- Het beeld van de achteruitrijcamera **Uit/In** schakelen.
- Kleuren

Tik -/+ aan om het niveau af te stellen.

Helderheid

Tik -/+ aan om het niveau af te stellen.

Contrast

Tik -/+ aan om het niveau af te stellen.

Ga voor meer informatie naar het hoofdstuk "Achteruitkijkcamera" in de gebruikershandleiding van de auto.

# Overzicht bediening aanraakschermen

Het display van het Infotainmentsysteem (NAVI 50, NAVI 80 IntelliLink) heeft een aanraakgevoelig oppervlak voor rechtstreekse interactie met de getoonde menubedieningsorganen.

# Voorzichtig

Gebruik geen puntige of harde voorwerpen zoals balpennen, potloden of iets soortgelijks voor het aanraakscherm.

# Een schermtoets of menuoptie selecteren of activeren

Druk op een schermtoets of menuoptie.

- Bij kort aanraken activeert u de geselecteerde optie.
- Aanraken en vasthouden om een geselecteerde optie op te slaan.

De betreffende systeemfunctie wordt geactiveerd, er verschijnt een bericht of een submenu met verdere opties.

### Let op

In de volgende hoofdstukken worden de stappen voor het selecteren en activeren van een schermtoets of een menuoptie via het aanraakscherm beschreven als "...selecteer <naam van toets>/

<naam van optie>".

# Door lijsten scrollen

Als er meer items zijn dan er op het scherm kunnen worden weergegeven, dan moet u door de lijst bladeren.

Om te bladeren door een lijst met menuopties, raakt u ▼ of ▲ boven- en onderaan de schuifbalk aan.

U bladert snel door een lijst door ▼ of ▲ aan te raken en vast te houden.

## Let op

In de volgende hoofdstukken worden de stappen voor het bladeren naar een optie uit de lijst via het aanraakscherm beschreven als "...blader naar <naam van optie>".

# Bladeren binnen een kaart

Raak ergens de kaart aan. De cursor geeft de huidige positie aan. Om de kaart te verschuiven, sleept u de kaart in de gewenste richting.

## Let op

Oefen een gelijkmatige druk uit en beweeg uw vinger met een constante snelheid.

# Popupmenu's

Raak om pop-upmenu's met extra opties te openen + aan.

Raak om een pop-upmenu af te sluiten zonder naar een optie te gaan of wijzigingen aan te brengen het scherm ergens buiten het popupmenu aan.

# Geluidsinstellingen

# R15 BT USB, R16 BT USB, CD16 BT USB, CD18 BT USB -Klankinstellingen

In het audio-instellingenmenu kunnen de toonkarakteristieken worden ingesteld.

# 42 Inleiding

Druk op **SETUP** voor toegang tot het instellingenmenu.

Selecteer Audio-instellingen, vervolgens Sound en draai aan OK totdat de gewenste instelling is geselecteerd uit:

- BASS (lage tonen)
- TREBLE (hoge tonen)
- FADER (balans voor/achter)
- BALANCE (balans links/rechts)

Het display toont het type instelling aan, gevolgd door de instellingswaarde.

Selecteer de gewenste waarde door aan **OK** te draaien en druk op de knop om de selecties te bevestigen.

Om het audio-instellingenmenu af te sluiten, drukt u op -⇒.

## Let op

Als er geen activiteit is, sluit het systeem het menu voor de audioinstellingen automatisch af.

Lage en hoge tonen instellen Selecteer Bass of Treble. Selecteer de gewenste waarde door aan **OK** te draaien en druk op de knop om de instelling te bevestigen.

Afhankelijk van de versie is de instelling **MEER LAGE TONEN** ook beschikbaar.

#### Volumeverdeling rechts - links instellen Selecteer Balans.

Selecteer de gewenste waarde door aan **OK** te draaien en druk op de knop om de instelling te bevestigen.

# Volumeverdeling voor - achter instellen

Beschikbaar afhankelijk van de versie. Selecteer **Fader**.

Selecteer de gewenste waarde door aan **OK** te draaien en druk op de knop om de instelling te bevestigen.

# NAVI 50 IntelliLink -Geluidsinstellingen

Om te allen tijde naar het instellingenmenu te gaan, tikt u **A** aan, gevolgd door **Instelling(en)**. De volgende instellingensubmenu's verschijnen onderaan het scherm:

Audio

Zie "Audio-instellingen" hieronder.

• Beeldscherm

Raadpleeg (NAVI 50 IntelliLink) "Systeeminstellingen" ▷ 44.

Connectiviteit

Raadpleeg (NAVI 50 IntelliLink) "Systeeminstellingen" ▷ 44.

• Systeem

Raadpleeg (NAVI 50 IntelliLink) "Systeeminstellingen" ⇔ 44.

### Audio-instellingen

Selecteer **Audio** voor de volgende opties:

• Volume/snelheid (Uit/1/2/3/4/5)

Snelheidsafhankelijke volumeregeling - zie (NAVI 50 IntelliLink) "Volume-instellingen"  $\diamondsuit$  43.

• Loudness (Aan/Uit)

Schakel loudness in om het niveau lage en hoge tonen te verhogen.

# BAL/FAD

Tik afhankelijk van de versie ► aan om het submenu voor de volumeverdeling en de geluidsinstellingen te openen.

Aan de linkerkant van het display past u de balans links/rechts met ◄/► en de balans voor/achter met ▲/▼ (mits aanwezig) aan.

Aan de rechterkant van het display past u de toonregeling van de **Bass**, **Mid** en **Treble** aan (tussen -5 en +5) met  $\blacktriangleleft$ / $\triangleright$ .

Tik **OK** aan om de wijzigingen te bevestigen.

Geluid

Tik afhankelijk van de versie ► aan om het submenu voor de volumeverdeling en de geluidsinstellingen te openen.

Aan de linkerkant van het display past u de balans links/rechts met ◄/► en de balans voor/achter met ▲/▼ (mits aanwezig) aan.

Aan de rechterkant van het display past u de toonregeling

van de **Bass**, **Mid** en **Treble** aan (tussen -5 en +5) met **⊲**/►.

Tik **OK** aan om de wijzigingen te bevestigen.

Voor andere versies van het geluidsubmenu (waar het volume apart kan worden ingesteld voor een lijst met audiotypen) kunt u (NAVI 50 IntelliLink) "Volume-instellingen" raadplegen  $\diamondsuit$  43.

# NAVI 80 IntelliLink -Geluidsinstellingen

Raadpleeg (NAVI 80 IntelliLink) "Systeeminstellingen" ⇔ 44.

# Volume-instellingen

# R15 BT USB, R16 BT USB, CD16 BT USB, CD18 BT USB -Volume-instellingen

Druk op **SETUP** voor toegang tot het instellingenmenu.

Selecteer Audio-instellingen, vervolgens Snelh.-vol. en draai aan OK totdat de gewenste instelling is geselecteerd.

# NAVI 50 IntelliLink - Volumeinstellingen

Om te allen tijde naar het instellingenmenu te gaan, tikt u **ℛ** aan, gevolgd door **ቑInstelling(en)**.

De volgende submenu's voor de instellingen verschijnen:

Audio

Zie "Audio-instellingen" hieronder.

Beeldscherm

Raadpleeg (NAVI 50 IntelliLink) "Systeeminstellingen" ▷ 44.

Connectiviteit

Raadpleeg (NAVI 50 IntelliLink) "Systeeminstellingen" ⇔ 44.

• Systeem

Raadpleeg (NAVI 50 IntelliLink) "Systeeminstellingen" ⇔ 44.

## Audio-instellingen

Selecteer **Audio** voor de volgende opties:

• Volume/snelheid (Uit/1/2/3/4/5)

# 44 Inleiding

Het volume neemt toe wanneer de snelheid van de auto toeneemt om wind en weggeluid te compenseren.

Volume dat voor snelheid gecompenseerd is, kan uitgeschakeld worden of de mate van volumeaanpassing kan worden ingesteld.

### Loudness (Aan/Uit) Schakel loudness in om het niveau lage en hoge tonen te verhogen.

# BAL/FAD

Raadpleeg (NAVI 50 IntelliLink) "Geluidsinstellingen" ♀ 41.

Geluid

Tik ► aan om het submenu Audiovoorkeuren te openen.

Afhankelijk van de versie kan het volume van verschillende audiotypen apart worden ingesteld, bijv. audio, verkeersberichten (TA), navigatie-instructies, handsfree-telefoonsysteem en beltoonniveaus. Tik —/+ aan om het volume van elk audiotype af te stellen.

# Tik zo nodig

Standaardinstellingen herstellen aan om de fabrieksinstellingen voor de volumes te herstellen.

Voor andere versies van het geluidsubmenu kunt u (NAVI 50 IntelliLink) "Geluidsinstellingen" raadplegen ¢ 41.

# NAVI 80 IntelliLink - Volumeinstellingen

Raadpleeg (NAVI 80 IntelliLink) "Systeeminstellingen" ⇔ 44.

# Systeeminstellingen

### R15 BT USB, R16 BT USB, CD16 BT USB, CD18 BT USB -Systeeminstellingen

Druk op **SETUP** en ga naar het instellingenmenu door aan **OK** te draaien en deze in te drukken.

Wanneer systeeminstellingen zijn veranderd, drukt u op **SETUP** om het menu af te sluiten en de veranderingen op te slaan. Na een vertraging slaat het systeem ook automatisch op en sluit af.

### Klok instellen

Systeemklok en notatie van de tijdweergave instellen, selecteer **Klok**. Selecteer de gewenste instelling door aan **OK** te draaien en deze in te drukken.

### Systeemtaal wijzigen

Verander de taal van het display door naar het menu **Taal** te gaan. Selecteer een taal uit de lijst door aan **OK** te draaien en deze in te drukken.

# Standaard systeeminstellingen herstellen

Om de standaardwaarden van de systeeminstellingen te herstellen, selecteert u **Fabrieksinstellingen** door aan **OK** te draaien en deze in te drukken. Bevestig de wijziging door na de vraag weer op **OK** te drukken.

# NAVI 50 IntelliLink -Systeeminstellingen

Om te allen tijde naar het instellingenmenu te gaan, tikt u **ℛ** aan, gevolgd door **ቑInstelling(en)**. De volgende instellingensubmenu's verschijnen onderaan het scherm:

Audio:

Raadpleeg (NAVI 50 IntelliLink) "Geluidsinstellingen" ♀ 41 en "Volume-instellingen" ♀ 43.

- Display: Zie hieronder.
- Connectiviteit: Zie hieronder.
- Systeem: Zie hieronder.

### Beeldscherm

Selecteer **Display** voor de volgende opties:

- Helderheid (Laag/Normaal/ Hoog)
- Kaartmodus (Auto/Dag/Nacht)
  - Auto: De dag- en nachtmodus schakelen automatisch om.
  - **Dag**: Het kaartscherm wordt altijd met heldere kleuren weergegeven.
  - Nacht: Het kaartscherm wordt altijd met donkere kleuren weergegeven.
- Achtergrond (Donker/Licht) Beschikbaar afhankelijk van de versie. Schakelen tussen een donkere en lichte weergavemodus (beschikbaar afhankelijk van de auto).

### Connectiviteit

Selecteer **Connectiviteit** voor de volgende opties:

- Bluetooth-apparatenlijst bekijken
- Bluetooth-apparaat zoeken
- Extern apparaat goedkeuren

- Wachtwoord wijzigen (om Bluetooth-apparaten met het Infotainmentsysteem te koppelen)
- Smartphone

Beschikbaar afhankelijk van de versie.

Voor hulp met activeren en bedienen van stembediening kunt u "Stemherkenning" raadplegen ⇔ 114.

Raadpleeg voor meer informatie over Bluetooth-instellingen (NAVI 50 IntelliLink) "Streaming audio via Bluetooth" ▷ 71 en "Bluetooth-verbinding" in het hoofdstuk "Telefoon" ▷ 123.

### Systeem

Selecteer **Systeem** voor de volgende opties:

• Taal

Wijzig de displaytaal en de taal van de gesproken aanwijzingen voor het navigatiesysteem. Druk op **OK** om de keuze te bevestigen.

# 46 Inleiding

### Klok/eenheden

U kunt de volgende instellingen wijzigen:

- Tijdweergave (12 uur/24 uur)
- Eenheden/nav.eenheden (km/mls)
- Tijdinstelling

Druk op ► om het submenu Tijdinstelling te openen. Dit submenu bevat de volgende opties:

## Auto/Handmatig

Als automatische tijdinstelling wordt geselecteerd, wordt de tijd automatisch door GPS ingesteld.

Als voor een handmatige tijdinstelling is gekozen, dient u deze aan te passen.

## Let op

Navigatiekaarten voor het huidige land moeten op het systeem geïnstalleerd zijn om er zeker van te zijn dat de lokale tijd correct is.

## Fabrieksinstellingen

U kunt de onderstaande instellingen terugzetten naar de standaard fabrieksinstellingen:

- Alles
- Telefoon
- Navigatie
- Audio-Media-Radio-Systeem
- Navigatie (Aan/Uit)
- Systeemversie (het softwareversienummer van het Infotainmentsysteem verschijnt)

Wanneer u systeeminstellingen hebt gewijzigd, tik dan 🌴 aan (en selecteer een ander menu op het display) om het instellingenmenu te verlaten en de wijzigingen op te slaan. Na een vertraging slaat het systeem ook automatisch op en sluit af.

# NAVI 80 IntelliLink -Systeeminstellingen

Om vanuit de startpagina naar het systeeminstellingenmenu te gaan, tikt u **MENU** aan, gevolgd door **Systeem**. De volgende submenu's voor de instellingen verschijnen:

- Taal
- Beeldscherm
- Geluid
- Klok
- Veiligheidsaanwijzingen
- Startscherm
- Toetsenborden
- Eenheden instellen
- Status en informatie
- SD-kaart verwijderen
- Fabrieksinstellingen terugzetten
- Android Auto Settings<sup>™</sup>

Tik **Gereed** aan om te bevestigen dat de systeeminstellingen zijn gewijzigd.

## Taal

Wijzigen van de taal en het type stem van het Infotainmentsysteem (afhankelijk van de versie).

### Beeldscherm

De volgende instellingen verschijnen:

• Helderheid overdag: Helderheid van het scherm aanpassen aan het lichtniveau buiten (daglicht).

Als er weinig licht is, is het displayscherm eenvoudiger af te lezen als het display niet te helder is.

 Helderheid bij nacht/ nachthelderheid: Helderheid van het scherm aanpassen aan het lichtniveau buiten (lichtniveau 's avonds en 's nachts).

Als er weinig licht is, is het displayscherm eenvoudiger af te lezen als het display niet te helder is.

 Automatische dag-/nachtmodus/ overschakelen op nachtkleuren: Automatische omschakeling tussen helderheid bij daglicht/in het donker activeren.

De nachtmodus wordt geactiveerd als het buiten donker is of als de koplampen worden ingeschakeld.

 Nachtmodus forceren/ nachtkleuren gebruiken: Nachtmodus activeren.

### Geluid

De volgende submenu's voor de instellingen verschijnen:

- Geluidsniveaus: Volume en geluiden voor het hoofdvolume, handsfree telefoonsysteem, beltoon van telefoon, navigatieinstructies, systeem-/computerstem, verkeersberichten en parkeerhulp (afhankelijk van versie) wijzigen.
- Waarschuwingen: Waarschuwingsvolume instellen en waarschuwingen in- en uitschakelen wanneer het displayscherm is uitgeschakeld.
- Voor snelheid gevoelig volume: Snelheidsafhankelijke volumeaanpassing instellen.
- Instellingen gesproken instructies: Soorten informatie door de stem van het Infotainmentsysteem aanpassen (bijv. "Instructies voor rijstrook op snelweg oplezen").
- Stem: Wijzig de stem die door het Infotainmentsysteem (indien beschikbaar) wordt gebruikt.

# Klok

Systeemklok en notatie van de tijdweergave instellen.

Het wordt geadviseerd om de automatische tijdaanpassing ingeschakeld te houden.

### Veiligheidsaanwijzingen

Diverse waarschuwingen door het Infotainmentsysteem in-/uitschakelen (bijv. "Waarschuwen bij overschrijden maximumsnelheid"). Selecteer de desbetreffende vakjes om ze in te schakelen.

### Startscherm

Configuratie van de startpagina wijzigen.

Maak een selectie uit de lijst met opties om een voorbeeld met de layout van de afzonderlijke startpagina's te bekijken.

### Toetsenborden

Wijzig eerst het alfabettype (bijv. Latijn, Grieks) en vervolgens het toetsenbordtype (bijv. Qwerty, ABCD).

# 48 Inleiding

### Eenheden instellen

Wijzigen van maateenheden, voor bijv. afstand (km/miles), coördinaten (graden, minuten, seconden), temperatuur (°C, °F) en barometrische eenheden (indien beschikbaar).

### Status en informatie

Weergave van systeeminformatie, zoals versie, GPS-status, netwerkstatus, licenties en copyright-informatie.

#### SD-kaart verwijderen

SD-kaart veilig verwijderen.

#### Fabrieksinstellingen terugzetten

Alle informatie van het Infotainmentsysteem verwijderen. Volg de aanwijzingen op het display.

### Let op

Het infotainmentsysteem zal daarna standaard in Engels opstarten. Selecteer zo nodig **Taal** in het menu **Systeem** om de taal te wijzigen.

#### Android Auto Settings™

Voor het instellen van de voorkeuren voor de app "Android Auto™" en voor toegang tot de instructievideo over de applicatie van het Infotainmentsysteem.

### Multimedia-instellingen

Om vanuit de startpagina naar het multimedia-instellingenmenu te gaan, tikt u **MENU** aan, gevolgd door **Multimedia** en **Instellingen**.

De volgende submenu's voor de instellingen verschijnen:

- Geluid
- Radio
- Media
- Afbeeldingen
- Video

Tik **Gereed** aan om te bevestigen dat de instellingen zijn gewijzigd.

#### Geluid

U kunt de volgende geluidsinstellingen aanpassen:

Geluidsverdeling:

Stel de geluidsverdeling in de auto in.

'Bass Treble':

Stel de geluidsoptie in, bijv. 'Neutraal' of 'Pop-rock', 'Klassiek', 'Jazz' (indien beschikbaar). Selecteer 'Handmatig' om het niveau voor treble en bass handmatig in te stellen.

Druk op **Bevestigen** om de wijzigingen op te slaan.

• 'AGC Arkamys':

Geluidsvolume tussen twee audionummers gelijk maken.

 'Bass Boost Arkamys': Schakel de bass-versterking aan/uit.

#### Radio

U kunt de volgende radio-instellingen aanpassen:

- schakel het zoeken naar alternatieve frequenties (AF) in/uit
- schakel i-traffic (verkeersinformatieprogramma) in/uit
- schakel programmatype (PtY) in/ uit
- schakel Simulcast in/uit
- geef informatie i-announcement weer (bijv. lokale weersinformatie, informatie over events)
- werk lijst met opgeslagen radiozenders bij

Ga voor meer informatie naar (NAVI 80 IntelliLink) "Radio" ⇔ 50.

### Media

U kunt de volgende media-instellingen aanpassen:

- schakel herhalen (van een track) in/uit
- schakel shuffle in/uit
- schakel weergave albumhoes in/ uit
- configureer beheer Bluetoothapparaten

Ga voor meer informatie naar (NAVI 80 IntelliLink) "Streaming audio via Bluetooth" ▷ 71.

#### Afbeeldingen

U kunt de volgende foto-instellingen aanpassen:

- weergavetijd voor foto's bij een diavoorstelling ("vertraging diavoorstelling") weergeven
- van normale weergave naar weergave op volledig scherm overschakelen ("standaardweergave")

Raadpleeg voor meer informatie "Afbeeldingen weergeven" ⇔ 78.

#### Video

U kunt de volgende video-instellingen aanpassen:

- soort weergave van video's instellen (indien beschikbaar)
- omschakelen tussen normale weergave en weergave op volledig scherm

Raadpleeg voor meer informatie "Video's afspelen" ♀ 78.

# Radio

| Gebruik                    | 50 |
|----------------------------|----|
| Zender zoeken              | 52 |
| Autostore-lijsten          | 54 |
| Radio Data System (RDS) 5  | 55 |
| Digital Audio Broadcasting | 58 |

# Gebruik

# Radio-ontvangst

Tijdens de radio-ontvangst kan gesis, geruis, signaalvervorming of signaaluitval optreden door:

- wijzigingen in de afstand tot de zender
- ontvangst van meerdere signalen tegelijk door reflecties
- obstakels

## R15 BT USB, R16 BT USB, CD16 BT USB, CD18 BT USB -Bedieningselementen

De belangrijkste toetsen voor het bedienen van de radio zijn:

- **RADIO**: Radio activeren, frequentiebereik wijzigen
- Interview Content and the second second se
- **OK**: Frequentie wijzigen
- Zendertoetsen 1...6: Voorkeurzendertoetsen

- **SETUP**: Systeeminstellingen, zenders automatisch opslaan
- **TEXT**: Radiotekstinformatie weergeven

### Radio activeren

Druk op **RADIO** om de audiobron op radio over te schakelen.

De voorheen geselecteerde zender wordt nu ontvangen.

### Frequentiebereik selecteren

Druk herhaalde malen op **RADIO** om tussen de beschikbare frequentiebereiken te schakelen (bijv. FM1, FM2, AM).

De voorheen geselecteerde zender in dat frequentiebereik wordt ontvangen.

# NAVI 50 IntelliLink -Bedieningsorganen

Gebruik het aanraakscherm om de radio te bedienen.

De belangrijkste bedieningselementen zijn:

- FM/AM/DAB (afhankelijk van de versie): wissel tussen FM- en AM-frequentiebereiken.
- dd/>>: automatisch de volgende/vorige radiozender zoeken.
- If requentie in stappen van 0,5 verlagen of verhogen.
- ▲/▼: door de zenderlijst bladeren.

### Radio activeren

Om te allen tijde de radio in te schakelen, raakt u 脅 gevolgd door ₪/ ■ Radioaan. De voorheen geselec-

teerde zender wordt nu ontvangen.

De volgende submenu's verschijnen onderaan het scherm:

- **Hoofdmenu**: De radiozender/frequentie verschijnt.
- Lijst: Er verschijnt een alfabetische lijst met beschikbare radiozenders (maximaal 50 zenders).

### Let op

Radiozenders zonder RDS: alleen de frequentie wordt weergegeven. Deze zenders verschijnen onderaan in de lijst.

- Voorkeuren: De opgeslagen favoriete radiozenders verschijnen.
- Opties:

De volgende instellingen kunnen worden gewijzigd, afhankelijk van het geselecteerde frequentiebereik:

- RDS (Aan/Uit)
- TA (Aan/Uit)
- Regio (Aan/Uit)
- Nieuws (Aan/Uit)
- AM (Aan/Uit)
- Lijst bijwerken (start)

Voor meer informatie kunt u (NAVI 50 IntelliLink) "Radio Data System (RDS)" raadplegen ⇔ 55.

### Frequentiebereik selecteren

Raak ▼ naast **FM/AM/DAB** (indien beschikbaar) in de linkerbovenhoek van het display aan en selecteer het FM-, AM- of DAB-frequentiebereik.

De voorheen geselecteerde zender in dat frequentiebereik wordt ontvangen.

# Let op

U kunt de AM-frequentieband uitschakelen met behulp van het menu **Opties**.

Raadpleeg "Digital Audio Broadcasting" ⇔ 58.

### NAVI 80 IntelliLink -Bedieningsorganen

Gebruik het aanraakscherm om de radio te bedienen.

De belangrijkste bedieningselementen zijn:

- **FM/AM/DR**: schakelen tussen frequentiebereiken FM, AM en DR (digitale radio).
- «/»: automatisch de volgende/ vorige radiozender zoeken.

# 52 Radio

- </>: frequentie in stappen van verlagen of verhogen.
- ↑/↓: door de zenderlijst bladeren.

### Radio activeren

Om vanuit de startpagina naar de radio te gaan, raakt u **MENU** aan, gevolgd door **Multimedia** en **Radio**.

De volgende modi zijn beschikbaar:

Voorkeur:

De opgeslagen favoriete radiozenders verschijnen.

Lijst:

Er verschijnt een alfabetische lijst met beschikbare radiozenders (maximaal 50 zenders).

### Let op

Radiozenders zonder RDS: alleen de frequentie wordt weergegeven. Deze zenders verschijnen onderaan in de lijst.

### • Frequentie:

Zoek handmatig of automatisch door het geselecteerde frequentiebereik te scannen.

### Frequentiebereik selecteren

Raak het tabblad **FM/AM/DR** in de linkerbovenhoek van het display aan om tussen de frequentiebereiken om te schakelen.

De voorheen geselecteerde zender in dat frequentiebereik wordt ontvangen.

# Zender zoeken

# Automatisch zender zoeken

#### R15 BT USB, R16 BT USB, CD16 BT USB, CD18 BT USB -Automatisch zender zoeken

Druk kort op ◄< of ▷ om naar de volgende te ontvangen zender in het huidige frequentiebereik te zoeken.

Als geen zender wordt gevonden, gaat het automatisch zoeken door tot I≪I of ▷►I nogmaals wordt ingedrukt.

# NAVI 50 IntelliLink - Automatisch zender zoeken

Raak ◄◄ of ►► aan om naar de volgende te ontvangen zender in het huidige frequentiebereik te zoeken.

Als geen zender wordt gevonden, gaat het automatisch zoeken door tot ◀◀ of ►► weer wordt aangeraakt.

# NAVI 80 IntelliLink - Automatisch zender zoeken

Raak  $\ll$  of  $\gg$  aan om naar de volgende te ontvangen zender in het huidige frequentiebereik te zoeken.

Als geen zender wordt gevonden, gaat het automatisch zoeken door tot  $\ll$  of  $\gg$  weer wordt aangeraakt.

# Handmatig zender zoeken

#### R15 BT USB, R16 BT USB, CD16 BT USB, CD18 BT USB -Handmatig zender zoeken

Selecteer het gewenste frequentiebereik en houd vervolgens I≪I of ▷►I ingedrukt om het geselecteerde frequentiebereik te scannen.

Laat de toets los wanneer u vlakbij de gewenste frequentie bent. Er wordt dan automatisch gezocht naar de volgende te ontvangen zender en deze wordt automatisch afgespeeld.

Draai aan **OK** om de frequentie in stappen te wijzigen.

### Opgeslagen zender zoeken

Hiermee kunt u radiozenders oproepen die u voorheen hebt opgeslagen.

Om een zender op te slaan, selecteert u het gewenste frequentiebereik en de gewenste zender en drukt u vervolgens op toets 1...6 van de zender totdat een akoestisch signaal klinkt, wat bevestigt dat de zender in de juiste zendertoets is opgeslagen. Er kunnen zes zenders per frequentiebereik worden opgeslagen.

### Een opgeslagen zender oproepen

Om een zender op te roepen, selecteert u het gewenste frequentiebereik en drukt u even op toets1...6 van de zender.

# Naar radiozendernaam (alleen FM) zoeken

Selecteer het FM-frequentiebereik en markeer dan de zendernaam in het display met ◀ of ►.

Druk herhaalde malen op ¥ of ₹ om handmatig naar de gewenste zendernaam te zoeken. De frequentie kan worden weergegeven als de zendernaam niet beschikbaar is. De alfabetische lijst bevat maximaal 60 FM radio zenders met de beste ontvangst. Deze lijst kan op elk gewenst moment worden bijgewerkt. Autostore-lijsten ⇔ 54.

# NAVI 50 IntelliLink - Handmatig zender zoeken

Selecteer het gewenste frequentiebereik en raak vervolgens ◀ of ► aan om de frequentie in stappen van 0,5 te verlagen of te verhogen.

#### Opgeslagen zender zoeken

Hiermee kunt u radiozenders oproepen die u voorheen hebt opgeslagen.

Om een zender op te slaan, selecteert u het gewenste frequentiebereik en de zender, waarna u **Voorkeuren** aanraakt om de opgeslagen favorieten te bekijken.

Raak de gewenste locatie aan en houd deze ingedrukt. De frequentie of naam van de radiozender verschijnt op de favoriete locatie, wat betekent dat de zender is opgeslagen. I geeft de momenteel ontvangen zender aan.

### Let op

Er kunnen 12 zenders per frequentiebereik worden opgeslagen.

### Een opgeslagen zender oproepen

Om een zender weer op te vragen, selecteert u het gewenste frequentiebereik, waarna u **Voorkeuren** aanraakt om de opgeslagen favorieten te bekijken en selecteert u de gewenste radiozender.

Raak ◀ of ► aan om naar de vorige/ volgende pagina met favorieten te gaan.

# Naar radiozendernaam (alleen FM en DAB) zoeken

Selecteer het frequentiebereik FM of DAB (indien beschikbaar) en raak dan **Lijst** aan om een alfabetische lijst met beschikbare radiozenders weer te geven.

Raak ▼ of ▲ aan om handmatig naar de gewenste zendernaam te zoeken. De frequentie kan worden weergegeven als de zendernaam niet beschikbaar is. Selecteer een lijstitem om de geselecteerde zender te ontvangen (♠ geeft de momenteel ontvangen zender aan). De alfabetische lijst bevat maximaal 50 radiozenders met de beste ontvangst. Deze lijst kan te allen tijde worden bijgewerkt; raadpleeg "Autostore-lijsten" ¢ 54.

# NAVI 80 IntelliLink - Handmatig zender zoeken

Selecteer het gewenste frequentiebereik en raak vervolgens < of > aan om de frequentie in stappen te verlagen of te verhogen.

### Opgeslagen zender zoeken

Hiermee kunt u radiozenders oproepen die u voorheen hebt opgeslagen.

Om een zender op te slaan, selecteert u het gewenste frequentiebereik en de zender, waarna u **Voorkeur** aanraakt om de opgeslagen favorieten te bekijken.

Raak de gewenste locatie aan en houd deze ingedrukt tot u een pieptoon hoort. De frequentie of naam van de radiozender verschijnt op de favoriete locatie, wat betekent dat de zender is opgeslagen. Voor elk frequentiebereik kunnen 6 zenders worden opgeslagen. In plaats daarvan kunt u het gewenste frequentiebereik selecteren en vervolgens **Frequentie** of **Lijst** selecteren. Raak **+** aan om een popupmenu te openen en selecteer **Opslaan als voorkeur**. Raak de gewenste locatie aan en houd deze ingedrukt tot u een pieptoon hoort.

#### Een opgeslagen zender oproepen

Om een zender weer op te vragen, selecteert u het gewenste frequentiebereik, waarna u **Voorkeur** aanraakt om de opgeslagen favorieten te bekijken en selecteert u de gewenste radiozender.

# Naar radiozendernaam (alleen FM) zoeken

Selecteer de FM-frequentieband en raak vervolgens **Lijst** aan voor een alfabetische lijst van de beschikbare radiozenders.

Raak ↑ of ↓ aan om handmatig naar de gewenste zendernaam te zoeken. De frequentie kan worden weergegeven als de zendernaam niet beschikbaar is. De alfabetische lijst bevat maximaal 50 radiozenders met de beste ontvangst. Deze lijst kan te allen tijde worden bijgewerkt; raadpleeg "Autostore-lijsten" \$ 54.

# Autostore-lijsten

De zenders met de beste ontvangst in een frequentiebereik kunnen met de autostore-functie automatisch worden opgezocht en opgeslagen.

# Automatische zenderopslag

#### R15 BT USB, R16 BT USB, CD16 BT USB, CD18 BT USB -Automatische zenderopslag

Het FM-frequentiebereik heeft een automatische autostore-lijst (AST), waar zes zenders kunnen worden opgeslagen.

Houd tijdens het beluisteren van de radio **RADIO** ingedrukt: De zes zenders met de beste ontvangst worden automatisch opgeslagen in AST.

# Let op

Vanwege de signaalsterkte worden er wellicht minder dan zes zenders opgeslagen.

# Zender oproepen

#### R15 BT USB, R16 BT USB, CD16 BT USB, CD18 BT USB -Zender oproepen

Selecteer het gewenste frequentiebereik en druk dan even op de toets 1...6 om een opgeslagen zender op te roepen.

Roep een zender op de Autostore-lijst (AST) op door tijdens het beluisteren van de radio via kort indrukken van **SETUP** de modus AST te activeren. De voorheen geselecteerde zender wordt nu ontvangen. Druk kort op zendertoets 1...6 op een andere opgeslagen zender op de Autostorelijst op te roepen.

# Handmatig zenderlijst bijwerken

Zenders kunnen ook handmatig in de Autostore-lijsten worden opgeslagen.

### Let op

Alleen beschikbaar bij NAVI 50 IntelliLink, NAVI 80 IntelliLink.

Om de lijst met zenders bij te werken en de meest recente te verkrijgen, activeert u het bijwerken van het systeem handmatig. Afhankelijk van het Infotainmentsysteem wordt het geluid wellicht onderdrukt tijdens een handmatige update.

# NAVI 50 IntelliLink - Handmatig zenderlijst bijwerken

Raak **Opties** aan, blader omlaag naar **Lijst bijwerken** en selecteer dan **Start**; **Bijwerken** ... verschijnt op het display tot de update is voltooid.

### Let op

Als DAB beschikbaar is, wordt aanbevolen om de lijst met DABzenders handmatig bij te werken wanneer het systeem ingeschakeld is.

# NAVI 80 IntelliLink - Handmatig zenderlijst bijwerken

Raak op de startpagina **MENU** daarna **Multimedia** aan, gevolgd door **Instellingen**. Selecteer **Radio** en blader omlaag naar **Zenderlijst bijwerken**.

Selecteer anders (afhankelijk van de versie) **Multimedia** gevolgd door **Radio** en kies een van de volgende modi:

- Voorkeur
- Lijst
- Frequentie

Raak daarna + aan om een popupmenu te openen en selecteer Zenderlijst bijwerken.

# Radio Data System (RDS)

RDS is een FM-zender die u de gewenste zender helpt vinden en storingsvrije ontvangst ervan verzekert.

# Voordelen van RDS

- De programmanaam van de gekozen zender verschijnt op het displayscherm in plaats van de frequentie ervan.
- Tijdens het automatisch zoeken naar een zender stemt het infotainmentsysteem uitsluitend af op RDS-zenders.
- Het infotainmentsysteem stelt met behulp van AF (Alternative Frequency) altijd automatisch af op de zendfrequentie met de beste ontvangst van de gekozen zender.

### R15 BT USB, R16 BT USB, CD16 BT USB, CD18 BT USB -RDS-functies

### **RDS configureren**

Druk op **SETUP** en draai aan **OK** om het menu **RDS** te openen. Druk op de knop om te selecteren.

Draai aan de draaiknop om **RDS SETUP** te selecteren.

# RDS in-/uitschakelen

Druk op **Opties** op het displayscherm. U kunt de volgende instellingen wijzigen:

Schakel **RDS-AF** in/uit door op **OK** te drukken. **AF** verschijnt op het displayscherm wanneer RDS actief is.

# Tekstinformatie (radiotekst)

Bepaalde FM-zenders versturen tekstinformatie die betrekking heeft op het uitgezonden programma (bijv. naam van een nummer).

Druk op **SETUP** en draai aan **OK** om het menu **Radiotekst** te openen.

Draai aan de draaiknop om **Radio** te selecteren en druk op de knop om deze informatie te bekijken.

# NAVI 50 IntelliLink - RDS-functies

## **RDS** configureren

Selecteer **Opties**. U kunt de volgende instellingen wijzigen:

• RDS (Aan/Uit)

Schakel de ionisator uit als deze niet nodig is.

- **TA** (Aan/Uit) Zie hieronder.
- **Regio/AF** (Aan/Uit) Zie hieronder.
- Nieuws (Aan/Uit)
   Zie hieronder.
- AM (Aan/Uit)

Schakel de ionisator uit als deze niet nodig is.

 Lijst bijwerken (start)
 Zie (NAVI 50 IntelliLink) "Autostore-liisten" ♀ 54.

Radio 57

# TA (verkeersberichten)

Indien TA is ingeschakeld:

- Verkeersberichten van bepaalde FM-radiozenders (en DABzenders, indien beschikbaar) worden automatisch uitgezonden.
- Tijdens het verkeersbericht wordt het afspelen van radio en andere audiobronnen onderbroken.

### Let op

Automatisch uitzenden van verkeersberichten wordt uitgeschakeld als het frequentiebereik is ingesteld op **AM**.

### **Regio/AF**

Als de RDS-functie wordt geactiveerd en **Regio/AF** wordt ingeschakeld:

Afhankelijk van het geografische gebied kan de frequentie van bepaalde FM-zenders wijzigen.

Een slechte ontvangst kan soms leiden tot veranderlijke en ongewenste wijzigingen in de frequentie. Schakel zo nodig **Regio/AF** uit.

#### Nieuws

Indien Nieuws is ingeschakeld:

- Nieuwsberichten van bepaalde FM-radiozenders (en DABzenders, indien beschikbaar) worden automatisch uitgezonden.
- Tijdens het verkeersbericht wordt het afspelen van radio en andere audiobronnen onderbroken.

### Tekstinformatie (radiotekst)

Bepaalde FM-radiozenders (en DABzenders, indien beschikbaar) geven tekstinformatie die betrekking heeft op het uitgezonden programma (bijv. naam van een nummer).

# NAVI 80 IntelliLink - RDS-functies

## **RDS** configureren

Om vanuit de startpagina naar het instellingenmenu Radio te gaan, selecteert u **MENU**, gevolgd door **Multimedia**, **Instellingen** en **Radio**.

Raak afhankelijk van de versie **+** aan om een pop-upmenu te openen en naar de optie 'Radio-instellingen' te gaan. U kunt de volgende radio-instellingen aanpassen:

- schakel het zoeken naar alternatieve frequenties (AF) in/uit
- schakel i-traffic (verkeersinformatieprogramma) in/uit
- schakel programmatype (PtY) in/ uit
- schakel Simulcast in/uit
- geef informatie i-announcement weer (bijv. lokale weersinformatie, informatie over events)
- werk lijst met opgeslagen radiozenders bij

# Alternatieve frequentie (AF)

Schakel de RDS-AF-functie in om steeds op de zendfrequentie met de beste ontvangst af te stemmen

Een slechte ontvangst kan soms leiden tot veranderlijke en ongewenste wijzigingen in de frequentie. Schakel de RDS-AF-functie indien nodig uit.

#### i-traffic (verkeersinformatieprogramma)

Verkeersinformatiezenders zijn FM RDS-zenders die verkeersinformatie uitzenden.

Schakel I-Traffic in om automatisch verkeersberichten te ontvangen indien deze worden uitgezonden.

### Programmatype zoeken (PtY)

Schakel PtY in om het programmatype (zoals nieuws of sport) weer te geven dat momenteel wordt uitgezonden

### Zenderlijst bijwerken

Zie (NAVI 80 IntelliLink) "Autostorelijsten" ⇔ 54.

### Simulcast

Schakel de functie Simulcast in om bij verlies van ontvangst automatisch over te schakelen van een digitale radiozender (DR) naar hetzelfde zender binnen het FM-frequentiebereik.

#### i-announcement

Selecteer deze optie voor informatie over bijv. het weer of events in de buurt.

# Tekstinformatie (radiotekst)

Bepaalde FM-zenders versturen tekstinformatie die betrekking heeft op het uitgezonden programma (bijv. naam van een nummer).

Om tekstinformatie te controleren van een willekeurige radiomodus (zoals **Voorkeur, Lijst, Frequentie**), raakt u + aan om een pop-upmenu te openen en naar de optie Tekstinformatie te gaan, door bijv. "Toon radiotekst" te selecteren.

# **Digital Audio Broadcasting**

Digital Audio Broadcasting (DAB) is een innovatief en universeel uitzendsysteem.

# Algemene informatie

- DAB-zenders worden aangeduid met de programmanaam in plaats van de zendfrequentie.
- Met DAB kunnen verschillende programma's (diensten) op dezelfde frequentie worden uitgezonden (ensemble).

- Naast hoogwaardige services voor digitale audio is DAB ook in staat om programmagerelateerde gegevens en een veelvoud aan andere dataservices uit te zenden, inclusief reis- en verkeersinformatie.
- Zolang een bepaalde DABontvanger een signaal van een zender kan opvangen (ook al is het signaal erg zwak), is de geluidsweergave gewaarborgd.
- Er is geen sprake van fading (zwakker worden van het geluid), hetgeen bij AM- en FM-ontvangst regelmatig voorkomt. Het DABsignaal wordt met een constant volume weergegeven.
- Interferentie door zenders op naburige frequenties (een verschijnsel dat typisch is voor AM- en FM-ontvangst) doet zich bij DAB niet voor.

Als het DAB-signaal te zwak voor de ontvanger is, schakelt het systeem over op hetzelfde programma op een andere DABof FM-zender.

- Als het DAB-signaal door natuurlijke obstakels of door gebouwen wordt weerkaatst, verbetert dit de ontvangstkwaliteit van DAB, terwijl AM- en FM-ontvangst in die gevallen juist aanmerkelijk verslechtert.
- Na het inschakelen van DABontvangst blijft de FM-tuner van het Infotainmentsysteem op de achtergrond actief en zoekt voortdurend naar de best ontvangbare FM-zenders.

# Cd-speler

| Algemene informatie | 60 |
|---------------------|----|
| Gebruik             | 61 |

# Algemene informatie

De cd-speler van het Infotainmentsysteem kan audio-cd's, mp3-cd's en ook wma-cd's (afhankelijk van de versie) afspelen.

CD16 BT, CD18 BT: De indelingen aac en wav kunnen ook worden afgespeeld.

# Belangrijke informatie over audioen mp3/wma-cd's

# Voorzichtig

Plaats in geen geval dvd's, singlecd's met een diameter van 8 cm of speciaal vormgegeven cd's in de audiospeler.

Plak nooit stickers op uw cd's. De cd's kunnen in de speler vast blijven zitten en het afspeelmechanisme zwaar beschadigen. Een kostbare vervanging van uw toestel is dan noodzakelijk.

- Audio-cd's met kopieerbeveiliging die niet voldoen aan de audio-cd-standaard, worden mogelijk niet correct of zelfs helemaal niet afgespeeld.
- Zelf-opgenomen cd-r's en cdrw's en wma-bestanden met Digital Rights Management (DRM) van online muziekwinkels spelen wellicht niet goed of helemaal niet.
- Bij Mixed-Mode-CD's (met een combinatie van audio en data, bijv. MP3) worden alleen de audiotracks herkend en afgespeeld.
- Zelfgebrande cd-r's en cd-rw's zijn kwetsbaarder dan voorbespeelde cd's. Ga op een correcte manier met de cd's om. Dit geldt vooral voor zelfgebrande cd-r's en cd-rw's; zie hieronder.
- Zorg dat er bij het wisselen van cd's geen vingerafdrukken op de cd's komen.
- Berg cd's onmiddellijk veilig op na het uitnemen uit de cd-speler om ze tegen vuil en beschadiging te beschermen.

- Vuil en vloeistof op de cd's kunnen de lens van de audiospeler binnen in het apparaat vies maken en storingen veroorzaken.
- Bescherm cd's tegen warmte en direct zonlicht.
- De volgende beperkingen gelden voor mp3/wma-cd's:

Alleen mp3-bestanden en wmabestanden kunnen worden gelezen.

Maximale mapstructuurdiepte: 11 niveaus.

Maximaal aantal mp3- en/of wma-bestanden dat kan worden opgeslagen: 1000 bestanden.

Toepasbare afspeellijst-extensies: .m3u, .pls.

De afspeellijstitems moeten als relatieve paden zijn opgemaakt.

 De bediening van de mp3- en wma-bestanden is identiek.
 Wanneer een cd met wmabestanden wordt geplaatst, worden mp3-gerelateerde menu's weergegeven.

# Gebruik

CD16 BT USB, CD18 BT USB -Gebruik cd-speler

### CD afspelen starten

Schakel het Infotainmentsysteem in (door op  $\bigcirc$  te drukken) en duw de cd met de bedrukte zijde naar boven in de cd-sleuf totdat deze erin getrokken is: het afspelen van de cd start automatisch.

Als er reeds een cd in de speler is, drukt u herhaalde malen op **MEDIA** totdat de gewenste audiobron geselecteerd is: het afspelen van de cd wordt gestart.

## Let op

Afhankelijk van de op de audio- of mp3-cd opgeslagen gegevens wordt verschillende informatie over de cd en de actuele muziektrack op het display weergegeven.

### Album of nummer selecteren

Draai aan **BROWSE** om een album of een nummer uit de lijst te selecteren.

Druk op de knop om een keuze te maken.

# Naar de volgende of vorige track gaan

Druk ◄< of ▷► één of meerdere malen kort in.

### Snel vooruit of achteruit

Houd I of ▷ I ingedrukt voor snel vooruit of achteruit van de huidige track.

### Herhalen

Houd tijdens het afspelen van de cd de genummerde toets **1** (van de zendertoetsen 1...6) ingedrukt om de huidige track te herhalen.

**RPT** verschijnt op het display wanneer herhalen actief is.

Houd de genummerde toets **1** weer ingedrukt om te deactiveren.

RPT verdwijnt van het display.

## Willekeurig afspelen

Houd tijdens het afspelen van de cd de genummerde toets **2** (van de zendertoetsen 1...6) ingedrukt om het willekeurig afspelen te activeren.

**MIX** verschijnt op het display wanneer willekeurig afspelen actief is.

## Let op

Op een mp3 cd werkt de willekeurige afspeelfunctie alleen voor het huidige album.

Houd de genummerde toets **2** weer ingedrukt om te deactiveren.

MIX verdwijnt van het display.

Willekeurig afspelen kan ook worden uitgeschakeld door het uitwerpen van de cd.

# Let op

Willekeurig afspelen wordt niet uitgeschakeld wanneer het audiosysteem uitgeschakeld wordt of de bron gewijzigd wordt.

### Pauze

Druk tegelijkertijd kort op ♡, ¾ of zowel ᡧ als ᡧ om het afspelen van cd/mp3-cd te onderbreken. Opnieuw indrukken om het afspelen te hervatten.

De pauzefunctie wordt automatisch uitgeschakeld wanneer het volume wordt ingesteld, de audiobron wordt gewijzigd of automatische informatieberichten worden weergegeven.

# Extra tekstinformatie (cd-text of id3-tag) weergeven

Na het selecteren van een nummer of album drukt u kort op **TEXT** om op de cd beschikbare tekstinformatie op te roepen (bijv. naam van artiest, album of nummer).

Voor het ineens weergeven van alle tekstinformatie houdt u **TEXT** ingedrukt.

Om het display af te sluiten, drukt u op -.

# CD verwijderen

Druk op  $\Delta$ : De cd wordt uit de cd-sleuf geworpen.

Als de cd na het uitwerpen niet wordt verwijderd, wordt hij na enkele seconden automatisch weer naar binnen getrokken.

# NAVI 80 IntelliLink (type B en C) -Gebruik cd-speler

Wanneer Cd-speler is geselecteerd, verschijnen de volgende opties op het display:

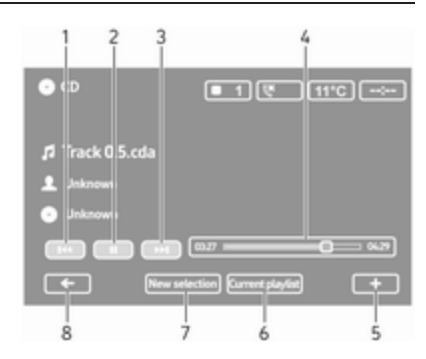

- 1. Ite: Naar vorige track.
- 2. II: Nummer pauzeren.
- 3. ► Naar volgende track.
- 4. Schuifbalk voor verstreken tijd: Door nummers bladeren.
- +: Pop-upmenu openen, om de audiobron te wijzigen of om naar de instellingen van de nummers te gaan (bijv. willekeurige volgorde of herhalen aan-/uitschakelen, gegevens huidig nummer tonen en toegang tot geluidsinstellingen).
- 6. **Huidige afspeellijst**: Ga naar de huidige afspeellijst.

- 7. **Nieuwe selectie**: Een ander nummer van de aangesloten audiobron kiezen.
- 8. ←: Terug naar vorige scherm.

# CD afspelen starten

Schakel het Infotainmentsysteem in (door op  $\bigcirc$  te drukken) en duw de cd met de bedrukte zijde naar boven in de cd-sleuf totdat deze erin getrokken is: het afspelen van de cd start automatisch.

Als er reeds een cd in de speler is, raakt u ▼ linksboven aan en selecteert u CD of drukt u herhaalde malen op MEDIA of AUDIO totdat de gewenste audiobron geselecteerd is: het afspelen van de cd wordt gestart.

### Let op

Afhankelijk van de op de audio- of mp3-cd opgeslagen gegevens wordt verschillende informatie over de cd en de actuele muziektrack op het display weergegeven.

# Album of nummer selecteren Raak New selection of Current playlist aan of draai aan de

centrale draaiknop om een album of track uit de lijst te selecteren.

# Naar de volgende of vorige track gaan

Raak ◄ of ► één of meerdere malen kort aan.

### Snel vooruit of achteruit

Raak I d of ▷ aan en houd deze ingedrukt voor snel vooruit of achteruit van de huidige track.

### Herhalen

Raak + aan of druk op **Options** op de centrale bedieningsmodule om naar het instellingenmenu te gaan en selecteer **Repeat** om te activeren.

## Willekeurig afspelen

Raak + aan of druk op **Options** op de centrale bedieningsmodule om naar het instellingenmenu te gaan en selecteer **Shuffle** om te activeren.

# Let op

Bij een cd met mp3/wma-bestanden is de willekeurige afspeelfunctie van toepassing op het huidige album en wordt vervolgens toegepast op het volgende album.

### Pauze

Raak even **II** aan of druk de volumedraaiknop, ଝ of zowel ⊄ als ⊄ in om het afspelen van cd/mp3-cd te onderbreken. Opnieuw indrukken om het afspelen te hervatten.

De pauzefunctie wordt automatisch uitgeschakeld wanneer het volume wordt ingesteld, de audiobron wordt gewijzigd of automatische informatieberichten worden weergegeven.

# Extra tekstinformatie (cd-text of id3-tag) weergeven

Raak + aan en selecteer **Track details** om op de cd beschikbare tekstinformatie op te roepen (bijv. naam van artiest, album of song).

# 64 Cd-speler

### CD verwijderen

Raak + aan en selecteer **Eject** of druk op  $\triangle$ : De cd wordt uit de cd-sleuf geworpen.

Als de cd na het uitwerpen niet wordt verwijderd, wordt hij na enkele seconden automatisch weer naar binnen getrokken.

# AUX-ingang

| Algemene aanwijzingen | 65 |
|-----------------------|----|
| Gebruik               | 65 |

# Algemene aanwijzingen

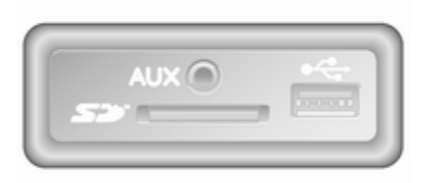

Afhankelijk van de versie bevindt zich in het Infotainmentsysteem (of op het instrumentenpaneel) een AUXaansluiting waarmee externe audiobronnen kunnen worden aangesloten.

### Let op

Deze poort moet u altijd schoon- en drooghouden.

Het is bijvoorbeeld mogelijk om een draagbare cd-speler op de AUXingang aan te sluiten met een 3,5 mm stekkeringang.

# Gebruik

Een op de AUX-ingang aangesloten audiobron kan alleen via de bedieningselementen op de audiobron worden bediend, d.w.z. niet via het infotainmentsysteem. Selecteer alleen een nummer rechtstreeks bij de geluidsbron wanneer de auto stilstaat.

## Voorzichtig

Voordat u een extra apparaat aansluit of loskoppelt, bijv. een draagbare cd-speler, schakelt u de speler en het infotainmentsysteem uit om problemen met de geluidskwaliteit en mogelijke schade aan de apparatuur te voorkomen.

Na aansluiting via de stekkeringang detecteert het systeem de geluidsbron automatisch. Afhankelijk van het opnamevolume kan er een vertraging zijn voordat u de geluidsbron hoort.

De naam van de artiest of het nummer wordt niet op het displayscherm weergegeven.

# Let op

Zorg ervoor dat het randapparaat goed is opgeborgen tijdens het rijden. Anders kunnen de inzittenden bij krachtig remmen, plotseling afslaan of een ongeval letsel oplopen door rondslingerende voorwerpen.

## R15 BT USB, R16 BT USB, CD16 BT USB, CD18 BT USB-Gebruik AUX-ingang

Druk op **MEDIA** of **AUDIO/SOURCE** om de audiobron op AUX-modus over te schakelen en schakel het randapparaat in. Op het displayscherm verschijnt AUX.

### AUX-instellingen

Druk op **SETUP** voor toegang tot het instellingenmenu.

Selecteer AUX IN en draai aan **OK** totdat de gewenste instelling is geselecteerd uit:

- HI (300 mV)
- MID (600 mV)
- LO (1200 mV)

# NAVI 50 IntelliLink - Gebruik AUX-ingang

Om te allen tijde naar het mediamenu te gaan, raakt u **希** aan, gevolgd door ♪/**©MEDIA**.

Raak ▼ in de linkerbovenhoek aan om tussen externe bronnen te wisselen. U hebt de volgende opties:

- USB: Zie (NAVI 50 IntelliLink) "USB-poort" ♀ 67.
- iPod: Zie (NAVI 50 IntelliLink) "USB-poort" \$ 67.
- AUX: Selecteer deze optie om de audiobron op AUX-modus over te schakelen en schakel het randapparaat in.

# NAVI 80 IntelliLink - Gebruik AUX-ingang

Wijzig de audiobron naar AUX-modus om content van een aangesloten randapparaat af te spelen. Om vanuit de startpagina naar het mediamenu te gaan, raakt u **MENU** aan, gevolgd door **Multimedia** en **Media**.

Raak + aan om een pop-upmenu te openen (afhankelijk van de versie). U hebt de volgende opties:

- Aansluiting voor randapparatuur: Wijzig de audiobron naar AUXmodus en schakel het randapparaat in.
- USB: Raadpleeg (NAVI 80 IntelliLink) "USB-poort"

   ⇔ 67.
- Bluetooth-verbinding: Raadpleeg (NAVI 80 IntelliLink)
   "Streaming audio via Bluetooth"
   ♦ 71
- CD-speler: Raadpleeg (NAVI 80 IntelliLink) "Gebruik cdspeler" \$\$ 61.
- **SD-kaart**: Bediening is identiek aan die van de cd-speler ⇔ 61.

# **USB-poort**

| Algemene aanwijzingen     | 67 |
|---------------------------|----|
| Opgeslagen audiobestanden |    |
| afspelen                  | 68 |

# Algemene aanwijzingen

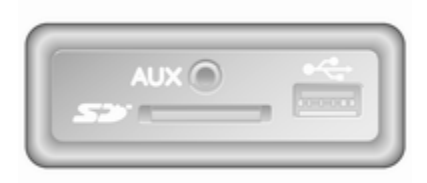

Afhankelijk van de versie bevindt zich in het Infotainmentsysteem (of op het instrumentenpaneel) een USBaansluiting v waarmee externe audiobronnen kunnen worden aangesloten.

### Let op

Deze poort moet u altijd schoon- en drooghouden.

Op de USB-poort kunt u een MP3speler, USB-opslagstation, iPod of smartphone aansluiten. Deze apparaten worden bediend via de bedieningselementen en menu's van het infotainmentsysteem.

# Opmerkingen

### Mp3-speler en USB-opslagapparaten

- De aangesloten mp3-speler en USB-opslagapparaten moeten aan de USB MSC-specificatie voldoen (USB Mass Storage Class).
- Alleen mp3-spelers en USBopslagapparaten met een sectoromvang van 512 bytes en een clusteromvang die kleiner dan of gelijk is aan 32 kB in het FAT32bestandssysteem, worden ondersteund.
- Vaste-schijfstations (HDD) worden niet ondersteund.
- De volgende beperkingen gelden voor de gegevens die opgeslagen zijn op een mp3-speler of een USB-opslagapparaat:

Alleen mp3-, wma- en (afhankelijk van het Infotainmentsysteem) acc-bestanden kunnen worden gelezen. Wav-bestanden en alle andere gecomprimeerde bestanden kunnen niet worden afgespeeld.

Maximale mapstructuurdiepte: 11 niveaus.

Maximaal aantal bestanden dat opgeslagen kan worden: 1000 bestanden.

NAVI 50 IntelliLink: Minimaal aanbevolen opslagcapaciteit van USB-opslagapparaat is 4 GB. Aanbevolen maximale opslagcapaciteit is 32 GB.

Wma-bestanden met Digital Rights Management (DRM) van online muziekwinkels spelen wellicht niet goed of helemaal niet.

Toepasbare afspeellijst-extensies: .m3u, .pls.

De afspeellijstitems moeten als relatieve paden zijn opgemaakt.

# Opgeslagen audiobestanden afspelen

Zodra het audioapparaat is aangesloten, kunt u alleen de bedieningselementen en menu's van het Infotainmentsysteem gebruiken om het audioapparaat te bedienen.

### R15 BT USB, R16 BT USB, CD16 BT USB, CD18 BT USB -Muziek afspelen via USBaansluiting

### Mp3-speler / iPod / USB-stations

Het systeem detecteert het audioapparaat wanneer een USB-apparaat is aangesloten. Het huidige nummer wordt automatisch weergegeven.

Wanneer een nieuw audioapparaat wordt aangesloten, wordt automatisch het eerste nummer in de eerste map afgespeeld. Bij het weer aansluiten van het apparaat klinkt het eerste afgespeelde nummer weer.

Afhankelijk van het audioapparaat dat is aangesloten, selecteert u een map (mp3-speler, USB-apparaat) of een afspeellijst (draagbare, digitale muziekspeler). De bediening van audiobronnen die aangesloten zijn via USB, is in het algemeen gelijk aan die voor een audio mp3/wma-cd  $\diamond$  61.

### Nummer selecteren

Om direct nummers te selecteren (en van map te wisselen) gaat u tijdens het afspelen eerst naar de menustructuur van het audioapparaat door op OK te drukken. Selecteer nummers en wissel van map door de draaiknop te draaien en in te drukken.

# NAVI 50 IntelliLink - Muziek afspelen via USB-aansluiting

# Mp3-speler / USB-opslagapparaten / iPod

Het systeem detecteert het audioapparaat wanneer een USB-apparaat is aangesloten. Het huidige nummer wordt automatisch weergegeven. Het apparaattype (mp3-speler/USBopslagapparaat of iPod) wordt ook herkend en de relevante audiobronmodus (USB of iPod) wordt automatisch geselecteerd.

USB-poort 69

Wanneer het menu J/ MEDIA actief is, zijn de volgende submenu's beschikbaar:

- Hoofd/Speler
- Lijst
- Opties

Raak ▼ in de linkerbovenhoek aan om tussen audiobronnen te wisselen. U hebt de volgende opties:

• USB: Selecteer deze optie om de audiobron naar USB-modus te wijzigen.

### Let op

Tijdens gebruik wordt de batterij van een aangesloten USB-apparaat geladen of in stand gehouden.

- **iPod**: Selecteren om de audiobron in iPod-modus te wijzigen.
- BT: Raadpleeg (NAVI 50 IntelliLink) "Muziek afspelen via Bluetooth" - \$71.
- AUX: Raadpleeg (NAVI 50 IntelliLink) "Gebruik AUX-ingang" \$ 65.

### Hoofd/Speler

Selecteer om de huidige track te tonen. Dit displayscherm biedt de volgende opties:

- (naar de vorige track gaan, ingedrukt houden om snel achteruit te spoelen)
- Ⅱ/► (pauze/afspelen)
- Image: https://www.endities.com/world.com/world.com/w

### Lijst

Er verschijnt een lijst van de tracks in het huidige album of de huidige folder. Selecteer een bepaalde track om deze direct af te spelen.

#### Let op

Standaard worden de albums alfabetisch weergegeven.

Als een USB-drive is aangesloten, zullen alle mappen zich op hetzelfde niveau in de boomstructuur bevinden.

Raak **1** aan om terug te gaan naar het vorige niveau in de boomstructuur van de map.

# Opties

Selecteer voor de volgende opties:

- Herhalen (Uit/Nummer/Map/ Alles)
- Willekeurige volgorde (Aan/Uit)

# NAVI 80 IntelliLink - Muziek afspelen via USB-aansluiting

# Mp3-speler/USB-opslagapparaat

Wijzig de audiobron naar USB-modus om bestanden van een aangesloten USB-apparaat af te spelen.

Om vanuit de startpagina naar het mediamenu te gaan, selecteert u MENU, gevolgd door Multimedia en Media.

Raak + aan om een pop-upmenu te openen (afhankelijk van de versie). U hebt de volgende opties:

- **USB**: Wijzig de audiobron naar USB-modus.
- Aansluiting voor randapparatuur: Raadpleeg (NAVI 80 IntelliLink) "AUX-ingang" ¢ 65.

# 70 USB-poort

- SD Card
- CD-speler: Raadpleeg (NAVI 80 IntelliLink) "Gebruik cdspeler" \$\$ 61.

Wanneer USB-modus is geselecteerd, verschijnen de volgende opties op het display:

- ► of ► : Naar vorig/volgend nummer.
- II: Nummer pauzeren.
- Schuifbalk voor verstreken tijd: Door nummers bladeren.
- Nieuwe selectie: Een ander nummer van de aangesloten audiobron kiezen.
- Huidige afspeellijst: Ga naar de huidige afspeellijst.
- +: Pop-upmenu openen, om de audiobron te wijzigen of om naar de instellingen van de nummers te gaan (bijv. willekeurige volgorde of herhalen aan-/uitschake-

len, gegevens huidig nummer tonen en toegang tot geluidsinstellingen).

# Van USB-ingang loskoppelen

Het afspelen stopt onmiddellijk wanneer het audioapparaat uit de USB-aansluiting wordt verwijderd.

# Streaming audio via Bluetooth

| Algemene informatie | 71 |
|---------------------|----|
| Bediening           | 71 |

# Algemene informatie

Bluetooth-compatibele extra audiobronnen (bijv. mobiele telefoons voor muziek, mp3-spelers enz.) die het Bluetooth-muziekprotocol A2DP ondersteunen, werken draadloos op het Infotainmentsysteem.

# Opmerkingen

- Het Infotainmentsysteem werkt alleen met Bluetooth-apparaten die A2DP (Advanced Audio Distribution Profile) ondersteunen. Met oudere versies kunnen zich aansluitingsproblemen voordoen.
- Het Bluetooth-apparaat moet AVRCP (Audio Video Remote Control Profile), versie 1.0 of hoger ondersteunen. Als het apparaat AVRCP niet ondersteunt, werkt alleen de volumeregeling via het Infotainmentsysteem.
- Maak uzelf voorafgaand aan het aansluiten van het Bluetoothapparaat op het Infotainmentsys-

teem vertrouwd met de bedieningsinstructies voor Bluetoothfuncties.

# Bediening

# Voorwaarden

Aan de volgende voorwaarden moet worden voldaan om een Bluetoothcompatibel audio-apparaat via het Infotainmentsysteem te regelen:

 De Bluetooth-functie van het Infotainmentsysteem moet geactiveerd zijn.

Raadpleeg "Bluetooth-verbinding" in het hoofdstuk "Telefoon" ¢ 123.

 De Bluetooth-functie van de extra Bluetooth-compatibele audiobron moet geactiveerd zijn (zie de bedieningsinstructies van het audio-apparaat).

# 72 Streaming audio via Bluetooth

- Afhankelijk van de audiobron kan het nodig zijn om dat apparaat op "zichtbaar" in te stellen (zie de bedieningsinstructies van het audio-apparaat).
- De audiobron moet met het Infotainmentsysteem gekoppeld en verbonden zijn.

### R15 BT USB, R16 BT USB, CD16 BT USB, CD18 BT USB -Muziek afspelen via Bluetooth

### Bluetooth-verbinding

Een verbinding moet tot stand gebracht zijn tussen het audio-apparaat en het Infotainmentsysteem via Bluetooth, d.w.z. het apparaat moet aan de auto gekoppeld zijn voordat het wordt gebruikt.

Raadpleeg "Bluetooth-verbinding" in het hoofdstuk "Telefoon" ♀ 123.

 Er kunnen maximaal vijf audioapparaten worden gekoppeld en in de apparatenlijst worden opgeslagen, maar er kan er maar één tegelijkertijd verbonden zijn.

- De telefoonfuncties blijven werken terwijl de audiospeler in gebruik is en audio-afspelen wordt tijdens het gebruik van de telefoon buiten werking gesteld.

#### Extra audio-apparaat aan Infotainmentsysteem koppelen

Koppel het audioapparaat door op TEL te drukken en selecteer Apparaat koppelen door aan OK te draaien en deze in te drukken. Het scherm Gereed voor koppelen verschijnt.

Zoek daarna op het audioapparaat naar Bluetooth-apparaten in de buurt van het apparaat.

Selecteer **My Radio** (d.w.z. de naam van het systeem) uit de lijst op het audioapparaat en voer, indien van toepassing, via het toetsenbord van het audioapparaat de koppelingscode in die op het displayscherm van het Infotainmentsysteem staat weergegeven.

### Let op

Als het audioapparaat geen scherm heeft, voer dan de standaard koppelingscode op het apparaat en daarna op het Infotainmentsysteem in. Raadpleeg de gebruiksaanwijzing voor deze standaard koppelingscode van het audioapparaat, meestal **0000**. Afhankelijk van het apparaat moet de koppelingscode wellicht in omgekeerde volgorde worden ingevoerd, d.w.z. eerst op het Infotainmentsysteem.

Als het koppelen mislukt, gaat het systeem terug naar het vorige menu en verschijnt er een dienovereenkomstig bericht. Herhaal de procedure zo nodig.

Wanneer het koppelen voltooid is, wordt een bevestigingsbericht, gevolgd door de naam van het gekoppelde audio-apparaat, op het displayscherm van het Infotainmentsysteem getoond.
## Let op

Wanneer een Bluetooth-verbinding actief is, wordt de batterij van het audio-apparaat sneller ontladen wanneer het audio-apparaat via het infotainment-systeem wordt bediend.

## Audio-apparaat aansluiten

Na afloop van de koppelingsprocedure worden audioapparaten automatisch op het Infotainmentsysteem aangesloten.

Om een audioapparaat aan te sluiten nadat het gekoppeld is, of om een ander gekoppeld audioapparaat aan te sluiten dan het huidige, drukt u op **TEL** en selecteert u het menu **Selecteer apparaat**. De apparatenlijst toont de audio-apparaten die al gekoppeld zijn.

Selecteer het gewenste apparaat uit de lijst en bevestig door op **OK** te drukken. Een displaybericht bevestigt de aansluiting.

## Koppeling audio-apparaat verbreken

Voor het verbreken van de koppeling van een audioapparaat van het Infotainmentsysteem drukt u op **TEL** (of SETUP) en selecteert u Bluetoothverbinding. Selecteer het gewenste apparaat uit de apparatenlijst en selecteer vervolgens Apparaat loskoppelen door aan OK te draaien en deze in te drukken. Een displaybericht bevestigt dat de koppeling is verbroken.

Als het audio-apparaat of de Bluetooth-functie op het audio-apparaat wordt uitgeschakeld, wordt ook de koppeling tussen het apparaat en het Infotainmentsysteem verbroken.

# Koppeling van extra audio-apparaat met Infotainmentsysteem verbreken

Wanneer de lijst met gekoppelde audio-apparaten vol is, kan een nieuw apparaat alleen gekoppeld worden wanneer de koppeling van een bestaand apparaat wordt verbroken.

Voor het verbreken van de koppeling, d.w.z. een audioapparaat uit het systeemgeheugen te verwijderen, drukt u op **TEL** en selecteert u **Apparaat verwijderen**. Selecteer het gewenste audioapparaat uit de lijst en druk op **OK** om het verwijderen te bevestigen wanneer daarom wordt gevraagd.

#### Bediening via Infotainmentsysteem

Bij draadloze koppeling en verbinding begint het afspelen van de audio automatisch.

Het audio-apparaat kan dan via de functietoetsen van het Infotainmentsysteem, draaiknoppen en displaymenu's worden bediend.

Het bereik aan toegankelijke functies die via het Infotainmentsysteem kunnen worden bediend, hangt van het type audiospeler af.

De bediening van het audio-apparaat, wanneer dit draadloos is verbonden, is gelijk aan de bediening voor de cd-speler  $\Rightarrow$  61.

# NAVI 50 IntelliLink - Muziek afspelen via Bluetooth

## Bluetooth-verbinding

Een verbinding moet tot stand gebracht zijn tussen het audio-apparaat en het Infotainmentsysteem via Bluetooth, d.w.z. het apparaat moet aan de auto gekoppeld zijn voordat het wordt gebruikt.

Raadpleeg (NAVI 50 IntelliLink) "Bluetooth-verbinding" in het hoofdstuk "Telefoon" ♀ 123.

- Er kunnen maximaal vijf audioapparaten worden gekoppeld en opgeslagen in de apparatenlijst, maar er kan er maar één tegelijkertijd verbonden zijn (afhankelijk van de versie kunnen er maximaal acht audioapparaten gekoppeld zijn).
- Als het apparaat zowel audiospeler- als telefoonfuncties heeft, worden beide functies gekoppeld. Mobiele telefoon koppelen
   ☆ 120.
- De telefoonfuncties blijven werken terwijl de audiospeler in gebruik is en audio-afspelen wordt tijdens het gebruik van de telefoon buiten werking gesteld.

## Extra audio-apparaat aan Infotainmentsysteem koppelen Om het audioapparaat te koppelen, tikt u 脅 aan, gevolgd door ✿INSTELLING(EN).

# Selecteer **Connectiviteit**, gevolgd door **Bluetooth-apparaat zoeken** of **Extern apparaat goedkeuren**.

Zoek op het audioapparaat naar Bluetooth-apparatuur in de buurt van het apparaat.

Selecteer de naam van het Infotainmentsysteem (bijv. **MEDIA-NAV**) uit de lijst op het audioapparaat en voer dan (zo nodig) op het toetsenblok van het audioapparaat de koppelingscode in die op het displayscherm van het Infotainmentsysteem staat weergegeven.

De standaard koppelingscode is 0000. Selecteer Wachtwoord wijzigen om deze koppelingscode te wijzigen voordat de koppelingsprocedure wordt gestart.

## Let op

Als het audioapparaat geen scherm heeft, voer dan de standaard koppelingscode op het apparaat en daarna op het Infotainmentsysteem in. Raadpleeg de gebruiksaanwijzing voor deze standaard koppelingscode van het audioapparaat, meestal **0000**. Afhankelijk van het apparaat moet de koppelingscode wellicht in omgekeerde volgorde worden ingevoerd, d.w.z. eerst op het Infotainmentsysteem.

Herhaal zo nodig de procedure als het koppelen mislukt.

## Let op

Wanneer een Bluetooth-verbinding actief is, wordt de batterij van het audio-apparaat sneller ontladen wanneer het audio-apparaat via het infotainment-systeem wordt bediend.

#### Audio-apparaat aansluiten

Na afloop van de koppelingsprocedure worden audioapparaten automatisch op het Infotainmentsysteem aangesloten.

Om het verbonden audioapparaat te wijzigen, tikt u **A** aan, gevolgd door **INSTELLING(EN)**.

Streaming audio via Bluetooth

Selecteer vervolgens **Connectiviteit** en **Bluetooth-apparatenlijst bekijken**. De apparatenlijst toont de audio-

apparaten die al gekoppeld zijn.

Selecteer het gewenste audio-apparaat uit de lijst en bevestig door **OK** aan te tikken.

#### Koppeling audio-apparaat verbreken

Als het audioapparaat of de Bluetooth-functie op het audioapparaat wordt uitgeschakeld, wordt de koppeling van het apparaat met het Infotainmentsysteem verbroken.

## Koppeling van extra audio-apparaat met Infotainmentsysteem verbreken

Wanneer de lijst met gekoppelde audio-apparaten vol is, kan een nieuw apparaat alleen gekoppeld worden wanneer de koppeling van een bestaand apparaat wordt verbroken.

Voor het verbreken van de koppeling, d.w.z. een audio-apparaat uit het geheugen van het systeem te verwijderen, tikt u 脅 aan, gevolgd door ✿INSTELLING(EN).

# Selecteer Connectiviteit en Bluetooth-apparatenlijst bekijken.

Selecteer het gewenste audio-apparaat uit de lijst en tik taan om het apparaat te verwijderen. Verwijder zo nodig alle apparaten door **Opties** te selecteren, gevolgd door **Alles verwijderen**. Bevestig met **OK**.

#### Bediening via Infotainmentsysteem

Bij draadloze koppeling en verbinding begint het afspelen van de audio automatisch.

Het audioapparaat kan dan worden bediend via de displayopties van het Infotainmentsysteem.

Het bereik aan toegankelijke functies die via het Infotainmentsysteem kunnen worden bediend, hangt van het type audiospeler af.

De bediening van het audioapparaat, wanneer dit draadloos is verbonden, is gelijk aan de bediening voor het afspelen van opgeslagen audiobestanden via de USB-aansluiting. Raadpleeg NAVI 50 IntelliLink "Muziek afspelen via USB-aansluiting" in het hoofdstuk "USB-poort" \$ 68.

# NAVI 80 IntelliLink - Muziek afspelen via Bluetooth

75

## Bluetooth-verbinding

Een verbinding moet tot stand gebracht zijn tussen het audio-apparaat en het Infotainmentsysteem via Bluetooth, d.w.z. het apparaat moet aan de auto gekoppeld zijn voordat het wordt gebruikt.

- Er is maximumaantal audioapparaten dat gekoppeld en opgeslagen kan worden in de apparatenlijst, maar er kan er maar één tegelijkertijd verbonden zijn.
- De telefoonfuncties blijven werken terwijl de audiospeler in gebruik is en audio-afspelen wordt tijdens het gebruik van de telefoon buiten werking gesteld.

Extra audio-apparaat aan Infotainmentsysteem koppelen Tik op de startpagina MENU daarna Multimedia aan, gevolgd door Instellingen.

Selecteer **Media** om naar het menu Media-instellingen te gaan en selecteer vervolgens de optie "Bluetoothapparaten beheren"/"Bluetoothverbinding configureren".

De koppelingsprocedure is vergelijkbaar met die van het koppelen van een mobiele telefoon. Raadpleeg (NAVI 80 IntelliLink) "Bluetoothverbinding" in het hoofdstuk "Telefoon" \$ 123.

## Audio-apparaat aansluiten

Na afloop van de koppelingsprocedure worden audioapparaten automatisch op het Infotainmentsysteem aangesloten.

U kunt de audiobron op elk moment wijzigen in de Bluetooth-modus om bestanden van een aangesloten Bluetooth-apparaat af te spelen.

Selecteer op de startpagina **MENU** daarna **Multimedia**, gevolgd door **Media**. Tik afhankelijk van de versie + aan (om een pop-upmenu te openen). Selecteer **Bluetooth/Bluetoothverbinding** om de audiobron in Bluetooth te wijzigen.

Koppeling audio-apparaat verbreken Als het audioapparaat of de Bluetooth-functie op het audioapparaat wordt uitgeschakeld, wordt de koppeling van het apparaat met het Infotainmentsysteem verbroken.

Koppeling van extra audio-apparaat met Infotainmentsysteem verbreken Voor het verbreken van de koppeling, d.w.z. dat een apparaat uit het systeemgeheugen wordt verwijderd: Tik op de startpagina MENU daarna Multimedia aan, gevolgd door Instellingen.

Selecteer **Media** om naar het menu Media-instellingen te gaan en selecteer vervolgens de optie "Bluetoothapparaten beheren"/"Bluetoothverbinding configureren". Druk op + om een pop-upmenu te openen. U hebt de volgende opties:

- Bluetooth uitschakelen: Selecteer deze optie om de Bluetoothfunctie op het Infotainmentsysteem te deactiveren.
- TomTom op zichtbaar zetten: Selecteer deze optie om het Infotainmentsysteem voor andere Bluetooth-apparaten "zichtbaar" te maken, zodat ze aan het systeem kunnen worden gekoppeld.
- Alle apparaten loskoppelen: Selecteer deze optie om de verbindingen van alle gekoppelde apparaten te verbreken van het Infotainmentsysteem zonder ze te verwijderen/ontkoppelen.
- Appara(a)t(en) verwijderen: Selecteer deze optie om de koppeling te verbreken tussen een apparaat en het Infotainmentsysteem.

De procedure voor het verbreken van de koppeling is vergelijkbaar met die van het verbreken van de koppeling van een mobiele telefoon. Raadpleeg (NAVI 80 IntelliLink) "Bluetoothverbinding" in het hoofdstuk "Telefoon" ¢ 123.

#### Bediening via Infotainmentsysteem

Als de draadloze koppeling en verbinding tot stand is gebracht, kan de audio automatisch beginnen af te spelen.

Het audioapparaat kan dan worden bediend via de displayopties van het Infotainmentsysteem.

Het bereik aan toegankelijke functies die via het Infotainmentsysteem kunnen worden bediend, hangt van het type audiospeler af.

De bediening van het audioapparaat, wanneer dit draadloos is verbonden, is gelijk aan de bediening voor het afspelen van opgeslagen audiobestanden via de USB-aansluiting. Raadpleeg NAVI 80 IntelliLink "Muziek afspelen via USB-aansluiting" in het hoofdstuk "USB-poort" ▷ 68.

## Externe apparaten

| Afbeeldingen weergeven78 |
|--------------------------|
| Films afspelen78         |
| Smartphone-applicaties   |
| gebruiken                |

## Afbeeldingen weergeven

NAVI 80 IntelliLink - Afbeeldingen weergeven

Om vanuit de startpagina naar "Afbeeldingen" te gaan, raakt u MENU aan, gevolgd door Multimedia en Afbeeldingen.

## Let op

Afspelen is alleen mogelijk wanneer de auto stilstaat.

Selecteer het aangesloten bronapparaat (bijv. SD-kaart of USB) om naar afzonderlijke foto's te gaan of een diavoorstelling van alle compatibele foto's op het apparaat te tonen.

Het display beschikt over de volgende opties:

- < of >: Ga naar vorige/volgende foto.
- **Miniaturen**: Omschakelen tussen volledig scherm en geminimaliserde weergave.

- Nieuwe selectie: Kies een andere foto van het aangesloten bronapparaat.
- +: Open het pop-upmenu om het bronapparaat te wijzigen of naar de foto-instellingen te gaan.

Tijdens de weergave van een foto/diavoorstelling kunt u met het pop-upmenu ook het zoomniveau instellen en alle foto's in miniatuurformaat bekijken.

Foto-instellingen: raadpleeg (NAVI 80 IntelliLink) "Systeeminstellingen" ¢ 44.

## Films afspelen

# NAVI 80 IntelliLink - Video's afspelen

Om vanuit de startpagina naar het menu "Video's" te gaan, raakt u MENU aan, gevolgd door Multimedia en Video.

## Let op

Afspelen is alleen mogelijk wanneer de auto stilstaat.

Selecteer het aangesloten bronapparaat (bijv. SD-kaart of USB) om naar afzonderlijke of naar alle compatibele video's op het apparaat te gaan.

Het display beschikt over de volgende opties:

- I of ► : Ga naar vorige/ volgende video.
- II: Video pauzeren.
- Schuifbalk voor verstreken tijd: Door video's bladeren.
- **Nieuwe selectie**: Kies een andere video van het aangesloten bron-apparaat.
- Volledig scherm: Omschakelen naar weergave op volledig scherm.
- +: Open het pop-upmenu om het bronapparaat te wijzigen of naar de video-instellingen te gaan.

Tijdens het afspelen van een video kunt u met het pop-upmenu ook terugkeren naar de lijst met video's. Video-instellingen: raadpleeg (NAVI 80 IntelliLink) "Systeeminstellingen" ¢ 44.

# Smartphone-applicaties gebruiken

De smartphone-applicaties Apple CarPlay™ en Android Auto™ geven de geselecteerde apps van uw smartphone weer op het displayscherm. U kunt ze bedienen met de bedieningsorganen van het Infotainmentsysteem.

Controleer bij de fabrikant van het apparaat of deze functie op uw smartphone kan worden gebruikt en of de applicatie beschikbaar is in het land waar u zich bevindt.

Android Auto is beschikbaar voor NAVI 50 IntelliLink en NAVI 80 IntelliLink. Apple CarPlay is beschikbaar voor NAVI 50 IntelliLink.

## NAVI 50 IntelliLink -Telefoonweergave

## De smartphone voorbereiden

Android-telefoon: Download de Android Auto-app naar uw smartphone vanaf de Google Play™ Store.

iPhone: Controleer of Siri<sup>®</sup> op uw smartphone geactiveerd is.

## Mobiele telefoon verbinden

Sluit de smartphone aan op de USBpoort  $\diamondsuit$  67.

## Telefoonweergave starten

Android-telefoon: Tik op de knop Android Auto op het hoofdscherm van het Infotainmentsysteem en accepteer de verzoeken op de smartphone om de app Android Auto te gebruiken.

iPhone: Tik op de knop CarPlay op het hoofdscherm van het Infotainmentsysteem.

Het getoonde telefoonweergavescherm is afhankelijk van uw smartphone en de softwareversie.

## 80 Externe apparaten

Ga voor een instructievideo over de connectiviteit van smartphones naar het menu **Instelling(en)**, kies **Connectiviteit** en blader de lijst door.

## Let op

Bij gebruik van navigatie- en muziekapplicaties via de telefoonweergave komen deze in de plaats voor soortgelijke geïntegreerde applicaties van het Infotainmentsysteem.

**Teruggaan naar het startscherm** Tik op de Home-toets.

## NAVI 80 IntelliLink -Telefoonweergave

## De smartphone voorbereiden

Download de Android Auto-app naar uw smartphone vanaf de Google Play™ Store.

## Telefoonweergave activeren

- 1. Sluit de smartphone aan op de USB-poort \$ 67.
- 2. Accepteer het verzoek op het scherm van het display.

- Tik A op het scherm van het display en accepteer de bepalingen inzake vertrouwelijkheid. Kijk bij het eerste gebruik of er op uw mobiele apparaat systeemverzoeken om door te gaan verschijnen.
- 4. Tik 🔺 nogmaals aan.

Telefoonweergave kan nu worden gebruikt.

#### Telefoonweergave gebruiken

- Tik A op het scherm van het display aan om naar het Android Auto-menu van de verbonden smartphone te gaan.
- Houd 3 op het stuurwiel of de knoppen op de stuurkolom in om naar spraakbediening te gaan.

#### Let op

Bij gebruik van navigatie- en muziekapplicaties via de telefoonweergave komen deze in de plaats voor soortgelijke geïntegreerde applicaties van het Infotainmentsysteem. Teruggaan naar het scherm van het display

Druk op 🗟.

| Algemene aanwijzingen 81    |
|-----------------------------|
| Gebruik                     |
| Invoer van de bestemming 98 |
| Begeleiding 105             |
| Symbolenoverzicht 113       |

## Algemene aanwijzingen

## **∆**Waarschuwing

Het navigatiesysteem is een hulpmiddel voor uw navigatievermogen en komt niet daarvoor in de plaats. Rijd voorzichtig en veilig en let goed op.

Wanneer het navigatiesysteem tegen de verkeersregels ingaat, moet u altijd de verkeersregels volgen.

Het navigatiesysteem zal u op betrouwbare wijze naar uw gekozen bestemming begeleiden zonder dat u wegenkaarten nodig hebt.

Als de **Verkeersinfo**-dienst in uw land of regio beschikbaar is, wordt de huidige verkeerssituatie ook in de routeberekeningen in acht genomen. Het systeem ontvangt verkeersberichten in het huidige ontvangstgebied.

Om de meest actuele realtime verkeersinformatie te ontvangen, neemt u een abonnement op de Live diensten. Let op

Alleen beschikbaar bij NAVI 80 IntelliLink.

## Werking van navigatiesysteem

De positie en beweging van de auto worden door het navigatiesysteem met behulp van sensors gedetecteerd.

De afgelegde afstand wordt bepaald door het signaal van de snelheidsmeter van de auto en richtingveranderingen bij bochten worden door een gyrosensor bepaald. De positie wordt bepaald door GPS-satellieten (Global Positioning System).

Door deze sensorsignalen te vergelijken met de digitale kaarten van het navigatiesysteem, is het mogelijk om nauwkeurig de positie van de auto te bepalen.

Wanneer de auto voor het eerst wordt gebruikt of na een tocht op een veerboot enz., zal het systeem zichzelf kalibreren. Het is daarom normaal dat het niet de exacte locatie aangeeft tot de auto een bepaalde afstand heeft afgelegd. Nadat u de bestemming of nuttige plaats (eerstvolgend tankstation, hotel enz.) hebt ingevoerd, wordt de route vanaf uw huidige positie naar de gekozen bestemming berekend.

Routebegeleiding wordt geleverd via stembegeleiding en het display-scherm.

## **∆**Waarschuwing

Gebieden zoals eenrichtingsstraten en voetgangerszones zijn niet op de kaart van het navigatiesysteem aangegeven. In dergelijke gebieden kan het systeem een waarschuwing geven die geaccepteerd moet worden. Let daarom in het bijzonder op eenrichtingsstraten en andere wegen en inritten waar u niet mag inrijden.

## Let op

Afhankelijk van het Infotainmentsysteem kan de radio-ontvangst tijdens stembegeleiding en vóór elke richtingsverandering worden onderbroken.

## USB-geheugenstick (NAVI 50 IntelliLink)

Het navigatiesysteem heeft een USBgeheugenstick nodig die, onder meer, een digitale kaart van de steden en wegen in uw land bevat.

## Let op

Gebruik een USB-geheugenstick, geformatteerd in FAT32-formaat, met minimaal 4 GB en maximaal 32 GB opslagcapaciteit.

Na het afleggen van de eerste 100 km kunt u binnen een periode van 90 dagen op gratis digitale kaartupdates controleren.

## Let op

Gebruik alleen een compatibele USB-geheugenstick om het navigatiesysteem te gebruiken en bij te werken, dit om eventuele technische problemen te voorkomen. Plaats de USB-geheugenstick niet in een ander apparaat (zoals een digitale camera of mobiele telefoon) of in een ander voertuig.

#### Software-installatie

Om de digitale kaarten bij te werken en van de exclusieve downloaddiensten te profiteren, moet u op de website opel.naviextras.com een account aanmaken en de gratis software installeren.

#### Account aanmaken

Maak uw internetaccount aan via de opel.naviextras.com-website. Selecteer bijv. de optie "Registreren" op de webpagina en voer de betreffende gegevens in.

#### Software installeren

Installeer de software op uw computer door deze van

opel.naviextras.com te downloaden.

Volg de instructies op het scherm om de software te installeren en start de online toepassing.

## Navigatiesysteem registreren

U moet het navigatiesysteem registreren met uw nieuwe internetaccount. Selecteer **Opties** en **Update** om er zeker van te zijn dat alle informatie in het geheugen van het navigatiesysteem is opgeslagen. Wacht tot de update is voltooid voordat u de USBgeheugenstick verwijdert.

Plaats de USB-geheugenstick vervolgens in de USB-poort van uw computer met internetverbinding. Wanneer de online-toepassing wordt gestart en de USB-geheugenstick wordt herkend, verschijnt de naam van het systeem (of de software) in het toepassingsvenster. Het navigatiesysteem wordt in uw gebruikersprofiel geregistreerd.

Na de eerste installatie wordt de USB-geheugenstick automatisch herkend door het navigatiesysteem en de online-toepassing.

# USB-geheugenstick en navigatiesysteem updaten

Er komen regelmatig updates uit, bijv. voor revisies van kaarten en flitslocaties.

## Let op

In bepaalde landen is het downloaden en inschakelen van de camerawaarschuwingsoptie illegaal en kan dat resulteren in een vervolging.

Deze updates zijn alleen beschikbaar via de catalogus met online-toepassingen, die toegankelijk is via de USB-geheugenstick.

Met de online-toepassing is het mogelijk om:

- het navigatiesysteem (kaarten, flitslocaties enz.) bij te werken
- te upgraden naar premium content voor nuttige plaatsen
- gegevens toe te voegen of te verwijderen
- het systeem aan te passen

De menu's van de online-toepassing leiden u stap voor stap door deze handelingen.

## Systeem bijwerken

Voer regelmatig updates uit om het beste uit uw navigatiesysteem te halen.

Plaats de USB-geheugenstick in de USB-poort van het navigatiesysteem. Het navigatiesysteem detecteert of er updates op de USB-geheugenstick beschikbaar zijn en het 'Update'scherm verschijnt dan automatisch.

Selecteer **Update** om de updates in het navigatiesysteem te gaan installeren.

## Let op

Het navigatiesysteem kan tijdens het bijwerken automatisch opnieuw starten.

## Let op

Raak ← aan om naar het vorige scherm terug te gaan.

Of raak **希** aan, gevolgd door **≋NAVI** / **1**Nav, Opties en dan Kaartupdate. Selecteer vervolgens Opties, gevolgd door Update om updates in het navigatiesysteem te installeren.

Wacht tot de update is voltooid voordat u een andere handeling uitvoert of de USB-geheugenstick verwijdert.

## SD-kaart (NAVI 80 IntelliLink)

Bij het navigatiesysteem wordt een SD-kaart geleverd die, onder meer, een digitale kaart van de steden en wegen in uw land bevat.

Raadpleeg een werkplaats om een nieuwe SD Card met een bijgewerkte digitale kaart te kopen.

## Let op

Gebruik alleen een compatibele SDkaart om het navigatiesysteem te gebruiken, dit om eventuele technische problemen te voorkomen. Plaats de SD-kaart niet in een ander apparaat (zoals een digitale camera of mobiele telefoon) of in een ander voertuig.

## Gebruik

**USB-stick** 

## NAVI 50 IntelliLink USB-stick plaatsen

Schakel het navigatiesysteem uit en plaats de USB-stick in de USB-poort op het paneel van het Infotainmentsysteem. De USB-stick is kwetsbaar. Ga er daarom voorzichtig mee om.

## USB-stick verwijderen

Schakel het navigatiesysteem uit en verwijder de USB-stick uit de USB-poort op het paneel van het Infotainmentsysteem.

## SD Card

NAVI 80 IntelliLink SD-kaart aanbrengen

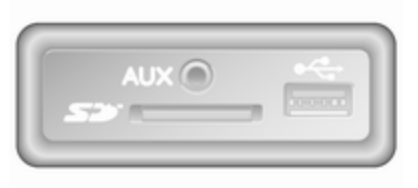

Schakel het Infotainmentsysteem uit en steek de SD Card in de sleuf op het instrumentenpaneel. De SD-kaart is breekbaar; buig hem niet. Zorg ervoor dat de SD-kaart juist is geplaatst. De oriëntatie kan verschillend zijn, afhankelijk van de locatie van de SD-kaart in de sleuf.

## SD-kaart verwijderen

Om de SD Card op de startpagina uit het Infotainmentsysteem te verwijderen, tikt u **MENU** aan, gevolgd door **Systeem** en **SD Card verwijderen**. De SD Card kan nu veilig uit de sleuf op het instrumentenpaneel worden uitgeworpen.

Om de SD-kaart uit zijn sleuf te verwijderen, drukt u op de kaart en laat hem vervolgens los. De kaart springt iets uit de sleuf, waardoor deze kan worden verwijderd.

## Let op

Gebruik alleen een compatibele SDkaart om het navigatiesysteem te gebruiken en bij te werken, dit om eventuele technische problemen te voorkomen. Plaats de SD-kaart niet in een ander apparaat (zoals een digitale camera of mobiele telefoon) of in een ander voertuig.

## Navigatiesysteem activeren

#### Inschakelen

Het navigatiesysteem schakelt automatisch in wanneer het contact wordt ingeschakeld. In andere gevallen drukt u op .

Bij uitgeschakeld contact kan het navigatiesysteem gedurende maximaal 20 minuten worden gebruikt. Druk op ⊕ om het navigatiesysteem weer in te schakelen. Het systeem wordt maximaal 20 minuten na de laatste invoer van de gebruiker automatisch uitgeschakeld.

## Uitschakelen

Bij uitgeschakeld contact wordt het navigatiesysteem automatisch uitgeschakeld wanneer de bestuurdersdeur wordt geopend.

Bij ingeschakeld contact drukt u op  $\oplus$  om het navigatiesysteem uit te schakelen.

Menu's voor wisselen tussen navigatiesysteem en Infotainmentsysteem NAVI 50 IntelliLink

Tik bij actief navigatiesysteem ♣ aan of tik ➔/← aan en houd deze ingedrukt om terug te gaan naar de startpagina Infotainmentsysteem.

## NAVI 80 IntelliLink

Tik bij actief navigatiesysteem ← aan (één of meerdere keren) om terug te gaan naar de startpagina Infotainmentsysteem.

## Displayweergave

#### NAVI 50 IntelliLink (Type A) -Informatie op het display Menuscherm

Om naar het scherm Navigatiemenu te gaan, tikt u **希** aan, gevolgd door **™NAVI**.

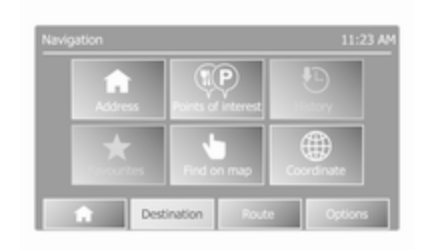

Het menuscherm Navigatie bevat de volgende menu's en submenu's:

• Bestemming

Raadpleeg (NAVI 50 IntelliLink) "Invoer van de bestemming" ▷ 98.

- Adres
- Speciale bestemmingen
- Geschiedenis
- Favorieten
- Zoeken op de kaart
- Coördinaten
- Route

Raadpleeg (NAVI 50 IntelliLink) "Route-informatie" en "Route

bewerken" in het hoofdstuk "Begeleiding" ♀ 105.

- Route aanmaken/Route bewerken
- Wegen vermijden
- Overzicht
- Route annuleren
- Alternatieve routes
- Route
- Opties

Raadpleeg (NAVI 50 IntelliLink) "Navigatiesysteem instellen" hieronder.

- Waarschuwingen
- Route-instellingen
- Kaartinstellingen
- Steminstellingen
- Notatie coördinaten
- GPS
- Kaartupdate

## Kaartscherm

Om naar het kaartscherm zonder routebegeleiding te gaan, tikt u **希** aan, gevolgd door **⊛MAP**. Raadpleeg (NAVI 50 IntelliLink) "Bekijk kaart" onder het kopje "Begeleiding" ¢ 105.

Tik een willekeurig punt op de kaart aan. De cursor geeft de huidige geselecteerde positie aan. Om de kaart te verschuiven, sleept u de cursor in de gewenste richting.

Om naar het kaartscherm zonder routebegeleiding te gaan, tikt u **希** aan, gevolgd door **≋NAVI**. Voer daarna een bestemming in. Raadpleeg (NAVI 50 IntelliLink) "Invoer van de bestemming" \$ 98.

Het kaartscherm (met of zonder routebegeleiding) bevat de volgende bedieningselementen en informatie:

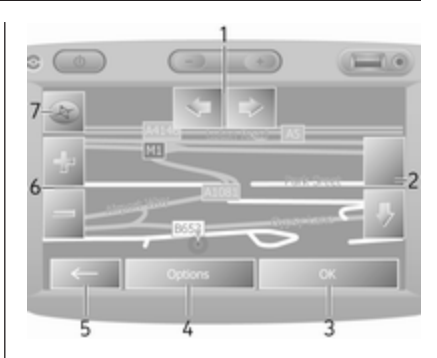

- 1. ⇔/⇔: Kaart linksom/rechtsom draaien
- 2. û/ U: Gezichtspunt (laag/hoog)
- 3. **OK** (met afteltimer): Bevestig handelingen
- 4. Optiemenu
- 5. ←: Terug naar vorige scherm
- 6. **+/−**: Schaal aanpassen (in- en uitzoomen)
- 7. Kompas (aantikken om te wisselen tussen de 2D/3D-kaartmodi)

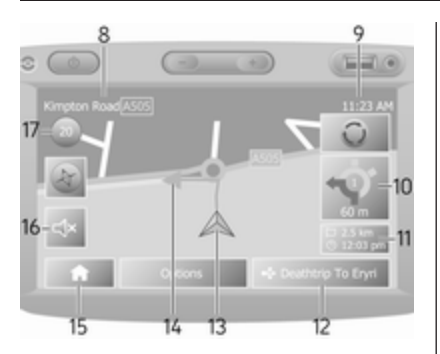

- 8. Naam van de volgende belangrijke weg of verkeersbordinformatie, indien van toepassing
- 9. Huidige tijd
- 10. Richting en afstand tot volgende richtingsverandering
- 11. Reisinformatie, bijv. geschatte aankomsttijd, totaal resterende afstand
- 12. Audiosysteeminformatie
- 13. A: Huidige locatie
- 14. Berekende route en richtingsveranderingen
- 15. Startpagina

- 16. <a>/d>x: Stembegeleiding aan/uit</a>
- 17. Maximumsnelheid

## Weergave kruising

Tijdens de routebegeleiding verschijnt er voorafgaand aan een richtingsverandering automatisch een detailweergave van de kruising. Na de kruising wordt teruggekeerd naar de normale weergave.

## Weergave snelweg

Tijdens de routebegeleiding verschijnt automatisch een 3D-weergave van het verkeersknooppunt dat wordt genaderd. Na de kruising wordt teruggekeerd naar de normale weergave.

## Let op

Bij sommige verkeersknooppunten verschijnt wellicht alleen een kleine richtingspijl op de kaart.

#### NAVI 50 IntelliLink (type B) -Informatie op het display Menuscherm

Om naar het scherm Navigatiemenu te gaan, tikt u 希 aan, gevolgd door **≜NavI**.

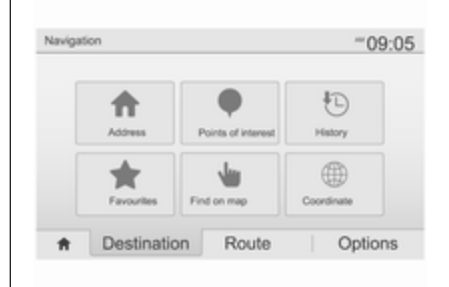

Het menuscherm Navigatie bevat de volgende menu's en submenu's:

• Bestemming

Raadpleeg (NAVI 50 IntelliLink) "Invoer van de bestemming" ¢ 98.

- Adres
- Nuttige plaatsen
- Geschiedenis
- Favorieten

- Zoeken op de kaart
- Coördinaten
- Route

Raadpleeg (NAVI 50 IntelliLink) "Route-informatie" en "Route bewerken" in het hoofdstuk "Begeleiding" ⇔ 105.

- Route aanmaken/Route bewerken
- Wegen vermijden
- Overzicht
- Route annuleren
- Alternatieve routes
- Route
- Opties

Raadpleeg (NAVI 50 IntelliLink) "Navigatiesysteem instellen" hieronder.

- Waarschuwingen
- Route-instellingen
- Kaartinstellingen
- Steminstellingen
- Notatie coördinaten
- GPS

- Kaartupdate
- Verkeer

## Kaartscherm

Tik een willekeurig punt op de kaart aan. De cursor geeft de huidige positie aan. Om de kaart te verschuiven, sleept u de kaart in de gewenste richting. De cursor op elk gewenst moment naar de huidige positie van de auto terugbrengen: Tik ▲ aan.

Om naar het kaartscherm zonder routebegeleiding te gaan, tikt u **希** aan, gevolgd door **1Nav**. Voer daarna een bestemming in. Raadpleeg (NAVI 50 IntelliLink) "Invoer van de bestemming" \$ 98.

Tik een willekeurig punt op de kaart aan. De cursor geeft de huidige positie aan. Om de kaart te verschuiven, sleept u de kaart in de gewenste richting. Het kaartscherm (met of zonder routebegeleiding) bevat de volgende bedieningselementen en informatie:

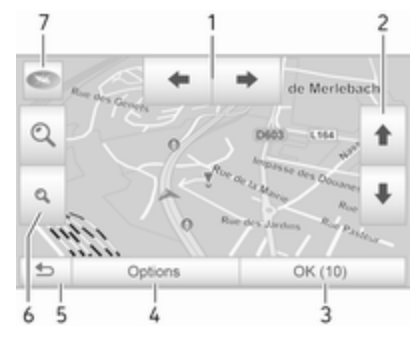

- 1. ←/→: Kaart linksom/rechtsom draaien
- 2. **↑**/**↓**: Gezichtspunt (laag/hoog)
- 3. **OK** (met afteltimer): Bevestig handelingen
- 4. Het menu **Opties** (voor route- en kaartinstellingen)
- 5. 🗢: Terug naar vorige scherm
- 6. 𝔍/𝔅: Schaal aanpassen (in- en uitzoomen)

T. The second second sec

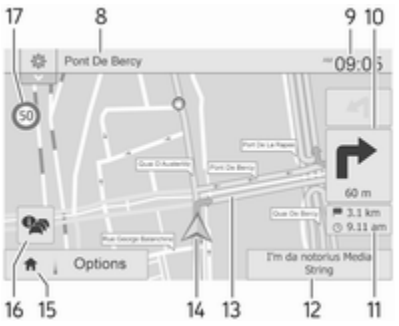

- 8. Naam van de volgende belangrijke weg of verkeersbordinformatie, indien van toepassing
- 9. Huidige tijd
- 10. Richting en afstand tot volgende richtingsverandering
- 11. Reisinformatie, bijv. geschatte aankomsttijd, totaal resterende afstand
- 12. Audiosysteeminformatie (aantikken om audiobron op te roepen)
- 13. Berekende route en richtingsveranderingen

- 14. A: Huidige locatie
- 15. Startpagina
- 16. A: Verkeersinformatie (TMC -Traffic Message Channel)
- 17. Maximumsnelheid

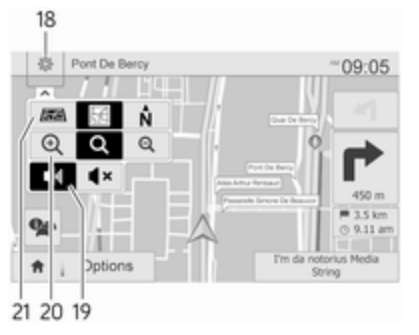

- 18. ⊕: Het pop-upmenu Instellingen (zie onderstaande items)
- 19. ◄)/◀×: Stembegeleiding aan/uit
- 20. 𝔍/𝔍/𝔅: Schaal aanpassen (inen uitzoomen)
- 21. N: Wisselen tussen "2D-", "3D-" en "2D noord"-kaartmodi

## Weergave kruising

Tijdens de routebegeleiding verschijnt er voorafgaand aan een richtingsverandering automatisch een detailweergave van de kruising. Na de kruising wordt teruggekeerd naar de normale weergave.

## Weergave snelweg

Tijdens de routebegeleiding verschijnt automatisch een 3D-weergave van het verkeersknooppunt dat wordt genaderd. Na de kruising wordt teruggekeerd naar de normale weergave.

## Let op

Bij sommige verkeersknooppunten verschijnt wellicht alleen een kleine richtingspijl op de kaart.

#### NAVI 80 IntelliLink - Informatie op het display Menuscherm

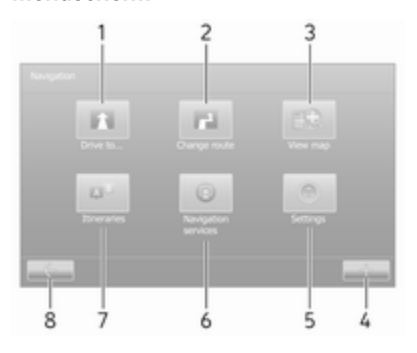

Tik op de startpagina **MENU** aan, gevolgd door **Navigatie** om naar het menu Navigatie te gaan.

Het menuscherm Navigatie bevat de volgende menu's, submenu's en bedieningselementen:

## 1. RIJD NAAR...

Raadpleeg (NAVI 80 IntelliLink) "Invoer van de bestemming" ¢ 98.

- Naar huis
- Opgeslagen locaties

- Adres
- Recente bestemmingen
- Lokale zoekfunctie/ TomTom-plaatsen
- Nuttige plaats
- Locatie op de kaart
- Breedte- en lengtegraad
- 2. ROUTE WIJZIGEN

Raadpleeg (NAVI 80 IntelliLink) "Route bewerken" in het hoofdstuk "Begeleiding" ♀ 105.

- Alternatieve route berekenen
- Route annuleren
- Reis via
- Wegversperring vermijden
- Deel van de route vermijden
- Vertragingen beperken
- 3. KAART BEKIJKEN

Raadpleeg (NAVI 80 IntelliLink) "Kaart bekijken" in het hoofdstuk "Begeleiding" ⇔ 105.

- Gebruik deze locatie om...
- Zoeken

- Kaartgegevens wijzigen
- Toevoegen aan opgeslagen locaties
- 4. +: Pop-upmenu
- 5. INSTELLINGEN

Raadpleeg (NAVI 80 IntelliLink) "Navigatiesysteem instellen" hieronder.

- Stembegeleiding uitschakelen
- Routeplanning
- Nuttige plaats op de kaart weergeven
- Nuttige plaatsen beheren
- Stem
- Thuislocatie instellen
- Opgeslagen locaties
  beheren
- Wissel kaart
- Wijzig kaartkleuren
- Autosymbool
- Geavanceerd
- 6. NAVIGATIESERVICES

Raadpleeg (NAVI 80 IntelliLink) "LIVE-services" hieronder.

- Verkeer
- Flitscamera's
- Lokale zoekfunctie/ TomTom-plaatsen
- My TomTom live
- Het weer

## 7. ROUTES

Raadpleeg (NAVI 80 IntelliLink) "Route bewerken" in het hoofdstuk "Begeleiding" ⇔ 105.

## Kaartscherm

Om vanuit de startpagina zonder navigatie naar het kaartscherm te gaan, tikt u **MENU** aan, gevolgd door **Navigatie** en **Bekijk kaart**.

Tik een willekeurig punt op de kaart aan. De cursor geeft de huidige geselecteerde positie aan. Om de kaart te verschuiven, sleept u de cursor in de gewenste richting.

U kunt met navigatie naar het kaartscherm gaan door op de startpagina **MENU** te tikken, gevolgd door **Navigatie**. Voer daarna een bestemming in. Raadpleeg (NAVI 80 IntelliLink) "Invoer van de bestemming" \$ 98.

Het kaartscherm (met of zonder routebegeleiding) bevat de volgende bedieningselementen en informatie:

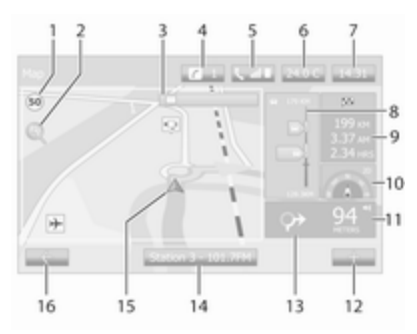

- 1. Maximumsnelheid (licht rood op en gaat knipperen als de maximumsnelheid wordt overschreden)
- 2. *P*: Schaal aanpassen (in- en uitzoomen)
- 3. Naam van de volgende belangrijke weg of verkeersbordinformatie, indien van toepassing

- 4. *i*: Systeemmeldingen (mits aanwezig)
- 5. **\:** Informatie telefoon
- 6. Buitentemperatuur
- 7. Klok
- Live diensten: Verkeersberichten (indien van toepassing), bijv. incidenten onderweg, ontvangstindicator, wegenkaart, flitscameralocaties (mits aanwezig) en het weer op de bestemming.
- 9. Ritinformatie, bijv. verwachte aankomsttijd, totale resterende afstand, ritstatus (groene/rode vlag)

Route-overzicht

- 10. Kompas (aantikken om te wisselen tussen de kaartmodi 2D/3D)
- 11. Volume van de begeleidingsinstructies wijzigen
- 12. +: Pop-upmenu
- 13. Richting en afstand tot volgende richtingsverandering
- 14. Audiosysteeminformatie

15. A: Huidige locatie (cursor)

Berekende route en richtingsveranderingen

16. ←: Terug naar vorige scherm

## Rijstrookbeelden

Tijdens de routebegeleiding wordt voor elke belangrijke afslag automatisch een 3D-weergave van het kruispunt weergegeven (inclusief richtingspijlen en verkeersborden). Na de kruising wordt teruggekeerd naar de normale weergave.

Raadpleeg, om de rijstrookbeelden uit te schakelen,

(NAVI 80 IntelliLink) "Geavanceerde instellingen" in "Navigatiesysteem instellen" hieronder.

## Automatische zoom

Tijdens de routebegeleiding verschijnt er voorafgaand aan een richtingsverandering automatisch een detailweergave van het kruispunt. Na de kruising wordt teruggekeerd naar de normale weergave. Raadpleeg, om de automatische zoomfunctie uit te schakelen, (NAVI 80 IntelliLink) "Geavanceerde instellingen" in "Navigatiesysteem instellen" hieronder.

# Toetsenborden in het display bedienen

## NAVI 50 IntelliLink - Toetsenborden op het display bedienen

Gebruik de aanraaktoetsen op het displayscherm om tekens in te voeren en tussen tekens te bewegen met zowel de alfabetische als numerieke toetsenborden.

- Selecteer **Opties** om het type toetsenbord te wijzigen (bijv. Qwerty, ABC).
- Selecteer **1^&** om te schakelen naar nummers en symbolen.

- Ingevoerde gegevens kunnen worden gecorrigeerd met het toetsenbordteken ◀.
- Tik ← aan om niet meer met het toetsenbord te werken en terug naar het vorige scherm te gaan.

## Let op

Wanneer u iets invoert, kunnen bepaalde letters en nummers niet geselecteerd worden (grijs weergegeven), uitgaande van de informatie die in het navigatiesysteem is opgeslagen.

Ga voor meer informatie naar "Bediening met touchscreen"  $\diamondsuit$  41.

## NAVI 80 IntelliLink - Toetsenborden op het display bedienen

Gebruik de aanraaktoetsen op het displayscherm om tekens in te voeren en tussen tekens te bewegen met zowel de alfabetische als numerieke toetsenborden.

- Ingevoerde gegevens kunnen worden gecorrigeerd met het toetsenbordteken
- Tik ← aan om niet meer met het toetsenbord te werken en terug naar het vorige scherm te gaan.

Ga voor meer informatie naar "Bediening met touchscreen"  $\diamondsuit$  41.

## Live diensten

## NAVI 80 IntelliLink - Live-services

Naast de navigatieservices (zoals verkeersinformatie en flitscamera's) kunnen extra functies worden toegevoegd als u zich abonneert op LIVEservices.

De LIVE-services omvatten de actuele verkeersinformatie met "HD Traffic™", updates en locaties van vaste en mobiele snelheidscontroles, lokale zoekfuncties, weerberichten en het abonnement op "My TomTom LIVE".

## Let op

In sommige landen of regio's zijn de LIVE-services niet beschikbaar.

De eerste bezitter van de auto moet deze service binnen 14 dagen activeren, omdat de service anders wordt gedeactiveerd. Tik op **Mijn services activeren** en ga akkoord met de getoond gebruiksvoorwaarden.

Tik op de startpagina **MENU**, daarna **Navigatie** aan, gevolgd door **Navigatieservices**.

De volgende menu's zullen dan verschijnen:

Verkeer/HD Traffic

Selecteer deze optie om actuele, bijgewerkte verkeersinformatie te ontvangen.

## Let op

De service **HD Traffic** draagt de naam **Traffic** als er geen abonnement op LIVE-services is afgesloten.

• Flitscamera's

Met deze optie worden waarschuwingen en de actuele locaties van mobiele snelheidscontroles, flitspalen en ongevallen weergegeven.

Schakel de functie zo nodig uit met het menu "Flitscamera's" in "LIVE-services". Flitscameralocatie, vast of mobiel, melden.

## Let op

In bepaalde landen is het downloaden en inschakelen van de camerawaarschuwingsoptie illegaal en kan dat resulteren in een vervolging.

## Lokale zoekfunctie/TomTomplaatsen

Met deze service kunt u een trefwoord gebruiken om snel een nuttige plaats (POI) te vinden en deze als een bestemming in te stellen.

My TomTom LIVE

Toont de vervaldata van de serviceabonnementen.

Het weer

De weersverwachtingsdienst geeft weerberichten voor maximaal vijf dagen voor uw huidige locatie en uw gekozen bestemming.

## Navigatiesysteem instellen

#### NAVI 50 IntelliLink -Navigatiesysteem instellen

- Waarschuwingen
- Route-instellingen
- Kaartinstellingen
- Steminstellingen
- Notatie coördinaten
- GPS
- Kaartupdate
- Verkeer (afhankelijk van de versie)

## Waarschuwingen

Selecteer **Waarschuwingen** om de volgende instellingen op te roepen (uitschakelen indient niet vereist):

- Waarschuwen als te hard wordt gereden (Aan/Uit)
- Maximumsnelheid altijd zichtbaar (Aan/Uit)

- Waarschuwingen voor aandachtspunten (Aan/Uit)
- Afstand vóór aandachtspunt 0 m/ 200 m/500 m

Beschikbaar afhankelijk van de versie.

#### Waarschuwen als te hard wordt

gereden: De digitale kaart bevat maximumsnelheden voor bepaalde wegen. Er worden hoorbare en/of zichtbare waarschuwingen gegeven als de maximumsnelheid wordt overschreden.

Maximumsnelheid altijd zichtbaar: De maximumsnelheid voor bepaalde wegen is altijd zichtbaar op het scherm.

#### Waarschuwingen voor

aandachtspunten: Wanneer de auto een aandachtspunt (permanent of tijdelijk) passeert - d.w.z. bij het betreden van een gevaarlijk weggedeelte dat extra aandacht vergt of bij het naderen van een snelheidscamera (afhankelijk van het land) - geeft het systeem akoestische en visuele waarschuwingen. Afstand vóór aandachtspunt: Selecteer een afstand vanwaar meldingen van waarschuwingen voor aandachtspunten moeten worden gegeven.

## Let op

Waarschuwingen zijn wellicht niet beschikbaar voor bepaalde wegen en regio's.

## Route-instellingen

Selecteer **Route-instellingen** om de volgende instellingen voor routeberekening bij te werken:

- Routeplanningsmethode (Snel/ Kort/ECO)
- Snelwegen (Aan/Uit)
- Periodieke heffing (Aan/Uit)
- Tolheffing per keer (Aan/Uit)
- Veerboten (Aan/Uit)
- Carpoolstroken/auto's met hoge bezettingsgraad (Aan/Uit)
- Onverharde wegen (Aan/Uit)
- Benodigde vergunningen (Aan/ Uit) (afhankelijk van versie)

#### Tik zo nodig **Opties** en **Standaardinstellingen herstellen** aan om elk van deze opties te herstellen

om eik van deze opties te herstellen naar de fabrieksinstellingen.

Daarnaast kunt u, wanneer de kaart wordt getoond (geen routebegeleiding actief), naar het menu **Routeinstellingen** gaan door **Opties** aan te tikken.

Raadpleeg (NAVI 50 IntelliLink) "Displayweergave", "Kaartscherm" hierboven voor meer informatie.

Routeplanningsmethode: Selecteer Snel om de snelste route naar de ingevoerde bestemming in te stellen. Deze methode gaat ervan uit dat de auto op alle wegen de maximumsnelheid aanhoudt of nadert.

Selecteer **Kort** om de kortste route in te stellen en de totale afstand naar de ingevoerde bestemming tot een minimum te beperken.

Selecteer **Eco** om een compromis tussen de methodes voor de snelste en kortste route in te stellen. De route die wordt voorgesteld, kan korter zijn dan de snelste route, maar hij hoeft niet veel langzamer te zijn. **Snelwegen**: Snelwegen opnemen of uitsluiten van het routeplan.

Schakel deze optie uit, als bijv. een auto wordt gesleept of als het niet is toegestaan om op de snelweg te rijden.

## Let op

Volg de voorschriften van het land op waarin u rijdt.

**Periodieke heffing**: Wegen opnemen of uitsluiten waarvoor een speciale licentie moet worden aangeschaft voor bepaalde perioden.

**Tolheffing per keer**: Wegen opnemen of uitsluiten waarvoor iedere keer een tolheffing moet worden betaald.

Veerboten: Gebruik van veerboten, schepen en treinen opnemen of uitsluiten.

Carpoolstroken/auto's met hoge bezettingsgraad: Carpoolstroken en rijstroken voor auto's met een minimaal aantal inzittenden opnemen of uitsluiten.

**Onverharde wegen**: Gebruik van onverharde wegen opnemen of uitsluiten, bijv. zand- of gravelwegen.

## Kaartinstellingen

Selecteer **Kaartinstellingen** om het volgende op te roepen:

• Weergavemodus (3D/2D/2D noord)

2D noord is beschikbaar afhankelijk van de versie.

- Gezichtspunt (Laag/Normaal/ Hoog)
- Weergave snelweg (Aan/Uit)
- POI-markeringen

Daarnaast kunt u, wanneer de kaart wordt getoond (geen routebegeleiding actief), naar het menu **Kaartinstellingen** gaan door **Opties** aan te tikken.

Raadpleeg (NAVI 50 IntelliLink) "Displayweergave", "Kaartscherm" hierboven voor meer informatie.

Weergavemodus: Selecteer Weergavemodus om de standaardkaartmodus te wisselen tussen een 2D-weergave van boven naar beneden, een 3D-perspectiefweergave en een 2D-weergave waarbij noord altijd naar boven is gericht.

Daarnaast kunt u het kompas op de kaart aantikken om te wisselen tussen de kaartweergavemodi.

**Gezichtspunt**: Selecteer **Gezichtspunt** om het gezichtspunt van de kaart te verhogen of te verlagen.

Daarnaast kunt u, wanneer de kaart wordt weergegeven (de routebegeleiding is niet actief),  $\hat{U}$  of  $\hat{U}$  aantikken om het gezichtspunt van de kaart te verhogen of te verlagen. Ze worden grijs weergegeven wanneer de maximumstand wordt bereikt.

Weergave snelweg: Selecteer Weergave snelweg om de weergave van verkeersknooppunten in of uit te schakelen voor routebegeleiding.

Raadpleeg (NAVI 50 IntelliLink) "Displayweergave", "Kaartscherm" hierboven voor meer informatie.

**POI-markeringen**: Selecteer ► naast **POI-markeringen** om een lijst van de typen nuttige plaatsen (POI) weer te geven. Gebruik dit scherm om markeringen voor bepaalde POI-typen op de kaart in of uit te schakelen (tonen of verbergen op de kaart), zoals verblijf, luchthaven, café of bar.

Selecteer een POI-type om een lijst met subcategorieën ervan te openen en afzonderlijke subcategorieën in of uit te schakelen.

#### Let op

Afhankelijk van het zoomniveau zullen de nuttige plaatsen op de kaart zichtbaar zijn.

## Steminstellingen

Selecteer **Steminstellingen** om de taal van de stembegeleiding te wijzigen.

Blader door de lijst met talen door ▲/ ▼ aan te tikken, selecteer vervolgens een taal en tik **OK** aan om de selectie te bevestigen.

## Notatie coördinaten

Selecteer **Notatie coördinaten** om de notatie van coördinateninvoer te wijzigen in een van de volgende opties:

- DD.DDDDD
- DD MM.MMM
- DD MM SS.S

## GPS

Selecteer **GPS** om de GPS-informatie te bekijken, bijv. beschikbare satellieten, hun locatie en signaalsterkte.

## Kaartupdate

Selecteer **Kaartupdate** om de volgende digitale kaartinhoud en de nieuwste update-informatie weer te geven:

- Aandachtspunten
- Weergave kruispunten
- Kaarten
- Plaatsen
- Verkeersinformatie
- Adrespunten

Het is mogelijk om specifieke content of alle content voor kaarten bij te werken. Selecteer eerst een van de opties of tik **Opties** aan, gevolgd door **Update**. Wacht totdat de update is voltooid.

Raadpleeg "USB-stick" (NAVI 50 IntelliLink), "USB-stick en navigatiesysteem bijwerken" in het hoofdstuk "Algemene informatie" ▷ 81.

#### Verkeer

Selecteer **Verkeer** om de volgende instellingen voor verkeersinformatie te wijzigen:

- Verkeersinfo (Aan/Uit)
- Omleiding
- Gebeurtenistypen

**Verkeersinfo**: Er worden waarschuwingen gegeven voor incidenten die zich langs de route voordoen.

**Omleiding**: Bespaar tijd door een alternatieve route te gebruiken wanneer zich langs de huidige route een verkeersopstopping of een ongeval voordoet. Selecteer "Aan/Uit" naast "Bevestig aangeboden route?" zo nodig. Zo nodig kunt u de tijdwaarde voor de optie "Bied omleiding als de berekende route meer bespaart dan:" (bijv. vijf minuten) bijwerken door  $\blacktriangleleft$ /  $\blacktriangleright$  aan te tikken.

**Gebeurtenistypen**: Selecteer het type gebeurtenissen dat tijdens routebegeleiding wordt weergegeven, bijv. alle gebeurtenissen, verkeersstroomgebeurtenissen, afgesloten en opgestopte wegen, ongelukken.

## NAVI 80 IntelliLink -Navigatiesysteem instellen

Om vanuit de startpagina naar het navigatie-instellingenmenu te gaan, tikt u **MENU** aan, gevolgd door **Navigatie** en **Instellingen**. De volgende submenu's voor de instellingen verschijnen:

 Stembegeleiding uitschakelen: Schakel de stembegeleiding in of

Schakel de stembegeleiding in of uit tijdens de navigatie.

Routeplanning:

Instellingen voor routetype, tolwegen, veerboten, route-overzicht, carpoolstroken en onverharde wegen. Selecteer het gewenste planningstype. Het wordt aanbevolen om "Snelste route" te gebruiken. De eco-route is bedoeld om zo zuinig mogelijk te rijden.

Schakel daarna "iQ routes™" in/ uit, indien nodig. iQ routes™ zorgt ervoor dat routes worden berekend op basis van het gemiddelde verkeersaanbod op een bepaalde dag en tijd, en dat de beste route wordt gekozen op basis van de huidige snelheid van het verkeer.

# • Nuttige plaats op de kaart weergeven:

Categorieën van POI-markeringen op de kaart tonen of verbergen.

Nuttige plaatsen beheren:

POI's of POI-categorieën toevoegen, aanpassen of verwijderen.

• Stem (afhankelijk van versie):

Selecteer een gesynthetiseerde mannelijke of vrouwelijke stem (voor de gesproken instructies) uit de beschikbare lijst.

Deze menselijke stemmen geven vereenvoudigde gesproken instructies voor de begeleiding en zijn niet beschikbaar wanneer de stemherkenningsfunctie wordt gebruikt \$ 114.

Thuislocatie instellen:

Thuisadres of meest gebruikte bestemmingsadres wijzigen.

 Opgeslagen locaties beheren: Bestemmingsadres verwijderen of hernoemen.

Selecteer een adres uit de getoonde lijst, selecteer op **Hernoemen** en voer een nieuwe naam in. Tik **Gereed** aan om te bevestigen. Om een geselecteerd adres te verwijderen, tikt u **Verwijderen** aan en bevestigt u de keuze wanneer daar om wordt gevraagd.

Wissel kaart:

Indien meer dan één kaart op de SD-kaart is geïnstalleerd, kunt u deze optie gebruiken om tussen de opgeslagen kaarten te wisselen. Selecteer "Wissel kaart" en kies de gewenste kaart uit de beschikbare opties.

Wijzig kaartkleuren:

Schakel de navigatiekaart om tussen dag- en nachtkleuren

Nieuwe kleuren downloaden: kies een nieuwe kleur, selecteer een aanvullend kleurenschema en selecteer de gewenste kleur uit de beschikbare opties.

Autosymbool:

Wijzig het voertuigpictogram op de 3D-navigatiekaart.

Geavanceerd:

Maak een keuze uit de volgende geavanceerde opties:

Kaartinformatie:

Informatie op de kaart tonen/ verbergen, zoals huisnummer voor straatnaam, straatnamen/huidige straatnaam, naam van de volgende straat.

• Werking van de kaart:

Wijzig de werking van de kaart aan de hand van de volgende opties:

Toon rijstrookbeelden (bijv. bij verkeersknooppunten), draai de kaart in de rijrichting (alleen 2D-modus), automatisch omschakelen naar 3Dmodus tijdens begeleiding, automatisch inzoomen (2Dmodus, 3D-modus).

 Bron verkeersinformatie:
 Kies de bron voor de verkeersinformatie uit de beschikbare lijst.

## Invoer van de bestemming

NAVI 50 IntelliLink - Invoer van de bestemming

## **Bestemming selecteren**

Tik **希**, gevolgd door **NAVI / <b>1** Nav en dan **Bestemming** aan.

Voor de invoer van een bestemming zijn de volgende menuopties beschikbaar:

## • Adres

Voer een adres in met het toetsenbord.

• Speciale bestemmingen

Selecteer Nuttige plaatsen (POI), zoals tankstations, restaurants of parkeerplaatsen.

Geschiedenis

Maak een keuze uit een lijst met vorige bestemmingen.

## Favorieten

Maak een keuze uit een opgeslagen lijst met favoriete bestemmingen.

• Zoeken op de kaart

Selecteer een bestemming met behulp van de digitale kaart.

## Coördinaten

Voer de coördinaten van de bestemming in.

Nadat u de bestemming hebt ingevoerd, moet u tien seconden wachten tot het aftellen is voltooid of **OK** aantikken om direct met de routebegeleiding te beginnen.

## Voer een adres in

Selecteer **Adres** en voer het adres gedeeltelijk of in zijn geheel in, bijv.

- Land
- Plaats of Postcode
- Straatnaam
- Nummer
- Kruising

## Let op

U kunt adressen alleen volledig invoeren als ze door het navigatiesysteem worden herkend.

Wanneer u een adres de eerste keer invoert, tik dan **Land** aan en gebruik het toetsenbord om de naam van het gewenste land in te voeren. In plaats daarvan kunt u ook het pictogram voor de vervolgkeuzelijst gebruiken en het gewenste land selecteren.

## Let op

Wanneer u een adres invoert, kunnen bepaalde letters en nummers niet geselecteerd worden (grijs weergegeven), uitgaande van de adressen die door het navigatiesysteem worden herkend.

Ga op dezelfde wijze te werk om Plaats of Postcode, Straat, Huisnummer en Kruising in te voeren.

## Let op

Als een **Postcode** uit meerdere delen bestaat, moet u na het eerste deel van de postcode een spatie invoegen.

Het adres wordt automatisch voor later gebruik in het geheugen opgeslagen.

Ga voor bediening van het toetsenbord naar (NAVI 50 IntelliLink) "Toetsenborden op het display bedienen" in het hoofdstuk "Gebruik" ⇔ 84.

## Let op

Huisnummers en Kruisingen zijn pas beschikbaar nadat een Straat is ingevoerd.

Wanneer u een **Straat** invoert, is het niet nodig om het wegtype te specificeren (straat, laan, boulevard enz.).

## Nuttige plaatsen (POI) selecteren

U kunt nuttige plaatsen als bestemming selecteren met behulp van de volgende zoekopties:

- vooringestelde POI-lijst
- POI-categorieën
- POI snel zoeken met de kaart

## Vooringestelde POI-lijst

Selecteer **Nuttige plaatsen** om uit de vaak gebruikte vooringestelde lijst met categorieën te kiezen (bijv. tankstation, parkeren, restaurant).

## POI-categorieën

Selecteer **Nuttige plaatsen**, gevolgd door **Aangepaste zoekactie** om een keuze te maken uit de lijst met categorieën en subcategorieën. Het zoeken naar nuttige plaatsen verschilt, afhankelijk van de huidige situatie:

- Als de routebegeleiding actief is, worden nuttige plaatsen voor Tankstations en Restaurants langs de route gezocht, terwijl nuttige plaatsen voor Parkeren juist bij de bestemming worden gezocht.
- Als de routebegeleiding niet actief is, worden de nuttige plaatsen rondom de huidige locatie gezocht.
- Als de huidige locatie niet beschikbaar is (bijv. geen gpssignaal), worden de nuttige plaatsen in de buurt van de laatst bekende locatie gezocht.

U hebt de volgende opties:

• In een plaats

Hiermee kunt u een nuttige plaats in een geselecteerde plaats zoeken (de lijst met resultaten wordt gerangschikt op afstand van het stadscentrum).

## Langs de route

Hiermee kunt u een nuttige plaats langs de huidige route zoeken (de lijst met resultaten wordt gerangschikt op de lengte van de benodigde omweg).

## Rondom mijn locatie

Hiermee kunt u een nuttige plaats in de buurt van de huidige locatie zoeken (de lijst met resultaten wordt gerangschikt op afstand van deze locatie).

## Omgeving bestemming

Hiermee kunt u een nuttige plaats in de buurt van de bestemming van de huidige route zoeken (de lijst met resultaten wordt gerangschikt op afstand van de bestemming).

Wanneer een lijst met nuttige plaatsen verschijnt, kunt u deze sorteren of op de kaart weergeven. Tik **Opties** aan voor de volgende weergaven:

- Op naam sorteren
- Op afstand sorteren

- **Op omweg sorteren** (als routebegeleiding actief is)
- Alles op de kaart weergeven

## Snel zoeken naar nuttige plaatsen

Tik een willekeurig punt op de kaart aan. De cursor geeft de huidige geselecteerde positie aan. Om de kaart te verschuiven, sleept u de cursor in de gewenste richting.

Tik **Opties**, gevolgd door **Nuttige plaatsen rondom cursor** aan om de namen van nabijgelegen nuttige plaatsen en hun afstand van de geselecteerde locatie op de kaart te tonen.

In plaats daarvan kunt u ook **Zoeken** aantikken en de naam van een bestemming zoeken.

## Selecteren uit lijst met vorige bestemmingen

Selecteer **Geschiedenis** om een lijst met eerder ingevoerde bestemmingen op te roepen.

Tik **Opties** aan voor de volgende gesorteerde lijstweergaven:

- Op naam sorteren
- Op afstand sorteren
- Alles verwijderen

In plaats daarvan kunt u ook **Zoeken** aantikken en de naam van een bestemming zoeken.

## Selecteren uit favorietenlijst

Selecteer **Favorieten** om een lijst met opgeslagen favoriete bestemmingen te openen.

Wanneer een favorietenlijst verschijnt, kunt u deze sorteren of op de kaart weergeven. Tik **Opties** aan voor de volgende weergaven:

- Op naam sorteren
- Op afstand sorteren
- Alles op de kaart weergeven
- Alles verwijderen

In plaats daarvan kunt u ook **Zoeken** aantikken en de naam van een favoriet zoeken.

# Selecteer een bestemming met behulp van de kaart

Selecteer **Zoeken op de kaart** om een zoekactie naar een bestemming te beginnen door de kaart te verschuiven.

Tik een willekeurig punt op de kaart aan. De cursor geeft de huidige geselecteerde positie aan. Om de kaart te verschuiven, sleept u de cursor in de gewenste richting.

Tik **OK** aan om de locatie als bestemming te selecteren.

## Voer de coördinaten van de bestemming in

Selecteer **Coördinaten** om een zoekactie te beginnen naar een bestemming door de coördinaten ervan in te voeren.

Tik **Opties** aan en kies uit de volgende opties om de notatie van de coördinaten te wijzigen:

## Breedte/lengte

De volgende notaties zijn mogelijk voor invoer van de waarden:

- decimale graden
- graden en decimale minuten
- graden, minuten en decimale seconden
- **UTM** (Universal Transverse Mercator)

## Bevestig de bestemming

Wanneer een bestemming is geselecteerd, verschijnt de route op de kaart. Tik **OK** aan en stel deze in als **Nieuwe route**.

Als de routebegeleiding actief is, kunt u de bestemming instellen als een **Waypoint** langs de route.

## Voeg favoriet toe en sla hem op

Als een bestemming is geselecteerd, tikt u **Opties** aan om naar de volgende opties te gaan:

- **Toevoegen aan favorieten**: Sla de bestemming op in de favorietenlijst.
- Huidig verkeer: Geeft informatie over verkeersongevallen (afhan-kelijk van de versie).

Raadpleeg (NAVI 50 IntelliLink) "Verkeersinformatie" in het hoofdstuk "Begeleiding" ¢ 105.

 Informatie/Nieuws: Geeft informatie (bijv. adres) voor de geselecteerde nuttige plaats weer.

Toont de locatie (adres) van de geselecteerde positie, de gpscoördinaten (lengte-/breedtegraad) en, indien van toepassing, het telefoonnummer van de geselecteerde nuttige plaats.

• **Terug naar auto**: Ga terug naar de huidige voertuiglocatie.

Voordat u een favoriet opslaat, kunt u de naam van de favoriet wijzigen met het toetsenbord.

Ga voor bediening van het toetsenbord naar (NAVI 50 IntelliLink) "Toetsenborden op het display bedienen" in het hoofdstuk "Gebruik" \$4.

## Favoriet verwijderen

Nadat een favoriet geselecteerd is, tikt u **Opties** aan voordat u routebegeleiding start, gevolgd door **Favoriet verwijderen** en bevestigt u de verwijdering.

Om alle favoriete bestemmingen te verwijderen, selecteert u het menu **Bestemming** en dan **Favorieten**, gevolgd door **Opties** en vervolgens **Alles verwijderen** en bevestigt u de verwijdering.

# NAVI 80 IntelliLink - Invoer van de bestemming

## **Bestemming selecteren**

Tik op de startpagina **MENU** daarna **Navigatie** aan, gevolgd door **Rij naar...** 

Selecteer een bestemming uit de onderstaande opties op het display:

- Naar huis
- Opgeslagen locaties
- Adres
- Recente bestemmingen
- Lokale zoekfunctie/TomTomplaatsen
- Nuttige plaats
- Locatie op de kaart
- Breedte- en lengtegraad

## Naar huis

Begeleidt u naar uw thuisadres.

Om uw thuisadres op te slaan vanuit de startpagina, tikt u **MENU** aan, gevolgd door **Navigatie** en **Instellingen**.

Selecteer **Thuislocatie instellen** en voer een adres in.

Raadpleeg (NAVI 80 IntelliLink) "Navigatiesysteem instellen" in het hoofdstuk "Gebruik" ♀ 84.

## **Opgeslagen** locaties

Maak een keuze uit een lijst met eerder opgeslagen bestemmingen.

Om vanuit de startpagina opgeslagen bestemmingen te verwijderen of te hernoemen, tikt u **MENU** aan, gevolgd door **Navigatie** en **Instellingen**.

Selecteer vervolgens **Opgeslagen locaties beheren** en update zo nodig de geselecteerde bestemming.

Raadpleeg (NAVI 80 IntelliLink) "Navigatiesysteem instellen" in het hoofdstuk "Gebruik" ☆ 84.

## Adres

Voer het adres of een deel ervan in met behulp van het toetsenbord, bijv.:

- Land
- Postcode
- Plaats/stad
- Straatnaam
- Huisnummer

## Let op

U kunt adressen alleen volledig invoeren als ze door het navigatiesysteem worden herkend.

Wanneer u de eerste keer een adres invoert, wordt het land van de bestemming gevraagd. Gebruik het toetsenbord om de naam van het desbetreffende land in te voeren.

Tijdens de invoer kunnen suggesties op het display verschijnen. Deze aantikken om een bestemming op het display te selecteren, of tik **Lijst** aan om naar de volledige lijst voor het huidige deel van het adres te gaan.

## Let op

Wanneer u een adres invoert, kunnen bepaalde letters en nummers niet geselecteerd worden (grijs weergegeven), uitgaande van de adressen die door het navigatiesysteem worden herkend.

Ga op dezelfde wijze te werk om een Postcode of gegevens voor de Plaats/stad, Straat en Huisnummer in te voeren.

## Let op

Als een **Postcode** uit meerdere delen bestaat, moet u na het eerste deel van de postcode een spatie invoegen.

Het adres wordt automatisch voor later gebruik in het geheugen opgeslagen.

Ga voor bediening van het toetsenbord naar (NAVI 80 IntelliLink) "Toetsenborden op het display bedienen" in het hoofdstuk "Gebruik" ♀ 84.

## Recente bestemmingen

Maak een keuze uit een lijst met vorige bestemmingen die automatisch zijn opgeslagen.

#### Lokale zoekfunctie/ TomTom-plaatsen

Selecteer een nuttige plaats (POI) in de buurt door trefwoorden in te voeren met het toetsenbord.

## Let op

Deze functie is alleen beschikbaar als u zich abonneert op LIVE-services.

Ga voor meer informatie naar (NAVI 80 IntelliLink) "LIVE-services" in het hoofdstuk "Gebruik" \$ 84.

## Nuttige plaats

U kunt nuttige plaatsen als bestemming selecteren met behulp van de volgende zoekopties:

• POI-categorieën:

Selecteer een POI-categorie (zoals een tankstation, restaurant of parkeerplaats) en selecteer vervolgens het zoekgebied (bijv. POI in de buurt, POI in de stad of POI thuis).

Voer de plaats-/stadsnaam in en tik **Gereed** aan om de selectie te bevestigen.

POI-namen:

Voer de naam van de nuttige plaats in en begin de zoekopdracht.

## Locatie op de kaart

Selecteer een bestemming met behulp van de digitale kaart.

Om de kaart te verschuiven, sleept u de cursor in de gewenste richting. Vervolgens bevestigt u de locatie als de bestemming.

## Breedte- en lengtegraad

Voer de coördinaten van de bestemming in.

## Bevestig de bestemming

Wanneer een bestemming is geselecteerd, verschijnt de route op de kaart en wordt er een route-overzicht gegeven onder het tabblad <sup>I®</sup>.

Selecteer het tabblad LIVE voor actuele verkeersinformatie. Ga voor meer informatie naar (NAVI 80 IntelliLink) "LIVE-services"

in het hoofdstuk "Gebruik" \$ 84.

Tik **Gereed** aan om de route te bevestigen.

#### Voeg favoriet toe en sla hem op Toevoegen aan opgeslagen locaties Tik op de startpagina MENU daarna Navigatie aan, gevolgd door Rij naar....

Selecteer **Recente bestemmingen** en kies een bestemming uit de lijst.

Tik + aan (om een pop-upmenu te openen), selecteer **Toevoegen aan opgeslagen locaties**, geef een naam aan de bestemming met behulp van het toetsenbord en tik **Volgende** aan. Er verschijnt een bericht waarin wordt gevraagd of het adres als thuisadres moet worden ingesteld. Selecteer **Ja** of **Nee**. Er verschijnt een bericht om te bevestigen dat het adres is opgeslagen.

## Favoriet toevoegen

Tik op de startpagina ★ aan om het menu Favorieten te openen en selecteer **Navigatie**.

Tik + aan (om een pop-upmenu te openen) en selecteer Favoriet toevoegen om een opgeslagen bestemming als favoriet in te stellen.

Maak een keuze uit de lijst om een opgeslagen bestemming toe te voegen aan de favorieten.

Ga voor meer informatie naar (NAVI 80 IntelliLink) "Favorieten" in het hoofdstuk "Inleiding" ⇔ 32.

## Favoriet verwijderen

Tik op de startpagina ★ aan om het menu Favorieten te openen en selecteer **Navigatie**.

Tik + aan en selecteer Alle favorieten verwijderen of selecteer een favoriet uit de lijst en druk vervolgens op **Favoriet verwijderen**. Er verschijnt een bevestiging. Tik **Verwijderen** aan om te bevestigen.

Ga voor meer informatie naar (NAVI 80 IntelliLink) "Favorieten" in het hoofdstuk "Inleiding" ⇔ 32.

## Begeleiding

## Route-informatie

## NAVI 50 IntelliLink - Route-informatie

Om de route te bekijken voordat de begeleiding begint, raakt u ♣, gevolgd door **NAVI** / **1**Nav en dan **Route** aan nadat een bestemming is ingevoerd.

Raadpleeg (NAVI 50 IntelliLink) "Invoer van de bestemming" voor de verschillende methoden om een bestemming in te voeren ¢ 98. U hebt de volgende opties:

 Route aanmaken/Route bewerken

> Raadpleeg (NAVI 50 IntelliLink) "Route bewerken" hieronder.

- Wegen vermijden Raadpleeg (NAVI 50 IntelliLink) "Route bewerken" hieronder.
- Overzicht

Zie hieronder.

Route annuleren

Raadpleeg (NAVI 50 IntelliLink) "Begeleiding uitschakelen" hieronder.

Alternatieve routes

Raadpleeg (NAVI 50 IntelliLink) "Route bewerken" hieronder.

Route

Raadpleeg (NAVI 50 IntelliLink) "Route bewerken" hieronder.

## Overzicht

Wanneer het scherm **Route** wordt weergegeven, raakt u **Overzicht** aan voor een gedetailleerd schema van de huidige route en een weergave van de route op de kaart. Deze menuoptie bevat de volgende gegevens:

- naam en/of adres van de bestemming
- totale tijd voor de route
- totale lengte van de route
- speciale punten en delen van de route (zoals tolwegen, snelwegen, enz.)
- alternatieve routes (bijv. kortste, snelste of zuinigste route)

Wanneer het scherm **Overzicht** wordt weergegeven, raakt u **Opties** aan om naar de volgende submenu's te gaan:

Alternatieve routes

Raadpleeg (NAVI 50 IntelliLink) "Route bewerken" hieronder.

• Route

Raadpleeg (NAVI 50 IntelliLink) "Route bewerken" hieronder.

Route-instellingen

Raadpleeg (NAVI 50 IntelliLink) "Navigatiesysteem instellen" ¢ 84.

Navigatie simuleren
 Zie hieronder.

## Let op

Deze opties zijn ook tijdens de routebegeleiding toegankelijk als u het gedeelte 'Ritinformatie' van het displayscherm aanraakt (bijv. verwachte aankomsttijd en totale resterende afstand).

Raadpleeg (NAVI 50 IntelliLink) "Displayweergave" in het hoofdstuk "Gebruik" ⇔ 84.

## Navigatie simuleren

Met deze functie krijgt u snel een beeld van de voorgestelde route.

U hebt de volgende opties:

- II : Routesimulatie starten of pauzeren
- A : Naar vorige manoeuvre
- N : Naar volgende manoeuvre
- 1x / 4x / 8x : Snelheid van de routesimulatie verhogen
- ← / ➔ : Terug naar vorige scherm

## NAVI 80 IntelliLink - Route-informatie

Om de route te bekijken voordat de begeleiding begint, raakt u + aan (om een pop-upmenu te openen), en selecteert u **Details route** nadat een bestemming is ingevoerd.

U hebt de volgende opties:

Aanwijzingen weergeven:

Toont de routeplanning.

De volgende gegevens verschijnen:

- pijlen die richtingsveranderingen aangeven
- wegtypes
- straatnamen
- afstand tot een wegsplitsing (km/mijl)
- Routekaart weergeven:
  Een kaart van de route bekiiken.
- Routedemo weergeven: Een demonstratie van de route bekijken.
- Route-overzicht:

Terug naar het vorige scherm. De gegevens van de reistijd, de afstand en het rittype worden weergegeven. Raadpleeg (NAVI 80 IntelliLink) "IQ routes™" in het hoofdstuk "Invoer van de bestemming" \$ 98.

• Bestemming weergeven:

Bekijk richtingswijzigingen als afbeeldingen.

• Verkeer op route weergeven:

Er verschijnt een overzicht van alle verkeersincidenten die van invloed zijn op de huidige reis, inclusief een gedetailleerde weergave van de afzonderlijke incidenten.

Indien u op de LIVE-services bent geabonneerd, biedt het tabblad "Live" een gedetailleerder overzicht van de reis (bijv. met vertragingen, vaste en mobiele snelheidscontroles).

Ga voor meer informatie naar (NAVI 80 IntelliLink) "LIVE-services" in het hoofdstuk "Gebruik" ▷ 84.

## Route bewerken

#### NAVI 50 IntelliLink - Route bewerken

Met deze functie kunt u de geplande route naar de ingevoerde bestemming bekijken en wijzigen.

De volgende informatie verschijnt:

- pijlen die richtingsveranderingen aangeven
- wegnummer
- afstand tot een richtingsverandering

Raak **Opties** aan om de routegegevens te wijzigen en te sorteren.

U hebt de volgende opties:

• Overzicht

De afzonderlijke waypoints en de bestemming worden getoond, inclusief de waypointafstand, de resterende tijd tot het volgende waypoint en de aankomsttijd.

## Normaal

De afzonderlijke manoeuvres worden getoond, inclusief straatof plaatsnamen, afstand en nummers van wegvakken.

Bij deze optie worden ook gegevens van wegwijzers, toegangsen richtingsbeperkingen, waarschuwingen en systeemvoorkeuren weergegeven.

• Wegenlijst

De belangrijkste wegvakken van de route worden met straatnamen/wegnummers aangegeven.

Bij deze optie worden ook de lengtes van de afzonderlijke wegvakken, de resterende tijd tot het volgende wegvak, de aankomsttijd en de gemiddelde rijrichting weergegeven.

Daarnaast kunt u deze route/reisopties wijzigen door op het display het tabblad "Richting en afstand tot volgende richtingsverandering" aan te raken tijdens de routebegeleiding. Selecteer **Opties** aan om de routegegevens te wijzigen en te sorteren. Raadpleeg (NAVI 50 IntelliLink) "Displayweergave", "Kaartscherm" in het hoofdstuk Gebruik ⇔ 84.

## Route bewerken

U kunt de route bewerken door de lijst met waypoints te wijzigen. Raak hiervoor 希 aan, gevolgd door **≋NAVI** / **1**Nav, Route en dan op Route bewerken op het displayscherm.

U hebt de volgende opties:

Om de volgorde van de waypoints in de lijst te wijzigen, raakt u **Opties** en **Volgorde aanpassen** aan, waarna u de waypoints naar boven of beneden verplaatst.

Raadpleeg (NAVI 50 IntelliLink) "Invoer van de bestemming" voor de verschillende methoden om een bestemming in te voeren ⊳ 98.

## Wegen vermijden

U kunt de route bewerken door bepaalde gedeelten te vermijden. Raak hiervoor 脅 aan, gevolgd door **™NAVI / 1Nav, Route** en dan **Wegen** vermijden.

Selecteer het te vermijden wegvak uit de lijst op het displayscherm. Het te vermijden wegvak wordt rood gemarkeerd.

Raak **OK** aan om de nieuwe route te bevestigen.

#### Alternatieve routes

Raak om de routeplanningsmethode te wijzigen 脅 aan, gevolgd door **™NAVI / 1Nav, Route** en dan **Alternatieve routes**.

De volgende opties zijn beschikbaar, elk met de afstand en de geschatte tijd:

- snelste route
- kortste route
- zuinigste route

Selecteer een van de opties en bevestig de nieuwe route door ← aan te raken. Raadpleeg voor meer informatie (NAVI 50 IntelliLink) "Navigatiesysteem instellen" in het hoofdstuk "Gebruik" ⇔ 84.

NAVI 80 IntelliLink - Route bewerken U kunt ritten vooraf plannen door zowel het beginpunt als de bestemming te selecteren.

Raak op de startpagina **MENU** daarna **Navigatie** aan, gevolgd door **Routes**.

Selecteer het vertrekpunt op dezelfde wijze als de invoer van een bestemming. Raadpleeg

(NAVI 80 IntelliLink) "Invoer van de bestemming" ♀ 98. Selecteer vervolgens een bestemming, kies het routetype en bevestig uw keuze.

Het systeem plant de route, waarna u de gegevens kunt bekijken.

## Route wijzigen

Om de route tijdens actieve routebegeleiding te wijzigen, raakt u op de startpagina **MENU** aan, gevolgd door **Navigatie** en **Route wijzigen**. U hebt de volgende opties:

- Alternatieve route berekenen
- Route annuleren
- Reis via
- Wegversperring vermijden
- Deel van de route vermijden
- Vertragingen beperken

## Alternatieve route berekenen

Selecteer deze optie om een alternatieve route naar de bestemming te berekenen.

#### Route annuleren

Selecteer deze optie om de huidige routebegeleiding te stoppen.

Start de begeleiding opnieuw door **Rij naar..,** aan te raken, gevolgd door **Recente bestemmingen** en selecteer de route opnieuw.

## Reis via (waypoints)

Selecteer deze optie om de berekende route naar uw bestemming te wijzigen, zodat een bepaalde locatie wordt aangedaan (waypoint).

De locatie die moet worden opgenomen, wordt op dezelfde ingevoerd als de bestemming.
Selecteer uit dezelfde optielijst bijv. "Adres", "Opgeslagen locaties", "Nuttige plaats" of "Locatie op de kaart".

Raadpleeg (NAVI 80 IntelliLink) "Invoer van de bestemming" ▷ 98.

#### Wegversperring vermijden

Selecteer deze optie als een wegversperring momenteel niet door de verkeersinformatieservice wordt gemeld.

Raadpleeg (NAVI 80 IntelliLink) "Verkeersinformatie" hieronder.

Kies de afstand (in meter) van de voorliggende route die vermeden moet worden, bijv. "100 m", "500 m", "2000 m" of "5000 m".

De route wordt opnieuw berekend om de geselecteerde wegvaklengte van de route te vermijden.

#### Deel van de route vermijden

Selecteer deze optie om een deel van de route te vermijden. Kies de weg die moet worden vermeden uit de lijst met wegen op de route.

### Vertragingen beperken

Selecteer deze optie om de route te plannen op basis van de nieuwste verkeersinformatie.

### Begeleiding uitschakelen

## NAVI 50 IntelliLink - Begeleiding uitschakelen

U kunt aan de gang zijnde routebegeleiding stoppen. Raak hiervoor **希** aan, gevolgd door **™NAVI / ≜Nav**, **Route** en dan **Route annuleren**.

## NAVI 80 IntelliLink - Begeleiding uitschakelen

U kunt aan de gang zijnde routebegeleiding stoppen. Raak hiervoor **+** aan, gevolgd door **Route verwijderen**.

## Bekijk kaart

### NAVI 50 IntelliLink - Bekijk kaart

Om te allen tijde naar het kaartscherm gaan, raakt u **A** aan, gevolgd door **⊕KAART**. Raak ergens de kaart aan. De cursor geeft de huidige geselecteerde positie aan. Om de kaart te verschuiven, sleept u de cursor in de gewenste richting.

Ga voor meer informatie over de bediening naar (NAVI 50 IntelliLink) "Kaartscherm" in het hoofdstuk "Gebruik" ♀ 84.

#### Optiemenu

Wanneer het kaartscherm verschijnt, raakt u **Opties** aan om het volgende weer te geven:

#### Route-instellingen:

Raadpleeg (NAVI 50 IntelliLink) "Navigatiesysteem instellen" in het hoofdstuk "Gebruik" ⇔ 84.

#### Kaartinstellingen:

Raadpleeg (NAVI 50 IntelliLink) "Navigatiesysteem instellen" in het hoofdstuk "Gebruik" ⇔ 84.

• Waar ben ik?:

Raadpleeg (NAVI 50 IntelliLink) "HELP!" hieronder.

## 110 Navigatie

#### NAVI 80 IntelliLink - Bekijk kaart Om vanuit de startpagina zonder navigatie naar het kaartscherm te

gaan, raakt u **MENU** aan, gevolgd door **Navigatie** en **Bekijk kaart**.

Raak ergens de kaart aan. De cursor geeft de huidige geselecteerde positie aan. Om de kaart te verschuiven, sleept u de cursor in de gewenste richting.

Als het kaartscherm wordt weergegeven, raakt u + aan om een popupmenu met de volgende opties te openen:

- Gebruik deze locatie om...
- Zoeken
- Kaartgegevens wijzigen
- Toevoegen aan opgeslagen locaties

#### Gebruik deze locatie om...

Selecteer deze optie om een van de volgende acties uit te voeren:

- de kaart op de locatie van de auto centreren
- naar een punt op de kaart te navigeren

- naar een punt op de kaart te zoeken
- een punt op de kaart toe te voegen aan de favorieten
- een punt op de kaart toevoegen aan de NP-lijst
- de locatie van uw auto corrigeren

#### Zoeken

Selecteer deze optie om de kaart te centreren op:

- uw thuisadres
- een opgeslagen adres
- een adres
- een recente bestemming
- een lokale zoekactie
- een nuttige plaats
- huidige positie van auto
- een coördinaat (lengte-/breedtegraad)

#### Kaartgegevens wijzigen

Selecteer deze optie om de volgende kaartinstellingen in en uit te schakelen:

- verkeer
- namen

- nuttige plaatsen (NP)
- satellietbeeld als achtergrond van de kaart
- GPS-coördinaten

**Toevoegen aan opgeslagen locaties** Selecteer deze optie om de huidige positie als een opgeslagen bestemming toe te voegen aan de kaart. Gebruik het toetsenbord om een naam in te voeren of bevestig de voorgestelde naam.

Ga voor bediening van het toetsenbord naar (NAVI 80 IntelliLink) "Toetsenborden op het display bedienen" in het hoofdstuk "Gebruik" \$84.

## Help!

#### NAVI 50 IntelliLink - Help!

Als het kaartscherm wordt weergegeven, raakt u **Opties** aan, gevolgd door **Waar ben ik?** om nuttige informatie over de huidige locatie te raadplegen of om naar nuttige plaatsen (NP) in de buurt te zoeken.

Om te allen tijde naar het kaartscherm gaan, raakt u **希** aan, gevolgd door **⊕KAART**.

## Navigatie 111

#### Waar ben ik?

Deze menuoptie bevat de volgende gegevens:

- huidige locatie (adres)
- lengtegraad
- breedtegraad
- hoogte
- GPS-status

Raak **Opties** aan om de volgende opties weer te geven:

Toevoegen aan favorieten

Raadpleeg (NAVI 50 IntelliLink) "Invoer van de bestemming", "Favoriet toevoegen en opslaan" voor meer informatie \$ 98.

• Landinformatie: Raadpleeg "Landinformatie" hieronder.

#### Landinformatie

Met deze functie kunt u de landinformatie en wettelijke voorschriften van de huidige locatie opvragen.

Wanneer het scherm Waar ben ik? verschijnt, raakt u Opties aan, gevolgd door Landinformatie.

Deze menuoptie bevat de volgende gegevens:

- maximumsnelheden
- landcode (internationale toegangsnummer, bijv. +49)
- alarmnummer (bijv. 112)
- wettelijke voorschriften, bijv.:
  - vereiste voertuiguitrusting, zoals gevarendriehoek, verbanddoos, brandblusser, reservelampen, reflectievest enz.
  - wettelijke voorschriften voor koplampen
  - maximaal toegestaan promillage
  - wettelijke voorschriften voor sneeuwkettingen
  - wettelijke voorschriften voor winterbanden

#### Hulp in de buurt

Deze functie stelt u in staat om te zoeken naar hulpverlening in de buurt van uw huidige locatie.

Wanneer het scherm **Waar ben ik?** verschijnt, raakt u **Hulp in de buurt** aan.

Deze menuoptie bevat de volgende gegevens:

- Autoreparatie in de buurt (voertuigreparatieservice)
- Gezondheidszorg in de buurt (medische en hulpdiensten)
- **Politie in de buurt** (politiebureaus)
- Tankstations in de buurt

Selecteer de gewenste optie voor een lijst met lokale nuttige plaatsen (NP).

Raadpleeg (NAVI 50 IntelliLink) "Invoer van de bestemming" voor informatie over nuttige plaatsen (NP's) \$ 98.

### Verkeersberichten

#### NAVI 50 IntelliLink -Verkeersinformatie

Er kan actuele verkeersinformatie, beschikbaar afhankelijk van de versie, van lokale bronnen worden ontvangen. De informatie wordt verstrekt voor de huidige route of voor de huidige locatie van de auto.

## 112 Navigatie

Raak tijdens routebegeleiding Opties aan en selecteer dan Huidig verkeer of raak het verkeerspictogram rop het kaartscherm aan. Verkeersongevallen langs de route en geschatte vertraging worden weergegeven.

U hebt de volgende opties:

- **Gebeurtenislijst**: Selecteren om de instellingen van de gebeurtenisweergave te wijzigen.
- **Bied omleiding**: Maak een alternatieve route naar de geselecteerde bestemming.
- **Opties**: Roep de verkeersopties op.

Raak **b** aan om naar routebegeleiding terug te keren.

#### NAVI 80 IntelliLink -Verkeersinformatie

Hiermee kan actuele verkeersinformatie worden ontvangen van lokale bronnen.

Raak op de startpagina **MENU**, daarna **Navigatie** aan, gevolgd door **Navigatieservices**. Selecteer vervolgens **Verkeer/HD Traffic**.

Het navigatiesysteem geeft verkeersongevallen aan door middel van gesproken meldingen, de verkeersinformatiebalk en de symbolen op de kaart.

Raadpleeg "Symbolenoverzicht" ¢ 113.

Het systeem ontvangt ongeveer om de 15 minuten updates en verkeersongevallen worden alleen voor hoofdwegen gemeld.

De Verkeersservice draagt de naam HD Traffic als een abonnement op LIVE-services is afgesloten. Met HD Traffic ontvangt u de updates ongeveer om de drie minuten en verkeersongevallen worden hierbij ook voor secundaire wegen gemeld. Ga voor meer informatie naar (NAVI 80 IntelliLink) "LIVE-services" in het hoofdstuk "Gebruik" ⇔ 84.

Afhankelijk van de huidige verkeerssituatie kan de verkeersinformatiebalk de volgende gegevens bevatten:

- ernstige vertraging op de route (uitgedrukt in minuten)
- onbekende of onduidelijke situatie (grijs)
- langzaam rijdend verkeer (oranje)
- file (rood)
- stilstaand verkeer of wegafsluiting (donkerrood)
- afstand tot volgende incident (in km/mijl)

Maak een keuze uit de volgende opties om de verkeersinformatieservice te beheren:

• Vertragingen beperken

Wijzig de reis op basis van de meest recente verkeersinformatie. Verkeer op route weergeven Er verschijnt een lijst met alle 2 : Ongeluk verkeersincidenten op de huidige 🗟 : File route. Raak de incident-pictogrammen aan voor meer gedetailleerde informatie Kaart bekiiken Selecteer deze optie om de kaart te verkennen en op de hoogte te blijven van de verkeerssituatie in de omgeving. Op de kaart wordt de laatst

gezochte locatie getoond. Raak de incident-pictogrammen aan voor meer gedetailleerde informatie.

Verkeersberichten lezen

Spraakbegeleiding voor verkeersinformatie wordt geactiveerd.

#### Verkeersinstellingen

۰

Selecteer Verkeersinstellingen en selecteer het vakje naast de gewenste voorkeursinstellingen (bijv. automatisch minimaliseren na elke verkeersupdate) en selecteer Gereed om te bevestigen.

## Symbolenoverzicht

- Een of meer rijstroken gesloten
- Weg afgesloten
- ! ∶ Verkeersonaeluk
- ▲ : Wegwerkzaamheden
- ▲ : Zware regenval
- ▲ : Krachtige wind, storm
- A : Mist
- A : Us

## Stemherkenning

| Algemene aanwijzingen 114 |  |
|---------------------------|--|
| Bediening navigatie 115   |  |
| Telefoonregeling 116      |  |

## Algemene aanwijzingen

De stemherkenningsfunctie biedt u de mogelijkheid om bepaalde functies door middel van gesproken instructies te bedienen.

Om te voorkomen dat tijdens een gesprek in de auto onbedoeld een van de opgeslagen contacten wordt gebeld, moet u eerst de stemherkenningsfunctie activeren met 34 op het stuurwiel/de stuurkolom.

Overzicht bedieningselementen  $\triangleright$  7.

## NAVI 50 IntelliLink

De stemherkenningsfunctie van het handsfree-telefoonsysteem is beschikbaar afhankelijk van de versie en biedt u de mogelijkheid om bepaalde functies van een compatibele smartphone via gesproken instructies te bedienen.

Raadpleeg het hoofdstuk "Telefoon" in dit hoofdstuk  $\Rightarrow$  116.

Om te bevestigen dat een gekoppelde en aangesloten smartphone compatibel is met de stemherkenningsfunctie, tikt u 🌴 aan, gevolgd door **ØInstelling(en)**. Selecteer vervolgens **Connectiviteit** en **Bluetooth-apparatenlijst bekijken**. In de lijst staan de gekoppelde apparaten en ¾ verschijnt naast de naam van de smartphone om compatibiliteit aan te geven.

#### Let op

Indien dit ondersteund wordt, wordt de taal op uw smartphone automatisch door het Infotainmentsysteem gebruikt voor stemherkenning.

Het navigatiesysteem kan ook met stembediening worden bediend. Raadpleeg het hoofdstuk "Bediening navigatie" in dit hoofdstuk \$\\$ 115.

#### Voorwaarden

Er moet aan de volgende voorwaarden worden voldaan:

• De Bluetooth-functie van het Infotainmentsysteem moet geactiveerd zijn.

Raadpleeg "Bluetooth-verbinding" in het hoofdstuk "Telefoon" ▷ 123.

• De Bluetooth-functie van de Bluetooth-compatibele smartphone moet geactiveerd zijn en

#### de smartphone moet een 3G-, 4G- of wifi-verbinding hebben (zie de bedieningsinstructies van de smartphone).

- Afhankelijk van de smartphone kan het nodig zijn om het apparaat op "zichtbaar" in te stellen (zie de bedieningsinstructies van de smartphone).
- De smartphone moet aan/op het Infotainmentsysteem gekoppeld en aangesloten zijn.

#### Help

Selecteer **Smartphone** uit de lijst (gebruik  $\bigvee/A$  om in de lijst te zoeken) en selecteer dan  $\blacktriangleright$  om hulp op te roepen.

Een serie schermen wordt weergegeven die het gebruik van de stemherkenningsfunctie en informatie over het volgende uitleggen:

- in-/uitschakelen met knoppen op stuurwiel/stuurkolom
- compatibele telefoons
- bedieningsmethoden
- beschikbare functies en beschrijvingen
- gebruiksvoorwaarden

#### NAVI 80 IntelliLink

De stemherkenningsfunctie biedt u de mogelijkheid om bepaalde functies door middel van gesproken instructies te bedienen, zoals:

Navigatie

Telefoon

Raadpleeg het hoofdstuk "Telefoon" in dit hoofdstuk  $\diamondsuit$  116.

Druk op 3 op het stuurwiel/de stuurkolom om het hoofdmenu **Stembediening** te openen. Zeg na de toon de naam van het menu dat u wilt openen. Als de stemherkenning is geactiveerd, verschijnt het hoofdmenu **Stembediening** en geeft de stemherkenningsindicator in de rechter bovenhoek de systeemstatus en optimalisatieniveaus aan:

- Groen : optimale stemherkenning
- Oranje : goede stemherkenning
- Rood : middelmatige stemherkenning
- Microfoon ♥: Het systeem is<br/>gereed voor een<br/>gesproken opdrachtLuidspreker<br/>♥: Het systeem geeft op<br/>dit moment gespro-<br/>ken aanwijzingenLaadpicto-<br/>gram: Bezig met laden van<br/>gegevens

## **Bediening navigatie**

NAVI 50 IntelliLink

#### Stemherkenning inschakelen

De stemherkenningsfunctie activeren tijdens navigatie:

## 116 Stemherkenning

Druk op 3 op de knoppen op het stuurwiel/de stuurkolom; 3 verschijnt in rechterbenedenhoek van het display samen met informatie over het audiosysteem.

#### Let op

Tijdens het gebruik van de stemherkenningsfunctie wordt het afspelen van de audiobron onderbroken.

Voor een leidraad voor het gebruik van gesproken opdrachten kunt u (NAVI 50 IntelliLink) "Hulp" in het hoofdstuk "Algemene informatie" raadplegen \$ 114.

## NAVI 80 IntelliLink

#### Stemherkenning inschakelen

De stemherkenningsfunctie activeren:

Druk op 3 op het stuurwiel/de stuurkolom om het hoofdmenu **Stembediening** te openen.

Geef na het geluidssignaal het commando "**Bestemming**" om een nieuw adres in te voeren. Geef het commando "**Adres**" en geef vervolgens alle gegevens van het nieuwe adres (huisnummer, straatnaam, plaats/stad).

Het door het systeem herkende adres wordt weergegeven. Bevestig de bestemming wanneer daar om wordt gevraagd om de begeleiding te starten.

Daarnaast kunt u na het geluidssignaal het commando "**Recente bestemmingen**" geven om naar een lijst met de meest recente bestemmingen te gaan, waar u de gewenste bestemming kunt selecteren.

#### Let op

Voor de stemherkenning van het navigatiesysteem moet u een compatibele SD Card plaatsen.

Ga voor meer informatie naar (NAVI 80 IntelliLink) "Invoer van de bestemming" in het hoofdstuk "Navigatie" \$ 98.

## Telefoonregeling

### NAVI 50 IntelliLink

#### Stemherkenning inschakelen

De stemherkenningsfunctie activeren:

Druk op 3 op de knoppen op het stuurwiel/de stuurkolom om het menu **Smartphone** te openen; u hoort een pieptoon en 3 verschijnt op het display, wat activering aangeeft.

Voor gebruik van stemherkenning raakt u 34 op het display aan (of druk op 34).

#### Let op

Tijdens de bediening van de stemherkenningsfunctie zijn de functies **Radio** en **Media** niet beschikbaar voor gebruik.

Voor deactiveren raakt u 34 op het display aan en houdt u deze ingedrukt (of druk op 34).

Voor een leidraad voor het gebruik van gesproken opdrachten kunt u (NAVI 50 IntelliLink) "Hulp" in het hoofdstuk "Algemene informatie" raadplegen ⇔ 114.

#### NAVI 80 IntelliLink

#### Stemherkenning inschakelen

De stemherkenningsfunctie activeren:

Druk op 34 op het stuurwiel/de stuurkolom om het hoofdmenu **Stembediening** te openen.

Geef na het geluidssignaal het commando "**Telefoon**" om naar het telefoonmenu te gaan. Geef de naam van de opgeslagen contactpersoon of een telefoonnummer. De gewenste contactpersoon verschijnt op het display indien deze in het systeem is opgeslagen.

Geef het commando "**Bel**" om het kiezen te starten.

Geef het commando "Verwijder" om het kiezen te annuleren en het opnieuw te proberen.

U kunt ook rechtstreeks een oproep plaatsen vanuit het hoofdmenu **Stembediening:** raak 3 aan en geef de naam van een opgeslagen contactpersoon of een telefoonnummer.

| Algemene aanwijzingen 118                 |
|-------------------------------------------|
| Verbinding 120                            |
| Bluetooth-verbinding 123                  |
| Noodoproep 127                            |
| Bediening 127                             |
| Mobiele telefoons en<br>CB-zendapparatuur |

## Algemene aanwijzingen

Het handsfree-telefoonsysteem biedt u de mogelijkheid om via de microfoon en luidsprekers van de auto mobiele telefoongesprekken te voeren en met het infotainmentsysteem de belangrijkste functies van de mobiele telefoon te bedienen.

Om het handsfree-telefoonsysteem te kunnen gebruiken, moet de mobiele telefoon via **Bluetooth** aangesloten zijn.

Niet alle functies van het handsfreetelefoonsysteem worden door elke mobiele telefoon ondersteund. Welke telefoonfuncties mogelijk zijn, hangt af van de desbetreffende mobiele telefoon en van de netwerkprovider. Raadpleeg de bedieningsinstructies voor uw mobiele telefoon of uw netwerkprovider. Belangrijke informatie voor de bediening en de verkeersveiligheid

### **∆**Waarschuwing

Het gebruik van het handsfreetelefoonsysteem tijdens het rijden kan gevaarlijk zijn omdat uw concentratie afneemt tijdens het telefoneren. Parkeer de auto voordat u het handsfree-telefoonsysteem gebruikt.

Volg de voorschriften van het land op waarin u rijdt.

Volg ook de speciale voorschriften die in sommige gebieden gelden op en zet uw mobiele telefoon altijd uit als mobiel telefoneren verboden is, als de mobiele telefoon storing veroorzaakt of als zich gevaarlijke situaties kunnen voordoen.

### **∆**Waarschuwing

Mobiele telefoons hebben invloed op uw omgeving. Daarom zijn veiligheidsvoorschriften opgesteld waarvan u zich op de hoogte moet stellen voordat u de telefoon gebruikt.

#### Bluetooth

Het telefoonportal is gecertificeerd door de Bluetooth Special Interest Group (SIG).

Meer informatie over de specificatie vindt u op internet op http://www.blue-tooth.com

## Telefoonbedieningselementen

Bedieningslementen op het infotainmentsysteem of de stuurkolom:

- 🖾 TEL
  - of -
- TEL

- of -

 CTELEFOON op het A startpaginascherm (NAVI 50 IntelliLink) - of -

**\TELEFOON** op het startmenuscherm (NAVI 80 IntelliLink)

Selecteer **Telefoon** om het menu te openen.

Bedieningselementen op de stuurkolom:

- MODE/OK: Gesprek aannemen, gesprek beëindigen/weigeren, een handeling bevestigen.
- 3: Stemherkenning activeren/ deactiveren.

Afhankelijk van het Infotainmentsysteem kunnen sommige functies van het handsfree-telefoonsysteem ook met stemherkenning worden bediend \$\dots\$ 116.

### Bediening van displayscherm

#### R15 BT USB, R16 BT USB, CD16 BT USB, CD18 BT USB -Bediening van displayscherm

- In het display omhoog/omlaag bewegen: Draai OK.
- Handelingen bevestigen: Druk op **OK**.
- Handelingen annuleren (en terug naar vorige menu): Druk op -.

## NAVI 50 IntelliLink - Bediening van displayscherm

Om naar het scherm Telefoonmenu te gaan selecteert u ♣, gevolgd door **\Telefoon**.

De volgende submenu's zijn beschikbaar:

- Telefoonboek
- Gesprekkenlijsten
- Bellen

Raak ▼ in de linkerbovenhoek aan om tussen submenu's te wisselen.

- In het display omhoog/omlaag bewegen: Tip ▲ of ▼ aan.
- Handelingen bevestigen: Selecteer **OK**.
- Handelingen annuleren (en terug naar vorige menu/startpagina): Raak ←/ 肴 aan.

Ga voor meer informatie naar "Bediening met aanraakscherm"  $\diamondsuit$  41.

#### NAVI 80 IntelliLink - Bediening van displayscherm

Om vanuit de startpagina naar het menu "Telefoon" te gaan, selecteert u **MENU**, gevolgd door **\Telefoon**.

De volgende submenu's zijn beschikbaar:

- Telefoonboek
- Gesprekkenlijsten
- Een nummer kiezen
- Voicemail
- Instellingen

- In het display omhoog/omlaag bewegen: Raak ↑ of ↓ aan.
- Handelingen annuleren (en/of terug naar vorige menu): Raak
   aan.
- Pop-upmenu openen (bijv. om contactpersonen toe te voegen aan een favorietenlijst): Raak + aan.

#### Let op

U hebt op elk moment toegang tot de favorieten door op de startpagina op ★ te drukken.

Ga voor meer informatie naar "Bediening met aanraakscherm" ¢ 41.

## Toetsenborden in het display bedienen

#### R15 BT USB, R16 BT USB, CD16 BT USB, CD18 BT USB -Toetsenborden op het display bedienen

Binnen het numerieke toetsenbord op het displayscherm bewegen en tekens erop invoeren: Draai aan en druk op **OK**. Ingevoerde gegevens kunnen worden gecorrigeerd met het toetsenbordteken ←.

Druk op → om niet meer met het toetsenbord te werken en terug naar het vorige scherm te gaan.

#### NAVI 50 IntelliLink,

## NAVI 80 IntelliLink - Toetsenborden op het display bedienen

Gebruik de aanraaktoetsen op het displayscherm om tekens in te voeren en tussen tekens te bewegen met het numerieke toetsenbord.

Ingevoerde gegevens kunnen worden gecorrigeerd met het toetsenbordteken ◀.

Raak ← aan om niet meer met het toetsenbord te werken en terug naar het vorige scherm te gaan.

Ga voor meer informatie naar "Bediening met aanraakscherm" ¢ 41.

## Verbinding

Een mobiele telefoon moet op het handsfree-telefoonsysteem zijn aangesloten om de functies ervan te regelen via het Infotainmentsysteem. Er kan geen telefoon op het systeem zijn aangesloten tenzij deze eerst gekoppeld is. Raadpleeg het gedeelte **Bluetooth-verbinding** (\$ 123) voor het koppelen van een mobiele telefoon aan het handsfreetelefoonsysteem via Bluetooth.

Bij ingeschakeld contact zoekt het handsfree-telefoonsysteem naar gekoppelde telefoons in de omgeving. **Bluetooth** moet geactiveerd zijn op de mobiele telefoon; anders herkent het handsfree-telefoonsysteem de telefoon niet. Het zoeken gaat door tot een gekoppelde telefoon is gevonden. Een displaybericht geeft aan dat de telefoon is aangesloten.

#### Let op

Wanneer een Bluetooth-verbinding actief is, wordt bij gebruik van het handsfree-telefoonsysteem de batterij van de mobiele telefoon sneller ontladen.

### Automatische verbinding

Uw telefoon wordt wellicht alleen automatisch verbonden terwijl het systeem ingeschakeld is, als de automatische **Bluetooth**-verbindingsfunctie op uw mobiele telefoon geactiveerd is; raadpleeg de bedieningsinstructies van de mobiele telefoon.

#### Let op

Afhankelijk van het Infotainmentsysteem wordt, wanneer een gekoppelde telefoon opnieuw wordt verbonden of wanneer twee gekoppelde telefoons zich binnen het bereik van het handsfree-telefoonsysteem bevinden, ofwel de telefoon met voorrang (indien gedefinieerd) ofwel de laatst verbonden telefoon automatisch verbonden, zelfs als deze telefoon zich buiten de auto maar nog binnen het bereik van het handsfree-telefoonsysteem bevindt.

Tijdens een automatisch verbinding schakelt de conversatie automatisch naar de microfoon en luidsprekers van de auto als een gesprek reeds aan de gang is. Als de verbinding mislukt:

- controleer of de telefoon ingeschakeld is
- controleer of de batterij van de telefoon niet leeg is
- controleer of de telefoon reeds gekoppeld is

De Bluetooth-functie van de mobiele telefoon en van het handsfree-telefoonsysteem moet ingeschakeld zijn en de mobiele telefoon moet geconfigureerd zijn om het verbindingsverzoek van het systeem te accepteren.

#### Handmatige verbinding

#### R15 BT USB, R16 BT USB, CD16 BT USB, CD18 BT USB -Handmatige verbinding

Om te wisselen tussen de telefoons die op het handsfree-telefoonsysteem zijn aangesloten drukt u op **TEL** en selecteert u het menu **Selecteer apparaat**. De apparatenlijst toont de telefoons die al gekoppeld zijn.

Selecteer de gewenste telefoon uit de lijst en bevestig door op **OK** te drukken. Een displaybericht bevestigt de telefoonaansluiting.

## NAVI 50 IntelliLink - Handmatige verbinding

Om te wisselen tussen de telefoons die op het handsfree-telefoonsysteem zijn aangesloten tikt u 🎢 aan, gevolgd door 🎝INSTELLING(EN) en dan Connectiviteit (of selecteer Telefoon op de startpagina).

Selecteer vervolgens **Bluetoothapparatenlijst bekijken**. De apparatenlijst toont de telefoons die al gekoppeld zijn.

Selecteer de gewenste telefoon uit de lijst en bevestig door **OK** aan te tikken. Afhankelijk van de versie verschijnt ⊠ naast de geselecteerde telefoon om de verbinding aan te geven.

## NAVI 80 IntelliLink - Handmatige verbinding

Om vanuit de startpagina de telefoon te wijzigen die met het handsfreetelefoonsysteem is verbonden, tikt u MENU aan, gevolgd door **\Telefoon** en **Instellingen**.

Selecteer vervolgens **Apparaten beheren**. De apparatenlijst toont de telefoons die al gekoppeld zijn. Kies de gewenste telefoon uit de lijst.

### Telefoonkoppeling verbreken

Wanneer de mobiele telefoon uitgeschakeld wordt, wordt de koppeling tussen de telefoon en het handsfreetelefoonsysteem verbroken.

Als tijdens het verbreken van de koppeling een gesprek reeds aan de gang is, wordt de conversatie automatisch naar de mobiele telefoon geschakeld.

#### R15 BT USB, R16 BT USB, CD16 BT USB, CD18 BT USB -Telefoonkoppeling verbreken

Voor het verbreken van de koppeling van een telefoon van het Infotainmentsysteem drukt u op **TEL** (of SETUP) en selecteert u Bluetoothverbinding. Selecteer het gewenste apparaat uit de apparatenlijst en selecteer vervolgens Apparaat loskoppelen door aan OK te draaien en deze in te drukken. Een displaybericht bevestigt het verbreken van de koppeling van de telefoon.

#### NAVI 50 IntelliLink -Telefoonkoppeling verbreken

Om de koppeling tussen een telefoon en het Infotainmentsysteem te verbreken tikt u, afhankelijk van de versie, 希 aan, gevolgd door **♥INSTELLING(EN)** en dan **Connectiviteit** (of selecteer **\Telefoon** op de startpagina).

Selecteer vervolgens **Bluetooth**apparatenlijst bekijken. Selecteer in de weergegeven lijst de telefoon waarvan u de koppeling wilt verbreken; uerschijnt naast de telefoon ter indicatie dat de koppeling ervan wordt verbroken.

#### NAVI 80 IntelliLink -Telefoonkoppeling verbreken

Om vanuit de startpagina de koppeling van een telefoon met het Infotainmentsysteem te verbreken, tikt u **MENU** aan, gevolgd door **\Telefoon** en **Instellingen**.

Selecteer vervolgens **Apparaten beheren**. Selecteer in de getoonde lijst de telefoon waarvan de koppeling verbroken moet worden.

### Telefoon met voorrang definiëren

#### R15 BT USB, R16 BT USB, CD16 BT USB, CD18 BT USB -Telefoon met voorrang definiëren

De telefoon met voorrang is de laatst verbonden telefoon.

Na het inschakelen van het contact zal het handsfree-telefoonsysteem eerst naar de telefoon met voorrangskoppeling gaan zoeken. Het zoeken gaat door tot een gekoppelde telefoon is gevonden.

## **Bluetooth-verbinding**

Bluetooth is een radiografische norm voor het draadloos verbinden van bijv. een telefoon met andere apparatuur.

Informatie zoals een contactlijst voor de mobiele telefoon en gesprekkenlijsten kunnen worden overgedragen. Welke functies er beschikbaar zijn, hangt af van het model telefoon.

#### Voorwaarden

Aan de volgende voorwaarden moet worden voldaan om een Bluetoothcompatibele mobiele telefoon via het Infotainmentsysteem te regelen:

- De Bluetooth-functie van het Infotainmentsysteem moet geactiveerd zijn.
- De Bluetooth-functie van de Bluetooth-compatibele mobiele telefoon moet worden geactiveerd (zie gebruiksaanwijzing van de mobiele telefoon).

- Afhankelijk van de mobiele telefoon kan het nodig zijn om het apparaat op "zichtbaar" in te stellen (zie de bedieningsinstructies van de mobiele telefoon).
- De mobiele telefoon moet aan/op het Infotainmentsysteem gekoppeld en aangesloten zijn.

#### Bluetooth-functie van het Infotainmentsysteem activeren

#### R15 BT USB, R16 BT USB, CD16 BT USB, CD18 BT USB -Bluetooth activeren

Om het Infotainmentsysteem een Bluetooth-compatibele mobiele telefoon te laten herkennen en bedienen moet de Bluetooth-functie eerst geactiveerd zijn. Deactiveer de functie als deze niet nodig is.

Druk op **TEL** en selecteer **Bluetooth** door aan **OK** te draaien en deze in te drukken.

Selecteer **AAN** of **UIT** en bevestig door op de knop te drukken.

NAVI 50 IntelliLink - Bluetooth activeren

#### Tik **ℰ** aan, gevolgd door **ØINSTELLING(EN)**.

Selecteer **Connectiviteit** voor de volgende opties:

- Bluetooth-apparatenlijst bekijken
- Bluetooth-apparaat zoeken
- Extern apparaat goedkeuren
- Wachtwoord wijzigen

#### Smartphone

Beschikbaar afhankelijk van de versie. Voor hulp met activeren en bedienen van stembediening kunt u "Stemherkenning" raadplegen ⇔ 114.

Als het scherm voor **Connectiviteit** wordt weergegeven, kunnen apparaten met ingeschakelde Bluetooth aan het Infotainmentsysteem worden gekoppeld.

## NAVI 80 IntelliLink - Bluetooth activeren

Om vanuit de startpagina naar het menu Telefooninstellingen te gaan, tikt u **MENU** aan, gevolgd door **\Telefoon** en **Instellingen**. De volgende opties worden getoond:

- Apparaten beheren
- Geluidsniveaus
- Voicemail
- Bluetooth activeren
- Telefoongegevens automatisch downloaden (aan/uit)

Selecteer **Bluetooth inschakelen** om het vakje ⊠ ernaast aan te vinken. Apparaten met ingeschakelde Bluetooth kunnen nu met het Infotainmentsysteem worden gekoppeld. Raadpleeg (NAVI 80 IntelliLink) "Telefooninstellingen" in het hoofdstuk "Bediening" voor meer informatie ¢ 127.

## Mobiele telefoon koppelen aan het handsfree-telefoonsysteem

Om uw handsfree-telefoonsysteem te kunnen gebruiken, moet er een verbinding tot stand worden gebracht tussen de mobiele telefoon en het systeem via **Bluetooth**, d.w.z. de mobiele telefoon moet vóór gebruik aan de auto gekoppeld worden. Daarom moet de mobiele telefoon Bluetooth ondersteunen. Raadpleeg de bedieningsinstructies van uw mobiele telefoon.

Om een Bluetooth-verbinding tot stand te brengen, moet het handsfree-telefoonsysteem ingeschakeld en moet Bluetooth op de mobiele telefoon geactiveerd zijn.

#### Let op

Als een andere telefoon tijdens een nieuwe koppelingsprocedure automatisch wordt aangesloten, wordt deze automatisch losgekoppeld om de nieuwe koppelingsprocedure te laten plaatsvinden.

Door het koppelen kan het handsfreetelefoonsysteem een mobiele telefoon herkennen en in de apparatenlijst opslaan. Er kunnen maximaal 5 mobiele telefoons gekoppeld en in de apparatenlijst opgeslagen worden, maar er kan er maar één tegelijkertijd verbonden zijn.

#### Let op

Afhankelijk van de versie van NAVI 50 IntelliLink kunnen maximaal acht mobiele telefoons worden gekoppeld. Wanneer het koppelen voltooid is, wordt een bericht met de naam van de gekoppelde telefoon op het displayscherm van het Infotainmentsysteem getoond en wordt de telefoon automatisch met het handsfreetelefoonsysteem verbonden. De mobiele telefoon kan dan via de bedieningselementen van het Infotainmentsysteem worden bediend.

#### Let op

Wanneer een Bluetooth-verbinding actief is, wordt bij gebruik van het handsfree-telefoonsysteem de batterij van de mobiele telefoon sneller ontladen.

#### R15 BT USB, R16 BT USB, CD16 BT USB, CD18 BT USB - Een mobiele telefoon koppelen

Koppel een telefoon aan het handsfree-telefoonsysteem door op **TEL** te drukken en selecteer **Apparaat koppelen** door aan **OK** te draaien en deze in te drukken. Het scherm **Gereed voor koppelen** verschijnt.

Zoek op de mobiele telefoon naar Bluetooth-apparaten in de buurt van het apparaat. Selecteer **My Radio** (d.w.z. de naam van het handsfree-telefoonsysteem) uit de lijst op de mobiele telefoon en voer via het toetsenbord van de mobiele telefoon de koppelingscode in die op het displayscherm van het Infotainmentsysteem staat weergegeven.

Als het koppelen mislukt, gaat het systeem terug naar het vorige menu en verschijnt er een dienovereenkomstig bericht. Herhaal de procedure zo nodig.

## NAVI 50 IntelliLink - Een mobiele telefoon koppelen

Tik A aan, gevolgd door **✿INSTELLING(EN)**.

Selecteer **Connectiviteit**, gevolgd door **Bluetooth-apparaat zoeken** of **Extern apparaat goedkeuren**.

Eventueel kunt u op het menuscherm **Telefoon** de optie **%** aantikken.

Zoek op de mobiele telefoon naar Bluetooth-apparaten in de buurt van het apparaat.

Selecteer de naam van het handsfree-telefoonsysteem (bijv. MEDIA-NAV) uit de lijst op de mobiele telefoon en voer dan (zo nodig) via het toetsenbord van de mobiele telefoon de koppelingscode in die op het displayscherm van het Infotainmentsysteem staat weergegeven.

#### Let op

De koppelingscode wordt wellicht alleen korte tijd op het display van het Infotainmentsysteem weergegeven.

De standaard koppelingscode is 0000. Selecteer Wachtwoord wijzigen om deze koppelingscode te wijzigen voordat de koppelingsprocedure wordt gestart.

Herhaal zo nodig de procedure als het koppelen mislukt.

## NAVI 80 IntelliLink - Een mobiele telefoon koppelen

Om vanuit de startpagina naar het menu Telefooninstellingen te gaan, tikt u **MENU** aan, gevolgd door **\Telefoon** en **Instellingen**.

Selecteer **Apparaten beheren** uit de lijst met opties. Op het display verschijnt een bericht waarin u wordt gevraagd om een Bluetooth-verbinding tussen uw apparaat en het

Infotainmentsysteem tot stand te brengen. Selecteer **Ja** om door te gaan. Het Infotainmentsysteem gaat zoeken naar Bluetooth-apparatuur in de buurt en toont vervolgens een lijst met apparaten.

Selecteer uw apparaat uit de getoonde lijst. Afhankelijk van het telefoonmodel bevestigt u het koppelingsverzoek of voert u de koppelingscode in op het toetsenblok van de mobiele telefoon om de koppeling met het Infotainmentsysteem tot stand te brengen.

Om andere apparaten te koppelen, tikt u op het scherm **Apparaten beheren** de optie **+** aan om een popupmenu te openen. Hier selecteert u **Toevoegen** om andere apparaten op dezelfde wijze te koppelen.

Herhaal zo nodig de procedure als het koppelen mislukt.

#### Koppeling tussen mobiele telefoon en het handsfreetelefoonsysteem verbreken

Wanneer de lijst met gekoppelde telefoons vol is, kan een nieuwe telefoon alleen gekoppeld worden wanneer de bestaande koppeling van een telefoon wordt verbroken.

#### Let op

Bij het ontkoppelen van een telefoon worden alle gedownloade contacten en de belgeschiedenis in het telefoonboek van het handsfree telefoonsysteem gewist.

#### R15 BT USB, R16 BT USB, CD16 BT USB, CD18 BT USB -Mobiele telefoonkoppeling verbreken

Voor het verbreken van de koppeling, d.w.z. een telefoon uit het geheugen van het handsfree-telefoonsysteem te verwijderen, drukt u op **TEL** en selecteert u **Apparaat verwijderen**.

Selecteer de gewenste telefoon uit de apparatenlijst en druk op **OK** om het verwijderen te bevestigen wanneer daarom wordt gevraagd.

## NAVI 50 IntelliLink - Mobiele telefoonkoppeling verbreken

Voor het verbreken van de koppeling, d.w.z. een telefoon uit het geheugen van het handsfree-telefoonsysteem te verwijderen, tikt u 🋪 aan, gevolgd door 🌣 INSTELLING(EN).

## Selecteer **Connectiviteit** en **Bluetooth-apparatenlijst bekijken**.

Selecteer de gewenste telefoon uit de apparatenlijst en tik ta aan om het apparaat te verwijderen. Verwijder zo nodig alle apparaten door **Opties** te selecteren, gevolgd door **Alles verwijderen**. Bevestig de keuze door **OK** aan te tikken.

## NAVI 80 IntelliLink - Mobiele telefoonkoppeling verbreken

Voor het verbreken van de koppeling, d.w.z. dat een telefoon uit het geheugen van het handsfree-telefoonsysteem wordt verwijderd, gaat u naar het scherm **Apparaten beheren**.

Tik op de startpagina **MENU** daarna **\Telefoon** aan, gevolgd door **Instellingen**.

Selecteer **Apparaten beheren** en tik + aan om een pop-upmenu te openen. Selecteer vervolgens **Verwijderen** en verwijder het geselecteerde apparaat van de lijst.

## Noodoproep

#### **A**Waarschuwing

Het tot stand brengen van de verbinding kan niet onder alle omstandigheden worden gegarandeerd. Vertrouw daarom niet alleen op een mobiele telefoon bij gesprekken van levensbelang (bijv. bij het inroepen van medische hulp).

Voor sommige netwerken kan het noodzakelijk zijn dat er op de juiste manier een geldige simkaart in de mobiele telefoon is aangebracht.

### **∆**Waarschuwing

Denk eraan dat u met uw mobiele telefoon alleen kunt bellen en ontvangen indien u zich in een gebied bevindt met een voldoende sterk signaal.

Onder bepaalde omstandigheden kunnen nooddiensten niet op alle mobiele telefoonnetwerken worden gebeld; mogelijkerwijs kunnen deze oproepen ook niet gedaan worden wanneer bepaalde netwerkdiensten en/of telefoonfuncties actief zijn. Raadpleeg uw netwerkprovider voor meer informatie.

Het alarmnummer verschilt afhankelijk van het land of de regio. Wij raden u aan het juiste alarmnummer voor het relevante land of de relevante regio van tevoren op te vragen.

Kies het alarmnummer (zie "Bediening" ⇔ 127); er wordt verbinding gemaakt met de alarmcentrale. Antwoord als het dienstdoende personeel u vragen stelt over het noodgeval.

#### **∆**Waarschuwing

Beëindig het gesprek pas als de alarmcentrale u daarom vraagt.

#### NAVI 50 IntelliLink

Het alarmnummer voor de huidige locatie zien: raak **☆** aan, gevolgd door **⊕KAART** (beschikbaar afhankelijk van de versie).

Selecteer Opties en Waar ben ik?.

Wanneer het scherm **Waar ben ik?** verschijnt, raakt u **Opties** gevolgd door **Landinformatie** aan: Het alarmnummer (bijv. 112) verschijnt op het display.

## Bediening

### Inleiding

Wanneer een Bluetooth-verbinding tot stand is gebracht tussen uw mobiele telefoon en het handsfreetelefoonsysteem, kunnen bepaalde

functies van uw mobiele telefoon via de bedieningselementen van het Infotainmentsysteem of het display worden bediend.

Het is bijvoorbeeld mogelijk om de contacten en telefoonnummers die in uw mobiele telefoon zijn opgeslagen, in het handsfree-telefoonsysteem te importeren.

#### Let op

Het geheugen van het Infotainmentsysteem is beperkt en sommige contacten worden mogelijk niet gedownload van uw mobiele telefoon.

De contacten die op de simkaart in uw mobiele telefoon zijn opgeslagen, zijn niet zichtbaar. Alleen op de telefoon opgeslagen contacten zijn zichtbaar.

Nadat de verbinding tot stand is gebracht, worden de gegevens van de mobiele telefoon naar het handsfree-telefoonsysteem gezonden. Afhankelijk van het model telefoon kan dit enige tijd duren. Tijdens de gegevensoverdracht is het bedienen van de mobiele telefoon via het Infotainmentsysteem slechts beperkt mogelijk.

#### Let op

Niet elke mobiele telefoon ondersteunt de functies van het handsfree-telefoonsysteem. Daarom kan het bereik aan beschreven functies afwijken.

#### Menu Telefoon

Het Telefoon-menu weergeven:

- druk op I TEL
   of -
- druk op TEL
   of -

raak op de startpagina MENUaan, gevolgd door **\Telefoon** (NAVI 80 IntelliLink)

#### Volumeregeling

#### R15 BT, R16 BT USB, CD16 BT, CD18 BT USB - Volumeregeling

Draai tijdens een oproep aan <sup>(b)</sup> of druk op <sup>(c)</sup> of <sup>(c)</sup> (op de knoppen op de stuurkolom) om het volume van de oproep te wijzigen.

#### NAVI 50 IntelliLink - Volumeregeling

Druk tijdens een gesprek op – of + van het Infotainmentsysteem om het gespreksvolume te wijzigen.

Druk eventueel (met de knoppen op de stuurkolom) op  $\triangleleft$  of  $\triangleleft$ .

#### NAVI 80 IntelliLink - Volumeregeling

Draai tijdens een gesprek aan <sup>(h)</sup> op het Infotainmentsysteem om het gespreksvolume te wijzigen.

Druk eventueel (met de knoppen op de stuurkolom) op ⊄ of ⊄.

### Telefoonnummer bellen

Er zijn verschillende opties beschikbaar voor het bellen van telefoonnummers, waaronder het bellen van een contact in het telefoonboek of vanuit een gesprekkenlijst. Nummers kunnen natuurlijk ook handmatig worden gekozen.

#### Handmatig een nummer invoeren

#### R15 BT USB, R16 BT USB, CD16 BT USB, CD18 BT USB -Handmatig een nummer invoeren

Terwijl het **Telefoon**-menu wordt weergegeven, selecteert u **Kiezen** uit de lijst.

Voer het gewenste nummer in met het numerieke toetsenbord (\$ 118) en selecteer **r** om het kiezen te starten.

Kies het laatste nummer opnieuw door **TEL** ingedrukt te houden.

## NAVI 50 IntelliLink - Handmatig een nummer invoeren

Als het menu **∿Telefoon** verschijnt, raakt u **▼** in de linkerbovenhoek aan en selecteert u **Kiezen** uit de lijst. Voer het gewenste nummer in met het numerieke toetsenbord en selecteer **c** om het kiezen te starten.

Raadpleeg (NAVI 50 IntelliLink) "Toetsenborden op het display bedienen" in het hoofdstuk "Algemene informatie" ⇔ 118.

Ingevoerde gegevens kunnen worden gecorrigeerd met het toetsenbordteken ◀. Raak ◀ aan en houd deze ingedrukt om alle nummers tegelijk te wissen.

## NAVI 80 IntelliLink - Handmatig een nummer invoeren

Raak op de startpagina **MENU** daarna **\Telefoon** aan, gevolgd door **Een nummer kiezen**.

Voer het gewenste nummer in met het numerieke toetsenbord en raak **Bellen** aan om het kiezen te starten.

Ingevoerde gegevens kunnen worden gecorrigeerd met het toetsenbordteken ◀.

### Telefoonboek

Het telefoonboek telefoon bevat contactlijsten die alleen beschikbaar zijn voor de huidige autogebruiker. Vanwege vertrouwelijkheidsredenen kan elke gedownloade contactenlijst alleen worden bekeken wanneer de bijbehorende telefoon is aangesloten.

#### R15 BT USB, R16 BT USB, CD16 BT USB, CD18 BT USB -Telefoonboek

Nadat de mobiele telefoon aan het Infotainmentsysteem is gekoppeld, wordt de contactlijst van de mobiele telefoon naar het handsfree-telefoonsysteem gedownload.

Om een nummer uit het telefoonboek van de telefoon te kiezen terwijl het menu **Telefoon** wordt weergegeven, selecteert u **Telefoonboek** en het gewenste contact uit de alfabetische lijst. Druk op **OK** om het kiesproces te starten.

#### NAVI 50 IntelliLink - Contacten

Nadat de mobiele telefoon aan het Infotainmentsysteem is gekoppeld, wordt de contactlijst van de mobiele telefoon naar het handsfree-telefoonsysteem gedownload.

Als het menu **、Telefoon** verschijnt, raakt u ▼ in de linkerbovenhoek aan en selecteert u **Contacten** uit de lijst.

Om een nummer uit het telefoonboek te kiezen, selecteert u de gewenste contactpersoon uit de lijst.

In plaats daarvan kunt u **Zoeken op naam** selecteren vervolgens de naam van het contact invoeren met behulp van het toetsenbord.

Raadpleeg (NAVI 50 IntelliLink) "Toetsenborden op het display bedienen" in het hoofdstuk "Algemene informatie" ♀ 118.

#### NAVI 80 IntelliLink - Contacten

Nadat de mobiele telefoon aan het Infotainmentsysteem is gekoppeld, wordt de contactlijst van de mobiele telefoon naar het handsfree-telefoonsysteem gedownload.

#### Let op

Het delen van gegevens moet worden toegestaan op uw telefoon. Raadpleeg de gebruiksaanwijzing van uw mobiele telefoon of neem contact op met uw netwerkprovider.

De functie "Telefoongegevens automatisch downloaden" moet eveneens worden ingeschakeld in het menu Telefooninstellingen van het infotainmentsysteem. Raadpleeg (NAVI 80 IntelliLink) "Telefooninstellingen" hieronder.

Raak op de startpagina eerst **MENU**, daarna **\Telefoon** aan, gevolgd door **Contacten**.

Om een nummer uit het telefoonboek te kiezen, selecteert u de gewenste contactpersoon uit de lijst. Als een contactpersoon meer dan één opgeslagen nummer heeft, selecteer dan het gewenste nummer wanneer daar om wordt gevraagd. Het bellen start automatisch na het selecteren van het nummer van het contact.

In plaats daarvan kunt u **Zoeken naar** selecteren vervolgens de naam van het contact invoeren met behulp van het toetsenbord. Na de eerste koppeling van de telefoon met het Infotainmentsysteem, kan het systeem worden bijgewerkt met de nieuwste contacten op uw mobiele telefoon. Raak + aan om een pop-upmenu te openen en selecteer **Telefoongegevens bijwerken**. Selecteer zo nodig **Help** in het pop-upmenu voor ondersteuning.

Om een contactpersoon aan uw favorietenlijst toe te voegen, drukt u op + en selecteert u **Contact aan de** favorietenpagina toevoegen.

#### Let op

U hebt op elk moment toegang tot de favorieten door op de startpagina op ★ te drukken.

Ga voor meer informatie naar (NAVI 80 IntelliLink) "Favorieten" in het hoofdstuk "Inleiding"  $\Rightarrow$  32.

### Gesprekslijsten

#### R15 BT USB, R16 BT USB, CD16 BT USB, CD18 BT USB -Gesprekkenlijsten

Om een nummer uit de gesprekkenlijsten te kiezen (bijv. gekozen nummers, ontvangen oproepen, gemiste oproepen), selecteert u de relevante optie, bijv. **Gekozen nummers** uit het menu **Gesprekkenlijst**. Selecteer het gewenste contact en druk op **OK** om het kiesproces te starten.

#### NAVI 50 IntelliLink -Gesprekkenlijsten

Nadat de mobiele telefoon aan het Infotainmentsysteem is gekoppeld, wordt de lijst met gekozen nummers, ontvangen oproepen en gemiste oproepen in de mobiele telefoon automatisch naar het handsfree-telefoonsysteem verzonden.

Als het menu **、Telefoon** verschijnt, raakt u ▼ in de linkerbovenhoek aan en selecteert u **Gesprekkenlijsten** uit de lijst.

Om een nummer uit de gesprekkenlijsten te kiezen, selecteert u een van de volgende opties op het display:

- **\Alle**: Toont een overzicht van alle oproepen in de onderstaande lijsten.
- Cekozen nummers.

- **\C**: Ontvangen oproepen.
- **C**: Gemiste oproepen.

#### Let op

Het aantal gemiste oproepen wordt naast het symbool weergegeven.

De meest recente oproepen worden bovenaan weergegeven. Selecteer het gewenste contact uit de gekozen lijst om het kiezen te starten.

#### NAVI 80 IntelliLink -Gesprekkenlijsten

Nadat de mobiele telefoon aan het Infotainmentsysteem is gekoppeld, wordt de lijst met gekozen nummers, ontvangen oproepen en gemiste oproepen in de mobiele telefoon automatisch naar het handsfree-telefoonsysteem verzonden.

#### Let op

Het delen van gegevens moet worden toegestaan op uw telefoon. Raadpleeg de gebruiksaanwijzing van uw mobiele telefoon of neem contact op met uw netwerkprovider.

De functie "Telefoongegevens automatisch downloaden" moet eveneens worden ingeschakeld in het menu Telefooninstellingen van het infotainmentsysteem. Raadpleeg (NAVI 80 IntelliLink) "Telefooninstellingen" hieronder.

Raak op de startpagina eerst **MENU**, daarna **\Telefoon** aan, gevolgd door **Gesprekkenlijsten**.

Om een nummer uit de gesprekkenlijsten te kiezen, selecteert u een van de volgende opties op het display:

- Alle: Toont een overzicht van alle oproepen in de onderstaande lijsten.
- **\C**: Ontvangen oproepen.
- 👗: Gemiste oproepen.
- **C**: Gekozen nummers.

De meest recente oproepen worden bovenaan weergegeven. U kunt ook ↑ of ↓ aanraken om in het display omhoog of omlaag te bladeren.

Selecteer het gewenste contact uit de gekozen gesprekkenlijst om het kiezen te starten.

#### Let op

Raak indien nodig + aan (om een pop-upmenu te openen) en selecteer **Telefoongegevens bijwerken** om de gesprekkenlijsten bij te werken.

### Voicemailbox

#### R15 BT USB, R16 BT USB, CD16 BT USB, CD18 BT USB -Voicemailbox

Wanneer de mobiele telefoon is verbonden, kunt u voicemailberichten van de telefoon beluisteren via het Infotainmentsysteem. Selecteer hiervoor het menu **Voicemailbox**.

#### NAVI 80 IntelliLink - Voicemailbox

Om voicemailberichten van de mobiele telefoon via het Infotainmentsysteem te beluisteren als de telefoon is verbonden, selecteert u op de startpagina **MENU**, gevolgd door **\Telefoon** en **Voicemail**. Het systeem belt de geconfigureerde voicemailbox. Het configuratiescherm verschijnt als de voicemailbox nog niet is geconfigureerd. Voer het nummer in op het numerieke toetsenbord en bevestig de invoer.

### Gesprekken ontvangen

#### R15 BT USB, R16 BT USB, CD16 BT USB, CD18 BT USB -Inkomende oproepen

Het gesprek aannemen, afhankelijk van de configuratie van de auto:

Het gesprek niet aannemen, afhankelijk van de configuratie van de auto:

- Houd X ingedrukt (op de knoppen op de stuurkolom).
- Selecteer het pictogram 
   op het display (door aan OK te draaien en deze in te drukken).

Wanneer een gesprek wordt ontvangen, kan het nummer van de beller worden weergegeven op het displayscherm van het Infotainmentsysteem. Wanneer het nummer is opgeslagen in het systeemgeheugen, wordt in dat geval de naam weergegeven. Wanneer het nummer niet kan worden weergegeven, wordt het bericht **Privénummer** getoond.

## NAVI 50 IntelliLink - Inkomende oproepen

De oproep aannemen:

- Raak Accepteren/Aanvaarden aan.
- Druk kort op 
  (op de knoppen op de stuurkolom).

Het gesprek niet aannemen:

- Raak Weigeren/Afwijzen aan.
- Houd ✗ ingedrukt (op de knoppen op de stuurkolom).

Wanneer een gesprek wordt ontvangen, kan het nummer van de beller worden weergegeven op het displayscherm van het Infotainmentsysteem. Wanneer het nummer is opgeslagen in het systeemgeheugen, wordt in dat geval de naam weergegeven. Wanneer het nummer niet kan worden weergegeven, wordt het bericht **Onbekend/Onbekend nummer** getoond.

## NAVI 80 IntelliLink - Inkomende oproepen

De oproep aannemen:

- Raak Opnemen aan.
- Druk kort op 
  (op de knoppen op de stuurkolom).

Het gesprek niet aannemen:

- Raak Afwijzen aan.
- Houd ✗ ingedrukt (op de knoppen op de stuurkolom).

Wanneer een gesprek wordt ontvangen, kan het nummer van de beller worden weergegeven op het displayscherm van het Infotainmentsysteem. Wanneer het nummer is opgeslagen in het systeemgeheugen, wordt in dat geval de naam weergegeven. Wanneer het nummer niet kan worden weergegeven, verschijnt het bericht **Geen beller-id**. Functies tijdens een telefoongesprek

#### R15 BT USB, R16 BT USB, CD16 BT USB, CD18 BT USB -Functies tijdens een telefoongesprek Naast volumeregeling zijn diverse

functies beschikbaar tijdens een gesprek, waaronder:

- Gesprek doorschakelen naar de mobiele telefoon.
- Naar het toetsenbord gaan.
- Oproep beëindigen.

Draai aan en druk op **OK** om te selecteren en te bevestigen.

Schakel het gesprek door van het handsfree-telefoonsysteem naar de mobiele telefoon door het weergaveitem op de mobiele telefoon te selecteren. Sommige mobiele telefoons kunnen ontkoppeld raken van het handsfree-telefoonsysteem tijdens het overschakelen naar deze modus.

Een nummer kan ook op het numerieke toetsenbord worden ingevoerd (¢ 118) bijv. om een gespreksserver, zoals de voicemailbox, te bedienen. Selecteer het **#123** weergave-item om het numerieke toetsenbord op te roepen. Raadpleeg "Voicemailbox" voor meer informatie.

Het gesprek beëindigen, afhankelijk van de configuratie van de auto:

- Druk kort op ✗.
- Druk op TEL.
- Selecteer het pictogram 
   op het display.

#### NAVI 50 IntelliLink - Functies tijdens een telefoongesprek

Naast volumeregeling zijn diverse functies beschikbaar tijdens een gesprek, waaronder:

- •: Oproep beëindigen.
- 1/2: Automicrofoon uitschakelen.
- **9**: Automicrofoon inschakelen.
- Dollar di Gesprek doorschakelen naar mobiele telefoon.
- A (1): Gesprek doorschakelen naar de microfoon en luidsprekers van de auto.
- A: Teruggaan naar vorige scherm (bijv. Navigatie of Startpagina).

#### NAVI 80 IntelliLink - Functies tijdens een telefoongesprek

Naast volumeregeling zijn diverse functies beschikbaar tijdens een gesprek, waaronder:

- Oproep in de wacht zetten: Raak
   + aan (om een pop-upmenu te openen) en selecteer In de wacht. Raak Doorgaan aan om het gesprek te hervatten.
- Gesprek doorschakelen naar mobiele telefoon: Raak + aan (om een pop-upmenu te openen) en selecteer Handset.

In sommige gevallen wordt de telefoon tijdens het doorschakelen van een oproep losgekoppeld van het Infotainmentsysteem.

- Oproep beëindigen: Raak **Oproep beëindigen** aan.

### Telefooninstellingen

#### NAVI 50 IntelliLink -Telefooninstellingen Standaard telefooninstellingen herstellen

Om te allen tijde naar het instellingenmenu te gaan, raakt u **希** aan, gevolgd door **ØINSTELLING(EN)**.

Selecteer **Systeem**, gevolgd door **Fabrieksinstellingen** en **Telefoon** om de standaardwaarden van de telefooninstellingen terug te zetten. Bevestig de keuze door **OK** aan te raken.

#### Softwareversie weergeven

Om te allen tijde naar het instellingenmenu te gaan, raakt u 希 aan, gevolgd door **ØINSTELLING(EN)**.

Selecteer **Systeem**, gevolgd door **Systeemversie** om de softwareversie weer te geven.

## NAVI 80 IntelliLink -

Telefooninstellingen Raak op de startpagina MENU daarna **\Telefoon** aan, gevolgd door Instellingen. Maak een keuze uit de volgende opties:

• Apparaten beheren:

Raadpleeg (NAVI 80 IntelliLink) "Een mobiele telefoon koppelen" in het hoofdstuk "Bluetoothverbinding" ⇔ 123.

• Geluidsniveaus:

Het gespreksvolume en de beltoon van het handsfree-telefoonsysteem instellen.

• Voicemail:

Raadpleeg (NAVI 80 IntelliLink) "Voicemailbox" hierboven.

Bluetooth activeren:

Raadpleeg (NAVI 80 IntelliLink) "Bluetooth activeren" in het hoofdstuk "Bluetooth-verbinding" ▷ 123.

• Telefoongegevens automatisch downloaden:

Selecteer deze optie door het vakje ☑ ernaast aan te vinken.

Zodra de mobiele telefoon met het Infotainmentsysteem is gekoppeld en/of verbonden, kunnen de contactlijst en de gesprekkenlijsten van de mobiele telefoon naar het handsfree-telefoonsysteem worden gedownload.

Het delen van gegevens moet eveneens worden toegestaan op uw telefoon. Raadpleeg de bedieningsinstructies voor uw mobiele telefoon of uw netwerkprovider.

# Mobiele telefoons en CB-zendapparatuur

## Installatie-instructies en bedieningsrichtlijnen

De installatie-instructies die eigen zijn aan de auto en de bedieningsrichtlijnen van de mobiele telefoon- en handsfreefabrikant moeten in acht worden genomen wanneer u een mobiele telefoon installeert en bedient. Anders kunt u de voertuigtypegoedkeuring ongeldig maken (EUrichtlijn 95/54/EC). Aanbevelingen voor probleemloze werking:

- professioneel geïnstalleerde buitenantenne om het grootst mogelijke bereik te verkrijgen
- maximaal zendvermogen tien watt
- installatie van de telefoon op een daartoe geschikte plek, neem de relevante opmerking in de Gebruikershandleiding, hoofdstuk Airbagsysteem, in aanmerking

Laat u informeren over de voorziene montageposities voor de buitenantenne of de toestelhouder en de mogelijkheden tot gebruik van toestellen met een zendvermogen van meer dan tien watt.

Het gebruik van een handsfree-carkit zonder buitenantenne voor mobiele telefoons type GSM 900/1800/1900 en UMTS is alleen toegestaan, wanneer het maximale zendvermogen van de mobiele telefoon niet groter is dan twee watt bij GSM 900 en niet groter is dan één watt bij de andere types. Voor veiligheidsredenen mag u geen telefoon gebruiken terwijl u rijdt. Zelfs het gebruik van een handsfree-telefoon vormt een afleiding tijdens het rijden.

### ▲ Waarschuwing

Gebruik van zendapparatuur en mobiele telefoons die niet aan de bovenstaande normen voor mobiele telefoons voldoen en radio's is alleen toegestaan met een buitenantenne op de auto.

### Voorzichtig

Mobiele telefoons en zendapparatuur kunnen als de voornoemde aanwijzingen niet in acht worden genomen bij gebruik in het interieur zonder buitenantenne aanleiding geven tot functiestoringen in de autoelektronica.

## Trefwoordenlijst

| A<br>Aa<br>Ac<br>Ac<br>Ac<br>Ac<br>Ac<br>Af<br>Afi<br>Ali<br>Ali                                                                                                    | ac-bestanden                                         |
|----------------------------------------------------------------------------------------------------|------------------------------------------------------|
| Ar                                                                                                    | ntidiefstalfunctie                                   |
| Αρ           ΑS           ΑL           ΑL | pparaat van Bluetooth-<br>apparatenlijst verwijderen |

| Autostore-lijsten | 54 |
|-------------------|----|
| AUX-ingang        | 65 |

| В                               |     |    |
|---------------------------------|-----|----|
| Balance                         | . 4 | 41 |
| Bass                            | . 4 | 41 |
| Batterij vervangen              | . 8 | 34 |
| Bediening71,                    | 12  | 27 |
| Bediening navigatie             | 11  | 15 |
| Bedieningselementen             |     |    |
| instrumentenpaneel              |     | 7  |
| Bedieningselementen stuurkolom  |     | 7  |
| Bedieningselementen van         |     |    |
| infotainment                    | . 3 | 32 |
| Bedieningsrichtlijnen voor      |     |    |
| telefoon                        | 13  | 35 |
| Bedieningsstanden               | . 3 | 32 |
| Bediening van displayscherm 32, | 11  | 18 |
| Beeldinstellingen               | . 3 | 32 |
| Beeldscherm                     | . 3 | 32 |
| Begeleiding                     | 1(  | )5 |
| Begeleiding uitschakelen        | 1(  | )5 |
| Bekijk kaart                    | 1(  | )5 |
| Bereid de route vooraf voor     | . ( | 98 |
| Bestemming                      | . 8 | 34 |
| Bestemming selecteren           | . 9 | 98 |
| Beveiligingscode                | . 3 | 31 |
| Bluetooth                       | 11  | 18 |
| Bluetooth-apparaat zoeken       | 12  | 23 |
| Bluetooth-apparatenlijst        | 12  | 23 |
|                                 |     |    |

| Bluetooth-functie activeren 123<br>Bluetooth-functie deactiveren 123 |
|----------------------------------------------------------------------|
| Bluetooth-muziek71                                                   |
| Bluetooth-verbinding71, 123                                          |
| Boordcomputer                                                        |
| Brandstofverbruikmeter                                               |
| Rijstijllampje 32                                                    |
| Breedte- en lengtegraad                                              |

### С

| CD-display              | 61       |
|-------------------------|----------|
| CD-speler               | 60, 61   |
| CD-tekst                | 61       |
| CD verwijderen          | 61       |
| CD-weergave             | 61       |
| Contacten toevoegen aan |          |
| telefoonboek            | 127      |
| Contourfunctie          | 41       |
| Coördinaten             | . 84, 98 |

### D

| DAB                         | . 58 |
|-----------------------------|------|
| De cd-speler gebruiken      | . 61 |
| Deel van de route vermijden | 105  |
| Diavoorstelling             | . 84 |
| Digital Audio Broadcasting  | . 58 |
| Displayinformatie           | . 61 |
| Displayscherm gebruiken     | . 32 |
| Displayweergave41           | , 84 |
| Draagbare cd-spelers        | . 65 |

| E                                |    |
|----------------------------------|----|
| Easy access                      | 32 |
| Eco-coaching                     | 32 |
| Eco rijden                       | 32 |
| Een album selecteren             | 61 |
| Een mobiele telefoon koppelen 12 | 23 |
| Een opgeslagen zender oproepen   | 52 |
| Extern apparaat goedkeuren 12    | 23 |

#### F

| Fabrieksinstellingen terugzetten | 44<br>41 |
|----------------------------------|----------|
| Favoriete bestemmingen           | 98       |
| Equariate bestemming analogn     | 00       |
|                                  | 90       |
| -avoriete bestemming toevoegen   | 98       |
| Favoriete bestemming             |          |
| verwijderen                      | 98       |
| Favorieten                       | 32       |
| Media                            | 32       |
| Navigatie                        | 32       |
| Services                         | 32       |
| Telefoon                         | 32       |
| Films afspelen                   | 78       |
| Flitscamera's                    | 84       |
| FM-lijst bijwerken               | 54       |
| Foto's                           | 78       |
| Frequentiebereik selecteren      | 50       |
| Functies tiidens een             |          |
| telefoongesprek 1                | 27       |
| (0)01001.900p.0(                 | ~ '      |

## G

| Gebruik 32, 5           | 0, 61, 65, 84 |
|-------------------------|---------------|
| Gebruik AUX-ingang      | 65            |
| Gebruik van deze handle | eiding 4      |
| Geluidsinstellingen     | 41            |
| Geluidsoptimalisatie    |               |
| Gesprek in wachtstand   | 127           |
| Gesprekken ontvangen    | 127           |
| Gesprekslijsten         | 127           |
| GPS (Global Positioning | System). 81   |

### Н

| Handmatig een nummer          |        |
|-------------------------------|--------|
| invoeren                      | 127    |
| Handmatige telefoonverbinding | 120    |
| Handmatige zenderopslag       | 54     |
| Handmatig zender zoeken       | 52     |
| Handsfree-telefoonsysteem     | 127    |
| HD Traffic                    | 84     |
| Help! 105                     | 5, 114 |
| Het weer                      | 84     |
|                               |        |

#### L

| i-Announcement                | 55 |
|-------------------------------|----|
| Id3-tags                      | 61 |
| In-/uitschakelen              | 32 |
| i-News service                | 55 |
| Infotainment-systeem          |    |
| In-/uitschakelen              | 32 |
| Infotainmentsysteem gebruiken | 32 |
| Instelling achterruitwisser   | 32 |

| Instelling dagrijlicht                                            |
|-------------------------------------------------------------------|
| Instellingen achteruitrijcamera 32<br>Instellingen voor delen van |
| gegevens                                                          |
| Instelling inklapbare spiegels 32<br>Instructies voor             |
| telefooninstallatie135                                            |
| Invoer van de bestemming                                          |
| iPod67, 68                                                        |
| i-Traffic service55                                               |

## Κ

| Kaarten8                 | 1 |
|--------------------------|---|
| Kaartscherm8             | 4 |
| Klok                     | 4 |
| Kompas8                  | 4 |
| Koppeling audio-apparaat |   |
| verbreken7               | 1 |

### L

| 105, 127 |
|----------|
|          |
|          |
| 41       |
| 54       |
|          |

### Μ

| Mailbox12        | 27 |
|------------------|----|
| Menuscherm 41, 8 | 34 |
| Menu Telefoon 12 | 27 |

| Miniaturen78                     |  |
|----------------------------------|--|
| MIX                              |  |
| Mobiele telefoonkoppeling        |  |
| verbreken 123                    |  |
| Mobiele telefoons en             |  |
| CB-zendapparatuur 135            |  |
| Mp3-bestanden 67                 |  |
| Mp3-cd's                         |  |
| Mp3-speler                       |  |
| Mp3-spelers67                    |  |
| Multimedia78                     |  |
| Multimedia-instellingen 44       |  |
| Mute                             |  |
| Muziek afspelen via Bluetooth 71 |  |
| Muzikale sfeer 41                |  |
| My TomTom LIVE 84                |  |
| N                                |  |
| Naam radiozender zoeken 52       |  |
| Naam van radiozender zoeken 52   |  |
| Navigatieservices 32             |  |
| Navigatieset lices               |  |
| Account aanmaken 81              |  |
| GPS (Global Positioning          |  |
| System) 81                       |  |
| Kaarten 81                       |  |
| Navigatiosysteom registroron 81  |  |
| SD Cord                          |  |
| Software installeren 81          |  |
| Software installetio             |  |
| Surware-Installatie              |  |

| USB-geheugenstick          | 81     |
|----------------------------|--------|
| Verkeersinformatie         | 81     |
| Navigatiesysteem activeren | 84     |
| Navigatiesysteem instellen | 84     |
| Navigatievolume            | 84     |
| Navigatiewaarschuwingen    | 84     |
| Nieuws                     | 55     |
| Noodoproep                 | 127    |
| Nummer selecteren          | 61     |
| Nuttige plaatsen           | 32, 98 |
| Nuttige plaatsen (POI)     | 98     |
|                            |        |

## 0

| Opgeslagen audiobestanden     |     |
|-------------------------------|-----|
| afspelen6                     | 68  |
| Opgeslagen locaties           | 98  |
| Opgeslagen zenders            | 52  |
| Overzicht bediening           |     |
| aanraakschermen               | 41  |
| Overzicht bedieningselementen | . 7 |

#### Ρ

| Parkeerhulp         | 32 |
|---------------------|----|
| Pauze               | 61 |
| POI-categorieën     | 98 |
| PTY (programmatype) | 55 |

### R

| Radio                      | 50 |
|----------------------------|----|
| DAB                        | 58 |
| Digital Audio Broadcasting | 58 |

| Radiobedieningselementen         |
|----------------------------------|
| Radio-ontvangst 50               |
| Radiotekst 55                    |
| RDS55                            |
| Recente bestemmingen             |
| Regio                            |
| Ritgegevens                      |
| Route 84                         |
| Route bewerken 105               |
| Route-informatie                 |
| Route-instellingen               |
| Routeplanningsmethode            |
| RIJStrookbeelden                 |
| Rijstijliampje                   |
| Brandstorverbruikmeter           |
| S                                |
| SD Card                          |
| Selectie van frequentiebereik 50 |
| Services                         |
| Simulcast 55                     |
| Smartphone                       |
| Telefoonweergave79               |
| Smartphone-applicaties           |
| gebruiken                        |
| Sneineidsafnankelijk volume 43   |
| Sneimenu                         |
| Shortorugenoolon 61              |

| Snel vooruit61Softwareversie127Spraaklabels116Standaardinstellingen herstellen32Stekkeringang65Stembediening115Stemherkenning inschakelen115Stemvoorkeuren84Symbolenoverzicht113Systeeminstellingen44Systeemtaal wijzigen32, 44 |
|----------------------------------------------------------------------------------------------------|
| т                                                                                                    |
| Taal                                                                                                    |
| Tekstinformatie (cd-tekst of id3-                                                                                                    |
| tag)61                                                                                                    |
| Tekstinformatie (radiotekst) 55                                                                                                    |
| Telefoon118                                                                                                    |
| Telefoonaansluiting 120                                                                                                    |
| Telefoonbedieningselementen 118                                                                                                    |
| Telefoonboek                                                                                                    |
| Telefoonkonnoling verbreken 120                                                                                                    |
| Telefoon met voorrang definiëren 120                                                                                                    |
| Telefoonnummer bellen 127                                                                                                    |
| Telefoonregeling 116                                                                                                    |
| Telefoonweergave                                                                                                    |
| Thuisadres                                                                                                    |
| Thuislocatie84                                                                                                    |

| huislocatie wijzigen<br>oetsenborden op het displa<br>reble<br>ijd<br>ijd instellen                                                                                                    |          |
|----------------------------------------------------------------------------------------------------|----------|
| J<br>JSB-aansluiting<br>JSB-geheugenstick<br>JSB-opslagapparaat<br>JSB-opslagapparaten<br>JSB-poort<br>JSB-stick                                                                                                    |          |
| /                                                                                                    |          |
| Veiligheidswaarschuwingen<br>Verbinding<br>Verkeersberichten<br>Verkeersberichten (TA)<br>Verkeersveiligheid<br>Verkeersveiligheid<br>Voer een adres in<br>Voer een adres in<br>Voertuiginformatie<br>Voicemailbox<br>Volume<br>Aanpassing volume km/u. |          |
| Achter UIT                                                                                                    | 41<br>41 |
|                                                                                                    |          |

Snelheidsafhankelijk volume .. 

| Volume voor verkeersberichten 43 |
|----------------------------------|
| Volumeverdeling41                |
| Volume instellen                 |
| Volume-instellingen43            |
| Volumeregeling 127               |
| Volume voor verkeersberichten 43 |
| Voorkeuren navigatiesysteem 84   |
| Voorkeuren planning              |

#### W

| Waar ben ik?              | 105, 127 |
|---------------------------|----------|
| Wachtwoord voor Bluetooth | -        |
| verbinding wijzigen       | 123      |
| Wav-bestanden             | 60       |
| Waypoints                 | 98, 105  |
| Weergave kruising         | 84       |
| Weergave snelweg          |          |
| Willekeurig afspelen      | 61       |
| Wma-bestanden             | 67       |
| Wma-cd's                  | 60       |
| Z                         |          |
| <br>Zenderliist biiwerken | 54       |
| Zender oproepen           | 54       |
| Zenders opslaan           |          |
| Zender zoeken             |          |

#### www.opel.com

Copyright by Opel Automobile GmbH, Rüsselsheim, Germany.

De gegevens in deze publicatie waren correct op de onderstaande uitgiftedatum. Wijzigingen in de techniek, uitrusting of vorm van de auto's ten opzichte van de gegevens in deze publicatie, alsmede wijzigingen van deze publicatie zelf blijven Opel Automobile GmbH voorbehouden.

Uitgave: augustus 2018, Opel Automobile GmbH, Rüsselsheim.

Gedrukt op chloorvrij gebleekt papier.

### ID-OLCVILSE1808-nl

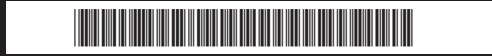